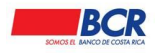

MANUAL DE USUARIO PARA EL SISTEMA BCR COMERCIAL

Gestión de Recursos Administración de Canales Electrónicos

Vigencia: 17/01/2014

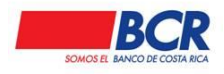

#### Tabla de Contenidos Propósito 7

| Flope |                                      |     |
|-------|--------------------------------------|-----|
| I. A  | lcance                               | . 7 |
| II. D | Definiciones                         | . 7 |
| 1. Ir | ngreso a BCR Comercial               | . 9 |
| 2. A  | filiación a BCR Comercial            | . 9 |
| 3. Ir | ngreso a la Oficina Virtual          | 13  |
| 4. Ir | nicio15                              |     |
| 5. C  | Chat empresarial                     | 15  |
| 6. C  | Configuración                        | 16  |
| 7. A  |                                      | 17  |
| 7.1   | Usuarios                             | 17  |
| 7.1   | 1 Consulta Usuarios                  | 17  |
| 7.1   | .2 Nuevo usuario                     | 18  |
| 7.1   | .3 Detalle Usuarios                  | 19  |
| 7.2 F | Perfiles                             | 20  |
| 7.2   | .1 Consulta Perfiles                 | 20  |
| 7.2   | .2 Nuevo Perfil                      | 21  |
| 7.2   | .2.1 Detalle Perfiles                | 22  |
| 7.2   | .3 Copiar Perfiles                   | 23  |
| 7.3 C | Configuración                        | 23  |
| 7.3   | .1 Consulta Esquemas de Firma        | 24  |
| 7.3   | .2 Nuevo Esquemas de Firmas          | 24  |
| 7.3   | .2.1 Detalle Esquemas de Firmas      | 26  |
| 7.3   | .2 Autorización de Pago de Servicios | 27  |
| 8 C   | Cheques                              | 29  |
| 8.1 C | Cheques Emitidos                     | 29  |
| 8.1   | .1 Consultar cheques                 | 29  |
| 8.1   | .2 Nuevo Cheque                      | 30  |
| 8.2 A | vrchivos                             | 30  |
| 8.2   | .1 Carga                             | 30  |
| 8.2   | .2 Consulta                          | 31  |
| 9 C   | Créditos                             | 32  |
| 9.1 C | onsultas                             | 32  |

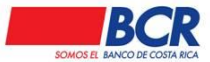

|          | Vigencia: 17/01/2014 Versión: 1.2<br>Manual de usuario para el sistema BCR Comercial – Módulo Exterr | Página 3 de 135<br>10 - |
|----------|----------------------------------------------------------------------------------------------------|-------------------------|
| 9.1.1    | Listado                                                                                              |                         |
| 9.1.2    | Consulta de Créditos                                                                                 |                         |
| 9.1.3    | Consulta Histórico de Pagos                                                                          | 33                      |
| 9.1 Pag  | 0S                                                                                                   | 33                      |
| 9.1.1    | Pago de créditos propios con firma                                                                   | 33                      |
| 9.1.2    | Créditos de terceros                                                                                 | 35                      |
| 10 Cue   | ntas                                                                                                 | 35                      |
| 10.1.1   | Mis cuentas                                                                                          | 35                      |
| 10.1.2   | Matriculadas                                                                                         | 35                      |
| 10.1.3   | Nueva Matrícula                                                                                      |                         |
| 10.1.4   | Consulta de ADA Matriculada                                                                          |                         |
| 10.1.5   | Nueva Autorización Débito Automático (ADA)                                                           |                         |
| 10.2 Gru | pos de Cuenta                                                                                        | 40                      |
| 10.2.1   | Consulta Grupos de Cuenta                                                                            | 40                      |
| 10.2.2   | Nuevo grupo de cuenta                                                                                | 41                      |
| 10.3Con  | sultar                                                                                               |                         |
| 10.3.1   | Saldos disponibles                                                                                   |                         |
| 10.3.2   | Saldos Diarios                                                                                       | 43                      |
| 10.3.3   | Movimientos de cuentas                                                                               |                         |
| 10.3.4   | Estado de Cuenta                                                                                     |                         |
| 10.4Arch | nivos                                                                                                |                         |
| 10.4.1   | Carga                                                                                                |                         |
| 10.4.1.1 | Creación de grupos de cuentas de forma masiva                                                        |                         |
| 10.4.2 C | onsulta                                                                                              |                         |
| 10.4.3 S | olicitud de descarga                                                                                 | 50                      |
| 10.4.4 C | onsulta de solicitudes                                                                               | 50                      |
| 11 Inve  | rsiones                                                                                              |                         |
| 11.1Dep  | ósitos a Plazo                                                                                       |                         |
| 11.1.1   | Invierta en CDP Electrónico                                                                          |                         |
| 11.1.2   | Cancelación Anticipada del Certificado de Depósito                                                   |                         |
| 11.1.3   | Listado de Certificados                                                                              | 53                      |
| 11.1.4   | Cambio de Características                                                                            | 53                      |
| 11.1.5   | CDP Tasa Negociada                                                                                   |                         |
| 11.2Fon  | dos de Inversión                                                                                     |                         |

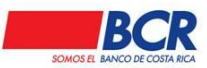

|          | Vigencia: 17/01/2014 Versión: 1.2<br>Manual de usuario para el sistema BCR Comercial – Módulo | Página 4 de 135<br>Externo - |
|----------|-----------------------------------------------------------------------------------------------|------------------------------|
| 11.2.1   | Movimientos y Estados de cuenta                                                               | 55                           |
| 11.2.2   | Consulta de Transacciones                                                                     |                              |
| 11.2.3   | Retiro                                                                                        |                              |
| 11.2.4   | Suscripción                                                                                   |                              |
| 11.2.5   | Consulta de Saldos                                                                            | 59                           |
| 11.2.6   | Creación de Subcuentas                                                                        | 59                           |
| 11.3.    | Ahorro Automático                                                                             | 60                           |
| 11.3.1   | Listado                                                                                       |                              |
| 11.3.2   | Nueva Programación                                                                            | 63                           |
| 12 Pag   | DS                                                                                            |                              |
| 12.1Ser  | icios                                                                                         |                              |
| 12.1.1   | Listado                                                                                       |                              |
| 12.1.2   | Pagos de Servicios                                                                            |                              |
| 12.1.3   | Reimpresión de Recibos                                                                        |                              |
| 12.1.4   | Matrícula de servicios públicos                                                               |                              |
| 12.2Tas  | aciones                                                                                       | 71                           |
| 12.2.1   | Listado                                                                                       | 71                           |
| 12.2.2   | Cálculo de Entero                                                                             |                              |
| 12.2.3   | Cálculo de Montos Fijos                                                                       | 73                           |
| 12.2.4   | Pago de Tasación                                                                              | 75                           |
| 12.3Pag  | o de Marchamos                                                                                |                              |
| 12.3.1   | Listado de Pagos Manual                                                                       | 77                           |
| 12.3.2   | Pago Manual                                                                                   |                              |
| 12.3.3   | Matricula de Vehículos                                                                        | 80                           |
| 12.3.4   | Marchamos Favoritos                                                                           | 80                           |
| 10.4Car  | jos Automáticos                                                                               |                              |
| 10.4.1   | Listado de Afiliaciones                                                                       |                              |
| 10.4.2   | Afiliación Manual                                                                             | 82                           |
| 10.5Arch | ivos                                                                                          |                              |
| 10.5.1   | Afiliación por Archivo                                                                        |                              |
| 10.5.2   | Consulta de Archivos Matrícula de Servicios                                                   |                              |
| 13. Tarj | etas                                                                                          |                              |
| 13.1Con  | sulta                                                                                         |                              |
| 13.1.1   | Información de tarjetas                                                                       | 85                           |

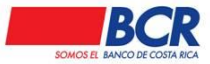

|           | Vigencia: 17/01/2014 Versión: 1.2<br>Manual de usuario para el sistema BCR Comercial – Mó | Página 5 de 135<br>dulo Externo - |
|-----------|-------------------------------------------------------------------------------------------|-----------------------------------|
| 13.1.2    | Consulta de Puntos                                                                        |                                   |
| 13.1.3    | Movimientos                                                                               |                                   |
| 13.1.4    | Listado Transacciones                                                                     |                                   |
| 13.2Pag   | os (rápidos)                                                                              |                                   |
| 13.2.1    | Propias                                                                                   |                                   |
| 13.2.2    | Terceros                                                                                  |                                   |
| 13.3Pag   | os (Con Firma)                                                                            |                                   |
| 13.3.1    | Propias                                                                                   |                                   |
| 13.3.2    | Terceros                                                                                  |                                   |
| 14 Trar   | nsferencias                                                                               |                                   |
| 14.1Trar  | nsferencias con Firmas                                                                    |                                   |
| 14.1.1    | Listado                                                                                   |                                   |
| 14.1.2    | Firma Masiva                                                                              |                                   |
| 14.1.3    | Transferencias BCR                                                                        |                                   |
| 14.1.4    | Transferencias Crédito SINPE                                                              |                                   |
| 14.1.5    | Transferencia Débito SINPE                                                                |                                   |
| 14.1.6    | Depósitos Judiciales                                                                      | 103                               |
| 14.1.7    | Transferencia Interbancaria                                                               |                                   |
| 14.1.8    | Transferencia Internacional                                                               |                                   |
| 14.1.9    | Liquidación negociada de divisas con firma                                                |                                   |
| 14.1.10   | Negociación Automática de Divisas                                                         |                                   |
| 14.2Trar  | nsferencias Rápidas                                                                       | 109                               |
| 14.3Arch  | nivo                                                                                      | 111                               |
| 14.3.1    | Carga Masiva                                                                              | 111                               |
| 14.3.2    | Consulta Cargas                                                                           | 113                               |
| 14.3.3    | Firma Masiva                                                                              |                                   |
| 14.4Con   | centración de Fondos                                                                      | 115                               |
| 14.4.1    | Listado de Transacciones                                                                  | 115                               |
| 14.4.2    | Listado de Programaciones                                                                 | 116                               |
| 14.4.3    | Nueva Programación                                                                        | 116                               |
| 14.5SIN   | PE Móvil                                                                                  | 117                               |
| 14.5.1 A  | filiación                                                                                 | 118                               |
| 14.5.2 Li | stado                                                                                     | 118                               |
| 14.5.3 C  | ambio Monto Máximo                                                                        |                                   |

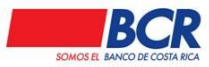

|           | Vigencia: 17/01/2014 Versión:<br>Manual de usuario para el sistema BCR Comercial | 1.2 Página 6 de 135<br>– Módulo Externo - |
|-----------|----------------------------------------------------------------------------------|-------------------------------------------|
| 14.5.4 C  | Consultas Transferencias                                                         |                                           |
| 14.5.5 C  | Desafiliar                                                                       |                                           |
| 14.5.6 N  | Natricula                                                                        | 121                                       |
| 15. Solio | citudes                                                                          | 121                                       |
| 15.1 Nó   | mina Corporativa                                                                 | 121                                       |
| 15.1.1 L  | istado                                                                           | 122                                       |
| 15.1.2    | Apertura de Cuenta                                                               |                                           |
| 15.1.3    | Verificacíon de Cuentas                                                          | ¡Error! Marcador no definido.             |
| 15.2Pos   | sición Consolidada                                                               | 125                                       |
| 15.1.1    | Solicitud                                                                        | 125                                       |
| 15.1.2    | Consulta                                                                         | 125                                       |
| 15.20tra  | as solicitudes                                                                   | 128                                       |
| 15.2.1    | Listado de solicitudes                                                           | 128                                       |
| 15.2.2    | Solicitud Carta de Crédito                                                       | 129                                       |
| 15.2.3    | Garantía Participación y Cumplimiento                                            | 130                                       |
| 16 Otro   | os servicios                                                                     |                                           |
| 16.1Ger   | nerales                                                                          |                                           |
| 16.1.1    | Tipo de Cambio                                                                   |                                           |
| 16.2Info  | prmación                                                                         |                                           |
| 16.2.1    | Información de sus Negocios                                                      |                                           |

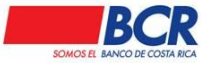

#### Propósito

Este manual tiene como propósito, ser una herramienta útil para guiar a los clientes empresariales del Banco de Costa Rica, que van a hacer uso del sistema denominado "BCR Comercial". En el contenido se detallan los diversos servicios que tendrán acceso el usuario administrador o usuario con perfil autorizado para que pueda realizar sus transacciones bancarias.

El sistema BCR Comercial es un sitio web transaccional que el Banco de Costa Rica pone a disposición de sus clientes empresariales para que accedan a sus cuentas propias y realicen diferentes transacciones.

#### I. Alcance

Este manual está dirigido a los clientes del sector corporativo, institucional o empresarial del Banco de Costa Rica, con el fin de brindar los conocimientos requeridos en el uso del sistema BCR Comercial y así brindar un excelente servicio a los clientes con las facilidades que le brinda la Oficina Virtual.

#### II. Definiciones

**Banca Electrónica:** Servicios financieros suministrados a través de medios electrónicos. Comprende un conjunto de canales de comunicación compuestos por hardware y software, mediante los cuales, las personadas físicas o jurídicas pueden acceder vía remota a una entidad financiera para obtener información o realizar operaciones financieras.

**BCR Comercial:** sitio transaccional del Banco de Costa Rica, a través del cual pone a disposición de sus clientes empresariales, una herramienta que les permita acceder a sus cuentas y realizar transacciones, además tendrá accesos a los servicios SINPE para realizar transacciones entre instituciones financieras.

**Cartas de Crédito:** Son un instrumento de pago con mayores niveles de seguridad emitido por el banco, que actúa por solicitud y de conformidad con las instrucciones de su cliente

**Cliente BCR Comercial:** persona jurídica (empresarial o institucional), que requiere el servicio de BCR Comercial para realizar transacciones electrónicas a través de medios electrónicos.

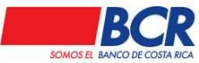

**Cuenta IBAN:** número de identificación de veintidós dígitos, el cual debe de ser asignado por cada entidad financiera, a cada una de las cuentas de fondos, tarjetas de crédito o cualquier producto financiero que administren sus clientes, capaz de generar transacciones de cobro y pago por medio del SINPE. Los primeros 2 dígitos corresponden a las siglas de CR, los siguiente 2 dígitos corresponden a un algoritmo de la cuenta IBAN, 1 dígito en cero, tres dígitos corresponden al Código de entidad, los siguientes trece dígitos son de los Datos de la entidad, y el último es del Dígito verificador de la cuenta cliente

**Dispositivo de Seguridad:** Mecanismos utilizados como segundo factor de seguridad para la validación de identidad, los usuarios pueden autenticar el acceso a la aplicación, matrícula de cuentas y cambio de dispositivo.

**Entidad destino:** Institución financiera, participante en SINPE, que recibe una transacción de cobro o pago.

**Entidad origen:** Institución financiera, participante en los servicios del SINPE que envía una transacción de cobro o pago.

**Garantía de Participación y Crédito:** Es un compromiso de pago ordenado por un banco, compañía de seguros u otra institución o persona, que permite garantizar operaciones.

Servidores: Funcionarios del Banco de Costa Rica.

**SINPE:** Sistema Nacional de Pagos Electrónicos. Plataforma tecnológica desarrollada por el Banco Central de Costa Rica, el cual es utilizado para créditos o débitos fondos entre entidades dentro del Sector Financiero Nacional.

**Usuarios:** Funcionarios del cliente creados por los usuarios administradores para realizar las acciones en el sistema en nombre del cliente, estos usuarios estarán limitados por las atribuciones asignadas de acuerdo a su perfil.

**Usuarios administradores:** Las personas físicas que representan al cliente, estas personas físicas son asignadas como representantes directos del cliente en el sistema, son quienes podrán crear acceso a otros funcionarios de la empresa asignando los accesos y perfiles según sus necesidades.

**Usuarios no residentes:** Las personas físicas colaboradores del cliente que no son residentes de Costa Rica y son creados como usuarios para realizar acciones en el sistema en nombre del cliente.

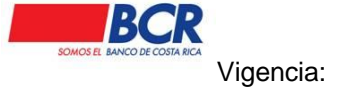

#### 1. Ingreso a BCR Comercial

En la página informativa <u>https://www.bancobcr.com/</u>, el usuario visualiza el acceso directo a BCR Comercial. Al ingresar a este sistema se podrá visualizar un cuadro con el Inicio de Sesión, el cual contendrá las siguientes opciones:

- Ingreso al sistema utilizando el Certificado Digital o digitando el Código de Usuario.
- Afíliese a la Oficina Virtual.
- ¿No puede ingresar al sistema?

En la página principal además podrá encontrar el área del contenido, donde se podrán observar banners con promociones de los productos dirigidos al sector empresarial y los accesos a los otros sistemas empresariales que el BCR tiene a disposición del usuario; en el pie de página el usuario podrá visualizar la información de indicadores financieros (tipos de cambio y tasas de interés)

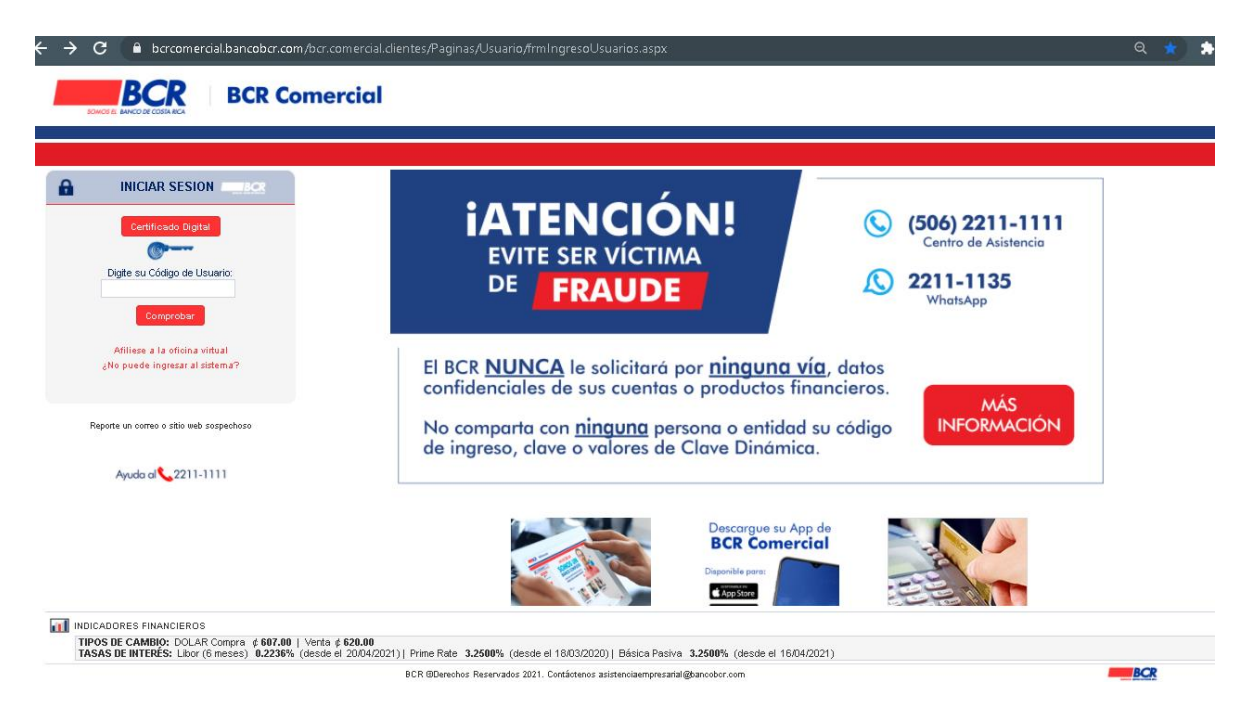

### 2. Afiliación a BCR Comercial

Para realizar la afiliación a BCR Comercial, el usuario administrador debe estar previamente matriculado por el Ejecutivo Comercial, una vez realizado este proceso de matrícula, el usuario recibirá en el correo electrónico personal el código de afiliación, que utilizará para iniciar la afiliación a BCR Comercial.

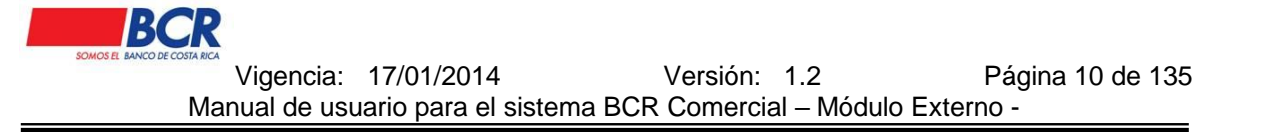

Los usuarios administradores serán los responsables de afiliar a sus colaboradores, de igual forma estos usuarios que recibirán al correo electrónico personal el código de afiliación, para proceder con la afiliación al sistema.

El usuario que solicite el código de afiliación deberá ingresar a "Afílese a la oficina virtual" donde deberá digitar el código de afiliación, elegir el dispositivo de seguridad a utilizar y aceptar el "Reglamento de Servicios de Banca Electrónica".

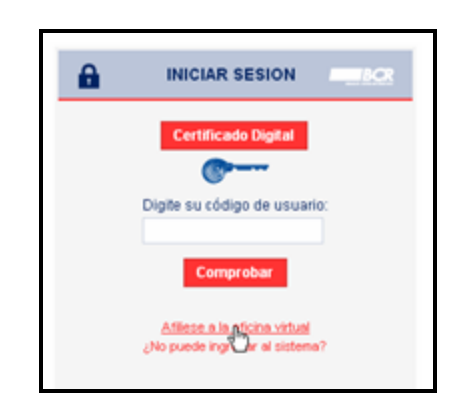

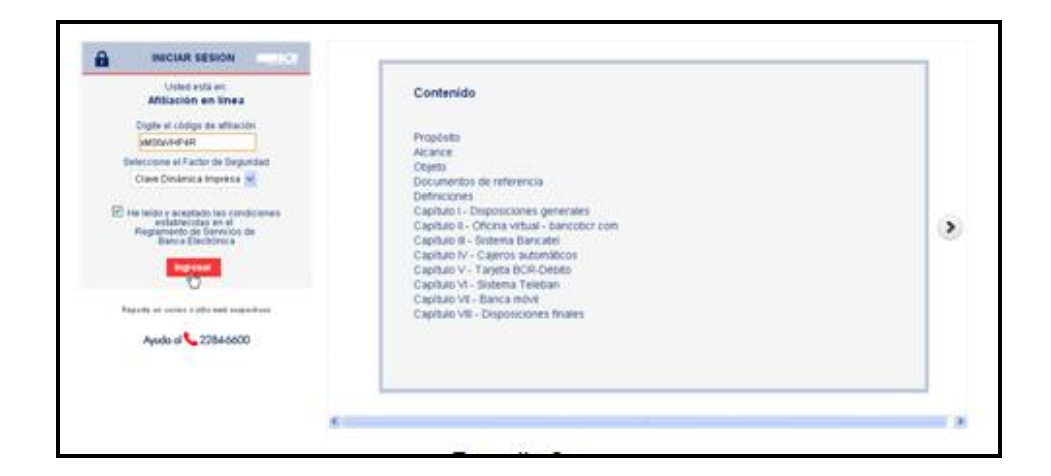

Si el usuario elije el Certificado Digital, deberá contar con un certificado activo emitido por el Banco Central de Costa Rica, e ingresar el NIP (Número de Identificación Personal).

En caso de que elija Clave Dinámica impresa el sistema solicitará el juego de celdas de Clave Dinámica. Sí el usuario digita de forma incorrecta más de 3 veces

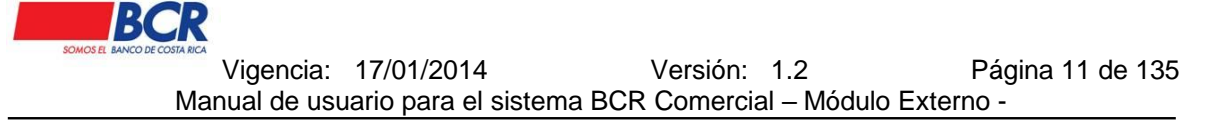

las coordenadas el sistema procederá a bloquear al usuario. Para poder continuar con la afiliación el usuario deberá solicitar al banco un nuevo código de afiliación.

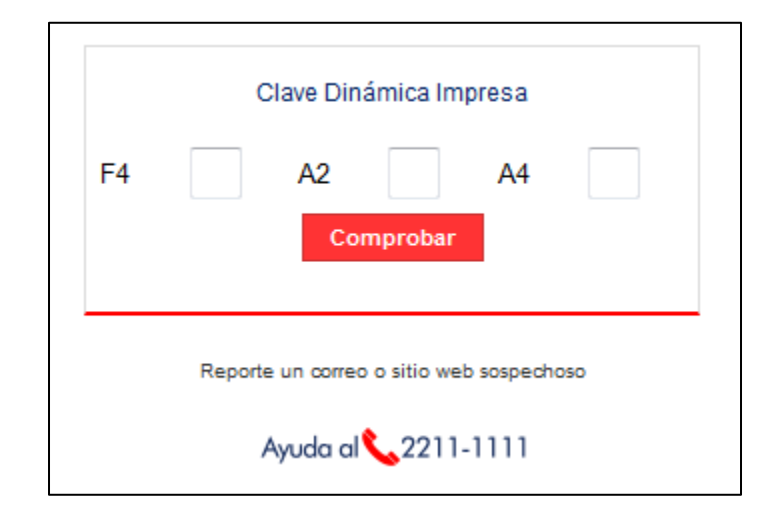

Posteriormente a la verificación del dispositivo de seguridad, se desplegará la pantalla de Afiliación en Línea, donde deberá completar los siguientes campos:

- Ingrese su nuevo código de usuario: Corresponde al código de usuario que se deberá digitar como identificación en cada ingreso al sistema. El código deberá cumplir los siguientes aspectos:
  - Digitar al menos de una letra mayúscula y una minúscula.
  - Digitar al menos de un número.
  - El código de usuario no podrá ser igual al de otro usuario ya registrado.
  - Debe tener un tamaño mínimo 8 caracteres y un máximo de 15 caracteres.
- Clave de ingreso: El usuario debe digitar la clave que se utilizará en el ingreso al sistema. Las condiciones con las que deberá cumplir la clave son:
  - Digitar al menos de una letra mayúscula y una minúscula.
  - Digitar al menos de un número.
  - Debe tener un tamaño mínimo 8 caracteres y un máximo de 12 caracteres.
  - La fortaleza de la clave debe ser buena o excelente
- Confirme su clave de ingreso: El usuario debe digitar nuevamente la clave que digito en el campo anterior para confirmar el uso de la misma.

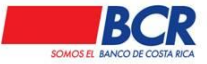

Vigencia: 17/01/2014 Versión: 1.2 Página 12 de 135 Manual de usuario para el sistema BCR Comercial – Módulo Externo -

- Plazo caducidad para la clave: El usuario debe elegir un plazo para el vencimiento de su clave de acceso (30,60 o 90 días).
- Reconocimiento gráfico: El sistema mostrará un cuadro de selección con una serie de categorías para que el usuario seleccione tres categorías y en cada una de ellas seleccione una imagen.

| d ha sido validada, por<br>Seguridad: |
|---------------------------------------|
|                                       |
|                                       |
|                                       |
| ento Gráfico                          |
|                                       |
|                                       |

Una vez que el usuario complete correctamente los datos requeridos, debe darle un clic al botón de Aceptar, para finalizar satisfactoriamente la afiliación e ingresar a la Oficina Virtual.

En caso que el usuario olvide o digite 3 veces de forma errónea el código de usuario, las imágenes o la contraseña; o el usuario se encuentre con estado Bloqueado debe de oprimir el link ¿No Puede Ingresar al sistema? Al ingresar a esta opción el usuario deberá digitar su número de identificación, para que el sistema envié un correo electrónico con el nuevo Código de Afiliación con el cual podrá afiliarse nuevamente al sistema.

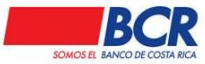

Vigencia: 17/01/2014 Versión: 1.2 Página 13 de 135 Manual de usuario para el sistema BCR Comercial – Módulo Externo -

| Certificado Digital                                            | Ingrese su número de identificación:     |
|----------------------------------------------------------------|------------------------------------------|
| Comprobar                                                      | Reporte un correo o sitio web sospechoso |
| Affinse a la oficina virtual<br>LNo puede ingregar al sistema? |                                          |

### 3. Ingreso a la Oficina Virtual

En la pantalla principal se desplegará la opción "Iniciar sesión", en esta sesión el usuario podrá ingresar utilizando los siguientes datos: Código de Identificación, Imágenes de seguridad, Clave de Ingreso, dispositivo de seguridad.

| BCR BCR Comercial                                                                                                    | 2<br>BCR Comercial                                                                                                    | BCR Comercial                                                                         |
|----------------------------------------------------------------------------------------------------|----------------------------------------------------------------------------------------------------|---------------------------------------------------------------------------------------|
| ARCAR SESION      Control of the second second | ACCAR RESIDY      CONTRACTION      CONTRACTION | INCLAR, SESON                                                                         |
| Registiv of scenes of the web sequences                                                                                                    | Agente de acente o de ante acquesteres                                                                                                    | Register ist instance is all in welt angeweiteren<br>minimeter<br>Aprodo of 122460000 |

### Selección de Cliente:

Una vez que el usuario ingrese a la aplicación mediante el Login, en caso de estar relacionado a dos o más clientes, el sistema desplegará una lista con los clientes

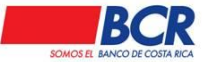

Vigencia: 17/01/2014 Versión: 1.2 Página 14 de 135 Manual de usuario para el sistema BCR Comercial – Módulo Externo -

relacionados al mismo, al seleccionar uno el usuario podrá ingresar al sitio transaccional con las atribuciones y accesos correspondientes al perfil asignado por el banco o el usuario administrador.

En caso de que el usuario se encuentre relacionado a un solo cliente, el sistema le permitirá ingresar al sitio transaccional sin necesidad de seleccionar el cliente.

**Menú de navegación:** el usuario podrá acceder a todas las transacciones de BCR Comercial, el menú se encuentra ubicado en la parte superior de su pantalla. Al darle un clic a cada menú, el sistema desplegará varios módulos los cuales contendrán un submenú.

**Área de contenido:** se mostrará la transacción seleccionada por el usuario, para que realice el trámite necesario, además al lado derecho de la pantalla se podrá visualizar la información del usuario y la empresa en la cual se encuentra.

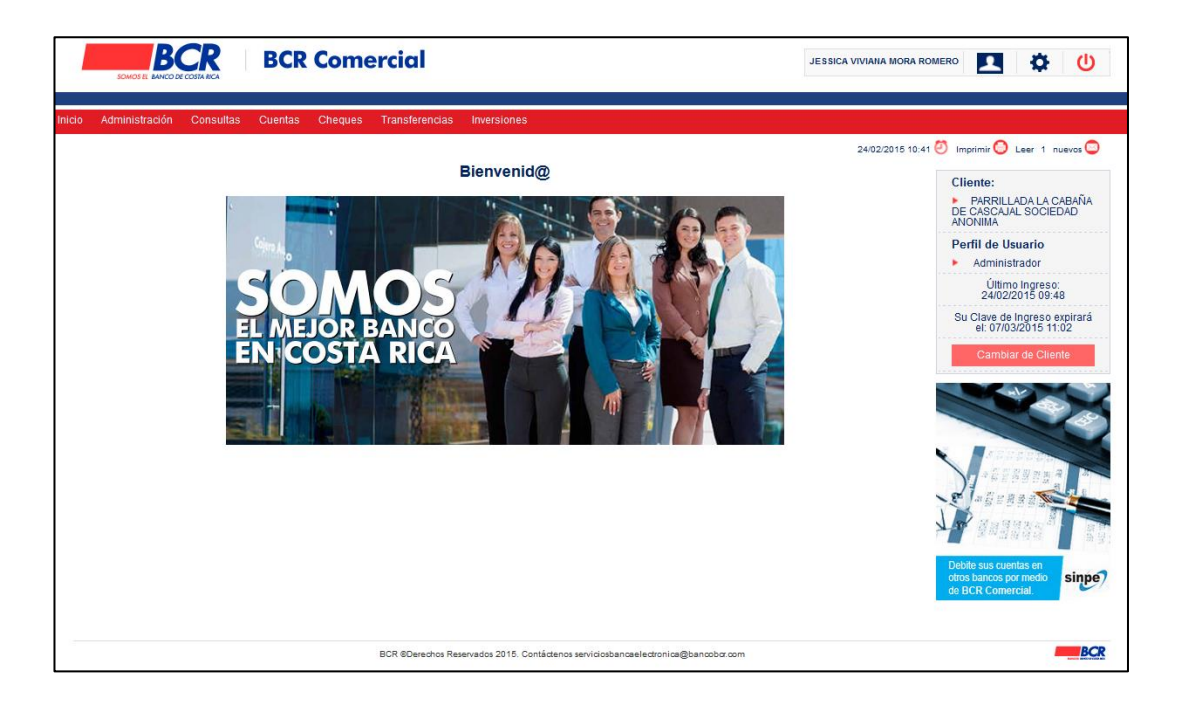

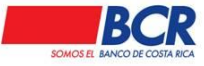

### 4. Inicio

Al darle clic a este menú, el sistema muestra la pantalla principal de BCR Comercial.

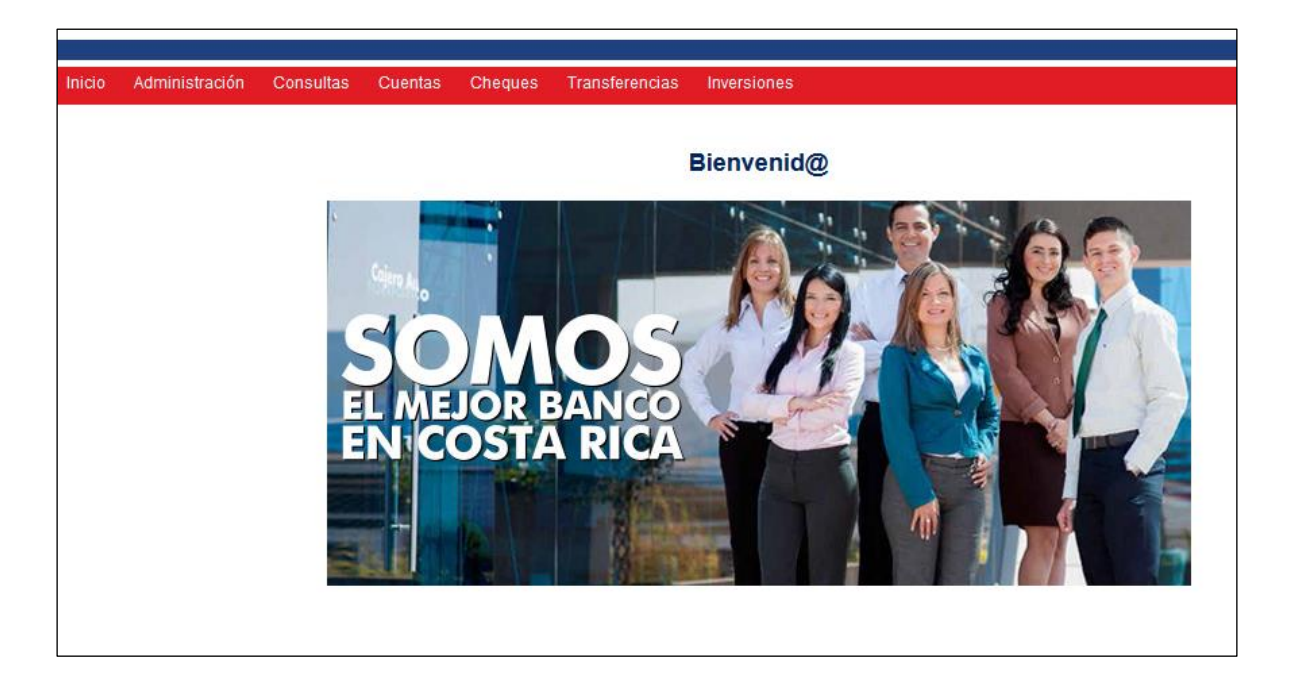

### 5. Chat empresarial

En esta opción el cliente puede exponer sus dudas del sistema; las mismas serán atendidas a la brevedad del caso por las áreas encargadas.

Las consultas pueden ser direccionadas a tres áreas en específico:

- Comercio exterior
- Centro de asistencia empresarial
- Mesa de divisas

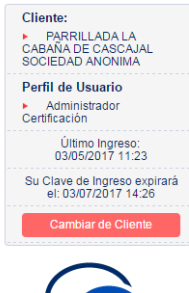

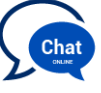

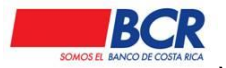

Vigencia: 17/01/2014 Versión: 1.2 Página 16 de 135 Manual de usuario para el sistema BCR Comercial – Módulo Externo -

| tps://chat02.emg-livechat.com/newchat/chat.aspx?domain=www.bcrcomercial.c                                                                                                    |                        |
|----------------------------------------------------------------------------------------------------|------------------------|
| Es seguro   https://chat02.emg-livechat.com/newchat/chat.aspx?domain=www CABANA DE CASCAJA<br>SOCIEDAD ANONIMA                                                                                                    | AL.                    |
| BCR<br>Banco de Costa Rica<br>Banco de Costa Rica<br>Perfil de Usuario<br>• Todos los accesos<br>Último Ingreso:<br>10/01/2017 17:57                                                                                                    | 7                      |
| Por favor digite los datos solicitados y haga click en el botón de Iniciar Chat Cambiar de Clien Cambiar de Clien Clien Cambiar de Clien Cambiar de Clien Cambiar de Clien Cambiar de Clien Cambiar de Clien Cambiar de Clien Cambiar de Clien Cambiar de Clien Cambiar de Clien Cambiar de Clien Clien Cambiar de Clien Cambiar de Clien Cambiar de Clien Cambiar de Clien Cambiar de Clien Clien Cambiar de Clien Cambiar de Clien Clien Clien Clien Cambiar de Clien Clien Clie | expirará<br>:34<br>nte |
| Introduzca su nombre                                                                                                    |                        |
| Empresa:                                                                                                    | )                      |
| i Empresa:                                                                                                    |                        |
| ¿ En qué podemos ayudarle?                                                                                                    |                        |
| i En qué podemos ayudarle?                                                                                                    |                        |
| Debite sus cuentas en<br>otros bancos por medio<br>de BCR Comercial.                                                                                                    | sinpe                  |
| Potenciado por EMG Live Chat                                                                                                    |                        |

### 6. Configuración

Este menú le permite al usuario cambiar el Código de Identificación, Clave de Ingreso, Imágenes de Seguridad y los Mecanismos de Seguridad.

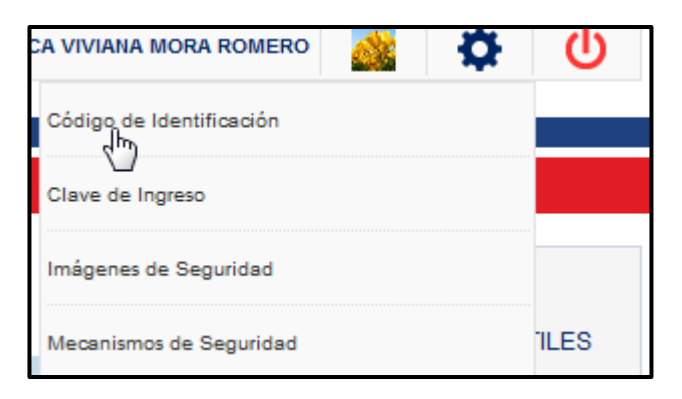

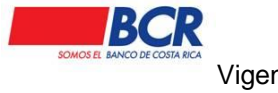

Además, el sistema permite al usuario agregar una foto de perfil para personalizar la plataforma de BCR Comercial, para cargar la foto debe ubicarse sobre la imagen ubicada al lado derecho del nombre y elegir la opción *cambiar imagen*, y seguir los pasos para elegir la imagen y ajustar su tamaño y darle clic en el botón guardar.

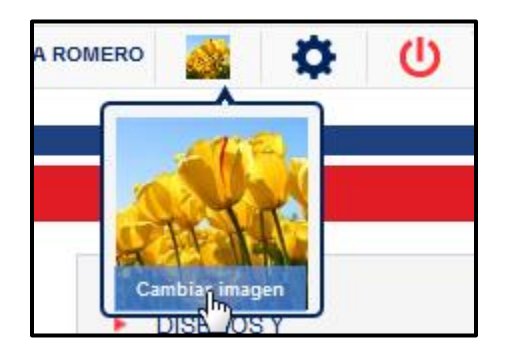

### 7. Administración

En este módulo el usuario administrador o usuario con el perfil asignado, podrá definir las atribuciones y accesos según las necesidades de cada cliente, con el fin de establecer funciones y controles de los usuarios en el sistema.

La autorización o rechazo de las acciones que se realicen en este menú dependerán del esquema de autorización asignado al cliente en la matricula:

**Autorización Conjunta:** Esquema de autorización doble, se requiere la autorización de un usuario distinto al que realizó la inclusión de los datos.

Autorización Simple: Esquema de autorización simple, no requiere de una autorización adicional.

### 7.1 Usuarios

### 7.1.1 Consulta Usuarios

En este submenú se podrán visualizar por medio de filtros, los usuarios asociados al cliente.

- Filtros de búsqueda:
  - o Identificación del Usuario.

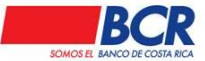

- Nombre del Usuario.
- Estados.
- Autorización Pendiente.

Al seleccionar el botón Aplicar Filtros el sistema mostrará los datos de la búsqueda realizada. La tabla de resultados se podrá ordenar de acuerdo a la preferencia del usuario con solo darle un clic al título.

Información obtenida de la consulta:

- Identificación
- Perfil
- Nombre
- Fecha Registro
- Ultimo Actualización
- Estado
- Estado Cliente
- Autorización Pendiente

Al oprimir el link con el Identificación se despliega información detallada del usuario seleccionado.

|     | BCR BCR                                                                                                    | Comercial                     |                   |                                           |             |               | .41100A 17100A 1600 |   |                    |
|-----|----------------------------------------------------------------------------------------------------|-------------------------------|-------------------|-------------------------------------------|-------------|---------------|---------------------|---|--------------------|
| 100 | Americania Catalan Carta (                                                                                                    | Negas Transferences Resources | aritys            |                                           |             |               | instal and          |   |                    |
|     | Status in bingents                                                                                                    |                               |                   |                                           |             |               |                     |   |                    |
|     | the Million On Lincoln                                                                                                    |                               |                   | territre del Usuaria:                     |             |               |                     |   |                    |
|     | Estation                                                                                                    | Tota                          |                   | utorijanis Pandarda                       | 8           |               |                     |   | Filtros de Búsqued |
|     |                                                                                                    |                               | Applicat Tollicon |                                           |             |               |                     |   |                    |
|     | Meetificactie                                                                                                    | Randers                       | Fecha Repubro     | Percha Achaelización                      | Estado      | Estate Cheste | Pendente            |   |                    |
|     | 1000000 BUADDA.AOD                                                                                                    | NISKADR                       | 2940102014 11.56  | 211200141000                              | Adve        | Adho          |                     |   | Dopultados do la   |
| -   | NAMES OF A DESCRIPTION OF A DESCRIPTIONO | RICHIOLEZ ARMS                | 29012014 10.38    | 29012014 10.32 white water Bullingth Adhe |             |               | Resultatios de la   |   |                    |
| -   | TOTAL ALL ALL ALL ALL ALL ALL ALL ALL ALL                                                                                                    | ex.eles                       | ZINDOZINA NERI    | 141200140210                              | Reported to | 100           |                     |   | Rúcauoda           |
| 125 | Hardwood at Statics in sease and                                                                                                    | N ROMERO                      | ZDENZENA VEAR     | BARDONA 11 AP                             | Adat        | 484           |                     |   | Dusqueua           |
|     | 61-113 Reports at                                                                                                    | antalan () ()                 |                   |                                           |             | 14            | or on Texpetron, 48 | _ |                    |

# 7.1.2 Nuevo usuario

El usuario administrador o usuario con el perfil asignado podrá crear un nuevo usuario por medio de la opción Administración-Nuevo Usuario. <u>Es importante</u> recordar que antes de crear un usuario se deben crear los perfiles que se asignarán a los usuarios.

Para incluir una persona física, el usuario deberá completar los datos solicitados en Información General; deberá elegir el tipo de cédula a registrar, y digitar el

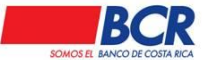

número de identificación del nuevo usuario, el número de identificación debe cumplir con el formato correspondiente al tipo de cédula.

Una vez que el usuario digite los datos de la identificación debe darle clic al ícono en forma de lupa, el sistema mostrará los datos del cliente registrados en el Banco (teléfono, correo electrónico personal y de trabajo, sí posee dispositivo de seguridad), además verificará la referencia del nuevo usuario. En caso de que el sistema indique que la persona tiene mala referencia el mismo no podrá matricularse.

Una vez que el sistema despliegue los datos del usuario, en caso de ser necesario podrá modificar alguno, adicionalmente se deberá asignar el perfil creado con anterioridad y guardar la información del mismo.

|                                         |                               |            |   | anan O an State                   |
|-----------------------------------------|-------------------------------|------------|---|-----------------------------------|
| Unice esti es: Administración   Usuario | is   Nuevo Usuario            |            |   | Claster                           |
| Ethermackie General                     |                               |            |   | FARMACEUTICA S A                  |
| Tipo de Identificación:                 | Cédula Física Nacional        |            | * | Perfil de Usuario<br>JUANCA       |
| Identificación:                         | 86304800-6                    | Q.         |   | Citimo Ingreso<br>1107/0014 11:58 |
| Nombre                                  | NATALE YHHARA MARTINEZ HARGAS |            |   | Su Class de Ingreso augiro        |
| Teléfono                                | 22849600                      | COSTA RICA |   | Camble de Cherte                  |
| Correc Personal                         | maginos@bancobor.com          |            |   |                                   |
| Correo de Trabajo.                      | jduran@ustor1.or              |            |   |                                   |
| Parts                                   | AJANGA.                       |            |   |                                   |

# 7.1.3 Detalle Usuarios

Al ingresar a esta opción, el usuario podrá autorizar, modificar o eliminar usuarios.

Autorizar: el usuario podrá autorizar un usuario, siempre y cuando el esquema de autorización del cliente sea Autorización Conjunta.

**Rechazar:** el usuario podrá rechazar un usuario, siempre y cuando el esquema de autorización del cliente sea Autorización Conjunta.

**Modificar:** El sistema sólo permite realizar modificaciones a los usuarios con estado Activo e Inactivo, entre los datos que se podrán modificar son: correo de trabajo, perfil y en caso de modificar el estado de un usuario a Inactivo, el mismo no podrá realizar más acciones en el sistema a nombre del cliente.

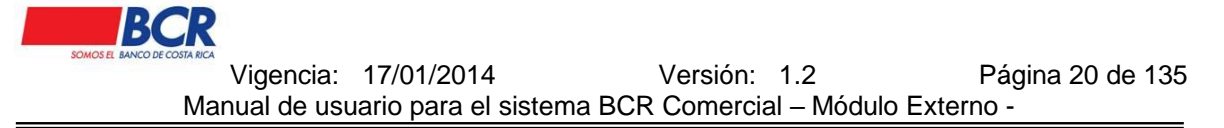

**Eliminar:** El sistema permite al usuario eliminar un usuario por completo con solo darle un clic a ese botón.

| Administración Consultas Cuentas Ch      | eques Transferencias Inversiones          |            |
|------------------------------------------|-------------------------------------------|------------|
| Usted está en: Administración   Usuarios | Consultar Usuarios   Mantenimiento Usuari | 0          |
| Información General                      |                                           |            |
| Tipo de Identificación:                  | Cédula Física Nacional                    | •          |
| Identificación:<br>Nombre:               | JUAN PABLO QUIROS LOAIZA                  |            |
| Teléfono:<br>Correo Personal:            | 88590439<br>jduran@usbcr.fi.cr            | COSTA RICA |
| Correo de Trabajo:                       | jduran@usbcr.fl.cr                        | -          |
| Perfil:<br>Estado Cliente:               | Activo                                    | •          |
| Estado:                                  | Activo                                    |            |
| Fecha de Registro:<br>Último Ingreso:    | U3r06/2014 08:56<br>11/07/2014 13:04      |            |
| Fecha de Actualización:                  | 11/07/2014 11:02                          |            |

### 7.2 Perfiles

En este módulo el usuario podrá definir los perfiles de los menús, submenús y acciones a los que tendrán acceso los usuarios, creando de esta forma los perfiles que considere necesario.

Estas son las acciones que se encuentran en esta sección:

- Consultar
- Crear
- Guardar
- Eliminar

### 7.2.1 Consulta Perfiles

Para modificar o autorizar un perfil, se debe ingresar a la opción Administración-Consulta Perfiles. El usuario podrá realizar a la consulta por medio de los siguientes filtros de búsqueda:

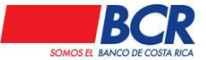

- Nombre del Perfil.
- Estados.
- Autorización Pendiente.

Al seleccionar el botón Aplicar Filtros el sistema mostrará los datos de la búsqueda realizada. La tabla de resultados se podrá ordenar de acuerdo a la necesidad o preferencia con solo darle un clic al título.

| Usted está en: Mantenimiento de Perfiles      | Lista de Perfiles       |                           |
|-----------------------------------------------|-------------------------|---------------------------|
| E Filtros de Búsqueda                         |                         |                           |
| Nombre del Perfil:<br>Autorización Pendiente: | Estados:                | Tados                     |
|                                               | Aplicar Fitros          |                           |
| Nombre del Perfil                             | Estado                  | Autorizaciones Pendientes |
| Prueba2                                       | Activo                  |                           |
| 27dic                                         | Activo                  |                           |
| pt                                            | Pendiente de activación | ~                         |
| asa                                           | Activo                  |                           |
| K 1 >> Registros a Desplegar: 5               | •                       | Total de Registros: 4     |

### 7.2.2 Nuevo Perfil

El usuario deberá digitar en Información General el nombre del perfil a crear, y en Opciones Asociadas al Perfil se deben seleccionar por medio de un clic los menús, sub menús y acciones (consultar, crear, guardar y eliminar) a los cuales tendrá acceso el usuario, una vez seleccionados las acciones propias del perfil se deberá guardar el mismo.

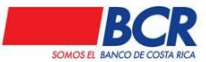

Vigencia: 17/01/2014 Versión: 1.2 Página 22 de 135 Manual de usuario para el sistema BCR Comercial – Módulo Externo -

| N          | ombre:                                                                                                    |          |  |  |
|------------|----------------------------------------------------------------------------------------------------|----------|--|--|
|            |                                                                                                    | Prueba 1 |  |  |
| Opciones / | lsociadas al Perfil                                                                                                    |          |  |  |
|            | 20<br>Usuarios<br>Partiles<br>Esquemas<br>Esquemas<br>e de Izgreso<br>Agones de Segundad<br>caraimor de Segundad<br>Initias<br>caraimor de Segundad<br>Initias<br>resterencias |          |  |  |

### 7.2.2.1 Detalle Perfiles

Al seleccionar un perfil se podrá visualizar el detalle de la información donde podrá realizar las siguientes acciones:

**Modificar:** el usuario podrá activar o desactivar los Menús, submenús y acciones del perfil creado.

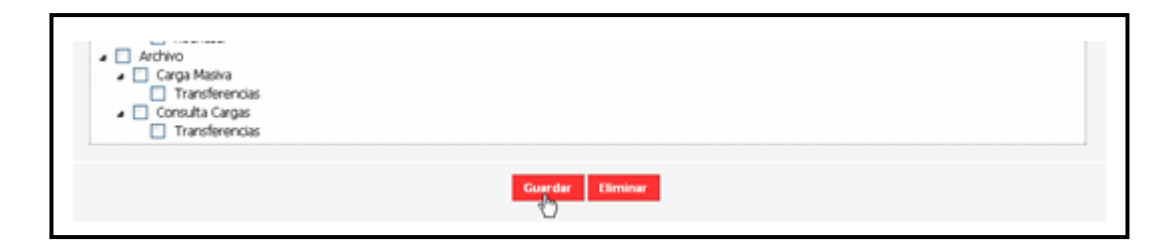

Eliminar: el usuario podrá eliminar el perfil creado.

| Archivo     Carga Masiva     Transferencias     Consulta Cargas     Transferencias |                  |  |
|------------------------------------------------------------------------------------|------------------|--|
|                                                                                    | Guardar Eliminar |  |

Autorizar: el usuario podrá autorizar el perfil, siempre y cuando el esquema de autorización del cliente sea Autorización Conjunta.

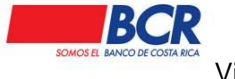

**Rechazar:** el usuario podrá rechazar el perfil, siempre y cuando el esquema de autorización del cliente sea Autorización Conjunta.

### 7.2.3 Copiar Perfiles

Este submenú permite agilizar los procesos para la realización de perfiles, debe seleccionar el perfil a copiar y los clientes a los cuales le a incluir ese perfil, para que este proceso quede en firme se debe dar un clic en el botón copiar. De esta manera el perfil queda copiado en la empresa seleccionada.

| Administrac | ción   Perfil            | es   Co   | opiar                                           |                          |
|-------------|--------------------------|-----------|-------------------------------------------------|--------------------------|
| Información | I                        |           |                                                 |                          |
| Selec       | cione un Perf            | il:       | Perfil full                                     | -                        |
| Selec       | Seleccione los Clientes: |           | Seleccione<br>Perfil full<br>Perfil_Pruebas     |                          |
|             | Seleccionar              | Identific | PATITOS<br>PEQUES                               | nbre                     |
|             |                          | 31011     | Pruebas                                         | DNIMA                    |
|             |                          | 31025     | Cambio nombre<br>Perfil por defecto 1 4Agos2014 | COSTA RICA SOCIEDAD DE   |
|             |                          | 31012     | juanpa II                                       | DNIMA                    |
|             |                          | 31014     | SIN FIRMA<br>10763 EL PARAISO DE AMELIA SOCIEDA | AD ANONIMA               |
|             |                          | 31014     | 15726 FACILITY AND SUPPLY SOCIEDA               | D ANONIMA                |
|             |                          | 31010     | 20210 ROSMALI SOCIEDAD ANONIMA                  |                          |
|             |                          | 31014     | 27489 DISTRIBUCIONES LEIVA CASTILI              | LO SOCIEDAD ANONIMA      |
|             |                          | 31011     | 02844 GRUPO NACION G N SOCIEDAD                 | ANONIMA                  |
|             |                          | 31010     | 25849 CORPORACION GRUPO Q COST                  | TA RICA SOCIEDAD ANONIMA |
|             |                          |           |                                                 |                          |
|             |                          |           | Copiar                                          |                          |

### 7.3 Configuración

En este módulo, BCR Comercial le permite al usuario administrador o al usuario con el perfil autorizado, definir, consultar y brindar mantenimiento a los esquemas de firmas para que puedan realizar transacciones financieras, relacionando usuarios, cuentas y límites.

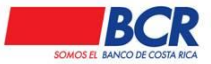

# 7.3.1 Consulta Esquemas de Firma

Para autorizar o modificar un esquema de firmas el usuario deberá ingresar a la opción Administración-Consulta de Esquema de Firmas. Al ingresar a esta opción el sistema mostrará los siguientes filtros de búsqueda:

- Usuario.
- Estados.
- Autorización Pendiente.

Al seleccionar el botón Aplicar Filtros el sistema mostrará los datos de la búsqueda realizada.

| Filtros de Búsq                                | aeda                  |             |                                          |                      |                                                |       |                        |
|------------------------------------------------|-----------------------|-------------|------------------------------------------|----------------------|------------------------------------------------|-------|------------------------|
| Usuario                                        |                       | Todos       |                                          | • Es                 | tado:                                          | Todos |                        |
| Autorizad                                      | ión Pendiente         | 0           |                                          |                      |                                                |       |                        |
|                                                |                       |             | Aplicar                                  | Filtron              |                                                |       |                        |
| Esquema                                        | Cantid                | ad Usuarios | Aplicar<br>Cantidad                      | Filtron<br>I Cuentas | Estado                                         |       | Autorización Pendiente |
| Esquema<br>TEST prueba                         | Cantid<br>1           | ad Usuarios | Apticar 1<br>Cantidad<br>3               | Filtron<br>I Cuentas | Estado                                         |       | Autorización Pendiente |
| Esquema<br>TEST prueba<br>Ranny                | Cantid<br>1           | ad Usuarios | Aplicer<br>Cantidad<br>3<br>5            | Filtron<br>I Cuentas | Estado<br>Activo<br>Activo                     |       | Autorización Pendiente |
| Esquensa<br>TEST prueba<br>Ranny<br>QA2        | Cantid<br>1<br>1      | ad Usuarios | Apticer<br>Cantidad<br>3<br>6<br>1       | Filtron              | Estado<br>Activo<br>Activo<br>Activo           |       | Autorización Pendiente |
| Esquensa<br>TEST pruebs<br>Rianny<br>QA2<br>QA | Cantid<br>1<br>1<br>1 | ad Usuarios | Aplicari<br>Cantidad<br>3<br>6<br>1<br>1 | Fitros<br>I Cuentas  | Estado<br>Activo<br>Activo<br>Activo<br>Activo |       | Autorización Pendiente |

# 7.3.2 Nuevo Esquemas de Firmas

Para crear un nuevo esquema de firmas se debe digitar en el campo descripción el nombre asignado al esquema, el nombre no debe contener caracteres especiales y es obligatorio.

El usuario administrador o el usuario con el perfil autorizado, podrá crear esquemas de firma simples o conjuntos:

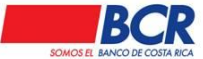

- **Simple:** esquema de firma donde sólo un usuario, podrá autorizar, o rechazar las transacciones financieras, siempre y cuando cumplan con los permisos dados en el esquema de firmas.
- **Conjunta:** esquema de firmas donde dos usuarios podrán realizar la autorización o rechazo de las transacciones financieras, siempre y cuando cumplan con los permisos dados en el esquema de firmas.

Para incluir un usuario asociado debe darle clic al ícono en forma de "lupa", este desplegará una ventana emergente que solicitará la inclusión del número de identificación o nombre del usuario, para que seleccione un usuario en estado activo o matriculado, en caso de no digitar información se reflejaran todos los usuarios; para seleccionar un usuario debe darle un clic en el número de identificación, de inmediato el sistema arrastra los datos en el campo Usuario y al darle clic en el ícono "+" agrega el mismo a la lista, para agregar un usuario debe repetir este procedimiento. Para eliminar un usuario se debe dar clic al dibujo del basurero.

En la sección de Cuentas Asociadas, en el campo Cuentas IBAN Propias debe darle un clic al ícono de la lupa, el sistema desplegará un ventana emergente con las cuentas propias BCR IBAN del cliente, las cuales puede filtrar por medio de Cuenta IBAN, Nombre y Moneda, Para seleccionar la cuenta debe darle un clic al número de cuenta origen, inmediatamente el sistema mostrará los datos en el campo cuentas IBAN propias, si el usuario desea agregar un monto límite a debitar debe activar la casilla con un clic y digita el monto. Para agregar la cuenta debe darle clic en el "+", para agregar más cuentas debe repetir este procedimiento, para eliminar registro de cuenta debe darle clic al dibujo del basurero.

En la sección Transacciones Asociadas, el usuario podrá elegir entre las opciones: Débitos en Línea, Débitos Directos, y Retiros SAFI, (siempre y cuando la empresa posea el perfil para realizar estas transacciones); el usuario podrá asignar un límite tanto en colones como en dólares, en caso de que en una de las casillas se digite cero, al momento de realizar una transacción en esa moneda no tendrá límite.

Para finalizar y guardar los datos del esquema de firma debe darle clic al botón Crear.

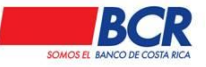

Vigencia: 17/01/2014 Versión: 1.2 Página 26 de 135 Manual de usuario para el sistema BCR Comercial – Módulo Externo -

| Usted está en:         | Administración                  | Esquema         | as   Nuevo Es      | quemas de Firma          | a             |                          | 23/07 | 7/2019 11:2 |
|------------------------|---------------------------------|-----------------|--------------------|--------------------------|---------------|--------------------------|-------|-------------|
| 🖃 Informació           | on General                      | 1               |                    |                          |               |                          |       |             |
| De                     | escripción:                     |                 |                    |                          |               |                          |       |             |
| Usuarios A             | Asociados                       |                 |                    |                          |               |                          |       |             |
| Us                     | suario:                         |                 |                    |                          | ۹ +           |                          |       |             |
| Cuentas A              | sociadas                        |                 |                    |                          |               |                          |       |             |
| Cuentas IB             | AN Propias:                     |                 | Q                  | Requiere Límite          | Monto Límite: | Moneda:                  | +     |             |
| Transaccio             | ones Asociadas                  |                 |                    |                          |               |                          |       |             |
| Transacció             | n:                              | •               | Requiere<br>Límite | Monto Límite<br>Colones: |               | Monto Límite<br>Dólares: |       | +           |
|                        |                                 |                 |                    |                          | Crear         |                          |       |             |
| Usted está en: Adminis | stración   Esquemas   Nuev      | o Esquemas de F | irma               |                          |               |                          |       |             |
| Información General    |                                 |                 |                    |                          |               |                          |       |             |
| Descrip                | ición:                          |                 |                    |                          |               |                          |       |             |
| Usuarios Asociados     |                                 |                 |                    |                          |               |                          |       |             |
| Usuario                | x.                              |                 |                    |                          | ۹ +           |                          |       |             |
| E Cuentas Asociadas    |                                 |                 |                    |                          |               |                          |       |             |
| Cuentas IBAN Propias   | E.                              |                 | Q                  | Requiere Límite          | Monto Límite: | Moneda:                  | +     |             |
| Transacciones Asoci    | iadas                           |                 |                    |                          |               |                          |       |             |
| Transacción:           | Débiter en Línea                | •               | Requiere Límite    | Monto Límite Colones:    |               | Monto Límite Dólares:    |       | +           |
|                        | Débitos Directos<br>Retiro Safi |                 |                    |                          | Crear         |                          |       |             |

# 7.3.2.1 Detalle Esquemas de Firmas

En este submenú el usuario administrador o usuario con el perfil autorizado, podrá realizar consultas por medio de los filtros, para ver el detalle de la información general registrada.

Esta opción también permite al usuario, autorizar, rechazar, modificar y eliminar Esquemas de Firmas.

**Modificar:** el usuario podrá modificar los campos: descripción, agregar o eliminar usuarios y cuentas asociadas.

**Eliminar:** el usuario podrá eliminar completamente un esquema de firmas creado con anterioridad.

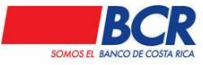

Autorizar: el usuario podrá autorizar el esquema de firma creado por otro usuario siempre y cuando el esquema de autorización del cliente sea Autorización Conjunta.

**Rechazar:** el usuario podrá rechazar el esquema de firma creado por otro usuario, siempre y cuando el esquema de autorización del cliente sea Autorización Conjunta.

| Cuentas Asociadas     |    |                               |         |   |
|-----------------------|----|-------------------------------|---------|---|
| Cuentas IBAN Propias: | Q, | Requiere Límite Monto Límite: | Moneda: | + |

# 7.3.2 Autorización de Pago de Servicios

En este submenú el cliente tiene la opción para agregar autorizadores a sus pagos de servicios públicos antes de completar el pago.

Al activar la configuración de Pago de Servicios se invalida el Esquema de firmas.

1- El cliente tiene la opción de No validar los pagos de servicio a través de un esquema de autorización.

| Usted está en: Administración   Configuración   Autor                            | ización Pagos de Servicios |
|----------------------------------------------------------------------------------|----------------------------|
| 🖃 Información General                                                            |                            |
| ¿Desea validar los Pagos de Servicios a través de un<br>esquema de autorización? |                            |
| Gu                                                                               | ıardar                     |

2- Los clientes elijen según la necesidad de la empresa, la cantidad de Autorizadores "<u>un Autorizador o dos Autorizadores</u>" para completar los pagos de Servicios Públicos.

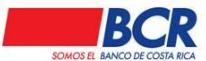

Vigencia: 17/01/2014 Versión: 1.2 Página 28 de 135 Manual de usuario para el sistema BCR Comercial – Módulo Externo -

| SOMOS EL BANCO DE |                                                                                  | BCR                                                                                                    | Com                                                                                                    | ercial                                                                                                    |                                                                                                    |                                                                                                    |                                                                                                    | KENNETH JOSE BR                                                                                                    | ENES GOMEZ 🛃 🌞 🔱                                                                                                    |
|-------------------|----------------------------------------------------------------------------------|----------------------------------------------------------------------------------------------------|----------------------------------------------------------------------------------------------------|----------------------------------------------------------------------------------------------------|----------------------------------------------------------------------------------------------------|----------------------------------------------------------------------------------------------------|----------------------------------------------------------------------------------------------------|----------------------------------------------------------------------------------------------------|----------------------------------------------------------------------------------------------------|
| Administración    | Cheques                                                                          | Créditos                                                                                                    | Cuentas                                                                                                    | Inversiones                                                                                                    | Pagos                                                                                                    | Tarjetas                                                                                                    | Transferencias                                                                                                    | Otros Servicios                                                                                                    |                                                                                                    |
|                   |                                                                                  |                                                                                                    |                                                                                                    |                                                                                                    |                                                                                                    |                                                                                                    |                                                                                                    | 30/08/2021 1                                                                                                    | 5:30 🕘 Imprimir 🤤 Leer 31 nuevos 😂                                                                                                    |
| sted está en: A   | dministra                                                                        | ción   Conf                                                                                                    | iguración                                                                                                    | Autorizaci                                                                                                    | ón Pagos                                                                                                    | i de Servi                                                                                                    | cios                                                                                                    |                                                                                                    | Cliente:                                                                                                    |
| Información G     | eneral                                                                           |                                                                                                    |                                                                                                    |                                                                                                    |                                                                                                    |                                                                                                    |                                                                                                    | 1                                                                                                    | EMPRESA ELEFANTE DE<br>MEXICO COLOR NARANJA                                                                                                    |
| ¿Desea<br>esquerr | i validar los P<br>na de autoriza                                                | 'agos de Ser<br>ación?                                                                                                    | vicios a travé                                                                                                    | s de un 🥚                                                                                                    | Sí O No                                                                                                    |                                                                                                    |                                                                                                    |                                                                                                    | Perfil de Usuario<br>Administrador                                                                                                    |
| Cantida           | d de Autoriza                                                                    | dores:                                                                                                    |                                                                                                    | 0                                                                                                    | Un autoriza                                                                                                    | ador 🖲 Do:                                                                                                    | s autorizadores                                                                                                    |                                                                                                    | Último Ingreso:<br>22/07/2021 13:56                                                                                                    |
|                   |                                                                                  |                                                                                                    |                                                                                                    | Guardar                                                                                                    |                                                                                                    |                                                                                                    |                                                                                                    |                                                                                                    | Su Clave de Ingreso expirará<br>el: 29/10/2021 15:25                                                                                                    |
|                   |                                                                                  |                                                                                                    |                                                                                                    |                                                                                                    |                                                                                                    |                                                                                                    |                                                                                                    |                                                                                                    | Cambiar de Cliente                                                                                                    |
|                   | dministración<br>sted está en: A<br>Información G<br>¿Desea<br>esquen<br>Cantida | Administración Cheques<br>Administración Cheques<br>Administración General<br>Elinformación General<br>Aguesea validar los F<br>esquerna de autoriza<br>Cantidad de Autoriza | Image: contract of the second second secon | Image: Second second second | Image: Second control of the second control of the second | Image: Second second second | Image: Second second second | Image: Second Second Secon | Image: Control of Control of Contro |

La autorización la realiza un usuario con los permisos designados por el usuario administrador o con atributos para autorizar.

Administración / Configuración / Autorización Pagos de Servicios

| <         |                                  | BCR                        | Com     | ercial                   |                       |                   |                | KENNETH JOSE BRENE | s gomez 📃 🄅 🕛                       |
|-----------|----------------------------------|----------------------------|---------|--------------------------|-----------------------|-------------------|----------------|--------------------|-------------------------------------|
| Inicio Ad | ministración Cheq                | ues Créditos               | Cuentas | Inversiones              | Pagos                 | Tarjetas          | Transferencias | Otros Servicios    |                                     |
| Usua      | arios                            | Perfiles                   |         | Configuració             | n 👉                   |                   |                |                    |                                     |
| • Ci      | onsulta Usuarios<br>uevo Usuario | Consulta P     Nuevo Perfi | erfiles | Consulta I     Nuevo Esi | Squemas<br>squemas de | de Firma<br>Firma |                |                    |                                     |
|           |                                  | Copiar Perf                |         | Autorizació              | ón Pagos d            | e Servicios       | -              |                    |                                     |
|           | 50                               | <b>VIVI</b>                | 1S      | 1511                     |                       | 40 1              |                | 1 y y              | Oitimo ingreso.<br>22/07/2021 13:56 |
|           |                                  |                            |         |                          |                       | 114               | M              | AV C               | Qu Clave de Indreco evnirará        |

La modificación de Autorización para el Pago de Servicios, esta sujeto al Esquema de Autorización que tiene el Cliente. (Simple-Conjunto).

Por lo tanto si requiere que otro usuario lo apruebe se marcara el cambio solicitado en color Verde y se inhabilitara el botón "Guardar", hasta que el segundo usuario autorice la modificación.

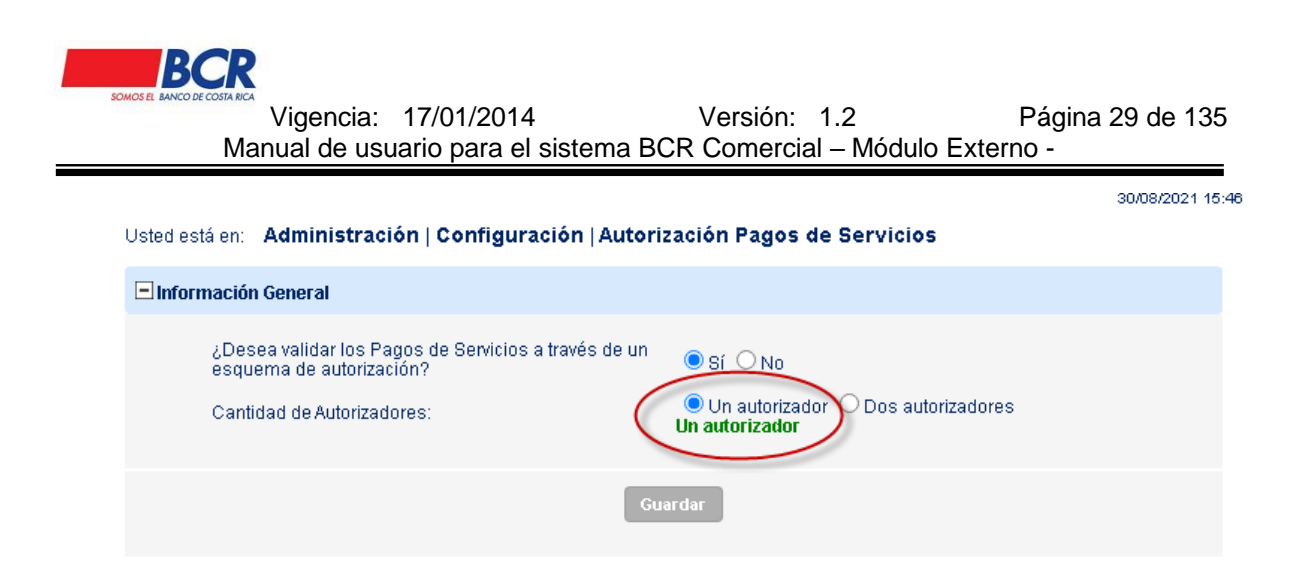

#### 8 Cheques

En este módulo BCR Comercial permite al usuario realizar el reporte de los cheques emitidos, además de la consulta del estado de los mismos.

#### 8.1 Cheques Emitidos

### 8.1.1 Consultar cheques

En este submenú el usuario podrá consultar, modificar o eliminar los cheques registrados como emitidos.

**Consulta:** El usuario podrá consultar el estado de un cheque activo o contabilizado.

**Modificar:** El usuario podrá modificar el monto y beneficiario de un cheque emitido con estado activo.

Eliminar: El usuario podrá eliminar un cheque emitido con estado activo.

| Usted está en: Cheques   Consulta   Consulta y | Mantenimiento de Cheques |                 |                           |   |
|------------------------------------------------|--------------------------|-----------------|---------------------------|---|
| Filtros de Búsqueda                            |                          |                 |                           |   |
| Número de Cheque:                              |                          | Cuenta IBAN:    | CC-CR94015201001032177010 | Q |
|                                                |                          | Aplicar Filtros |                           |   |

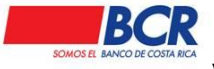

# 8.1.2 Nuevo Cheque

En este submenú el usuario podrá registrar un cheque emitido, sólo debe elegir la cuenta corriente IBAN y digitar el número de cheque, monto y beneficiario.

| Usted está en: | Cheques   Consulta   Nuevo Cheque |                           |    |
|----------------|-----------------------------------|---------------------------|----|
| 🖃 Informació   | n General                         |                           |    |
|                | Cuenta IBAN:                      | CC-CR94015201001032177010 | Q, |
|                | Moneda:                           | Colones                   |    |
|                | Número Cheque:                    |                           |    |
|                | Monto:                            |                           |    |
|                | Beneficiario:                     |                           |    |
|                |                                   |                           |    |

#### 8.2 Archivos

### 8.2.1 Carga

En el submenú Archivos/ carga / permite hacer un reporte de cheques de manera masiva por medio de archivo. El mismo es tipo txt que se genera a partir de un formato previamente definido por el banco y que está a disposición del ejecutivo.

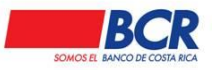

Vigencia: 17/01/2014 Versión: 1.2 Página 31 de 135 Manual de usuario para el sistema BCR Comercial – Módulo Externo -

| Usted está en: Cheq            | ues   Archivos   Carga                                                        |
|--------------------------------|-------------------------------------------------------------------------------|
| Datos Generales                |                                                                               |
| Accion a Ejecutar:<br>Archivo: | Reportar Cheques Emitidc ▼<br>Seleccionar archivo Ningún archivo seleccionado |
|                                | Aceptar                                                                       |

# 8.2.2 Consulta

El submenú archivos/ consulta permite al usuario consultar los archivos de cheques emitidos así como su estado, El usuario debe seleccionar un rango de fecha para gestionar la consulta.

| Usted está en: Cheques   Archivos   Consulta |                       |                 |          |                                                                                                    |   |
|----------------------------------------------|-----------------------|-----------------|----------|----------------------------------------------------------------------------------------------------|---|
| Datos Generales                              |                       |                 |          |                                                                                                    |   |
| Fecha Inicio: 31/07/2019                     | Fecha Fin: 31/07/2019 | Aplicar Filtros | Estados: | Todos<br>Todos<br>Aplicada<br>Aplicándose<br>Confeccionada<br>Parcialmente Aplicada<br>Rechazada<br>Validar<br>Vencida | • |

Consideraciones importantes:

- Al momento de reportar un cheque este no debe estar girado por el dueño del mismo.
- La cuenta IBAN propia a registrar debe estar previamente matriculada en los sistemas del BCR.
- El monto del cheque a reportar debe ser igual o mayor al registrado en el BCR.

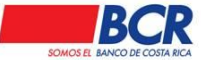

#### 9 Créditos

En este módulo BCR Comercial permite al usuario consultar el estado de los préstamos y el histórico de pagos realizados.

#### 9.1 Consultas

### 9.1.1 Listado

En este submenú el usuario podrá consultar los créditos efectuados o bien pendientes de ejecutar mediante los siguientes filtros.

- Tipo de transacción
- Numero de recibo
- Fecha desde
- Fecha hasta
- Estado

| Usted está en: Créditos   Consulta   Listado |                  |   |                               |  |
|----------------------------------------------|------------------|---|-------------------------------|--|
| Filtros de Búsqueda                          |                  |   |                               |  |
| Tipo Transacción:<br>Fecha Desde:            | Créditos Propios | • | Número Recibo:<br>Echa Hasta: |  |
| Estado:                                      | Todos            | ۲ |                               |  |
|                                              |                  |   | Aplicar Filtros               |  |

### 9.1.2 Consulta de Créditos

En este submenú el usuario podrá consultar el siguiente detalle de sus créditos:

- Número Operación.
- Cuenta IBAN
- Relación.
- Monto Original.
- Saldo Actual.
- Tasa Interés.
- Próximo Pago.
- Fecha Constitución.
- Fecha Definitivo.

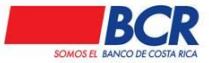

| Uste | Usted está en. Créditos   Consultas   Consulta de Créditos |          |                |              |              |              |                    |                  |  |
|------|------------------------------------------------------------|----------|----------------|--------------|--------------|--------------|--------------------|------------------|--|
|      | Consulta de mis Créditos                                   |          |                |              |              |              |                    |                  |  |
|      | Número Operación                                           | Relación | Monto Original | Saldo Actual | Tasa Interés | Próximo Pago | Fecha Constitución | Fecha Definitivo |  |
|      |                                                            | DUENO    |                |              | 19.000%M/V   | 04/11/2021   | 25/08/2015         | 04/09/2030       |  |

# 9.1.3 Consulta Histórico de Pagos

En este submenú el usuario podrá consultar el detalle de los pagos realizados a un crédito.

| Usted está en: Créditos   Consultas   Consulta Históricos de Pagos |                           |                     |                       |                                                            |              |                 |           |  |  |
|--------------------------------------------------------------------|---------------------------|---------------------|-----------------------|------------------------------------------------------------|--------------|-----------------|-----------|--|--|
| 🖃 Filtros de Búsqueda                                              |                           |                     |                       |                                                            |              |                 |           |  |  |
| Número de Operaci<br>Deseo Consultar ur<br>Fecha de Recibo:        | ón:<br>Recibo Específico: | 01-908-01-02-59214. | Q.<br>Aplicar Filtros | Fecha Hasta:<br>Número de Recibo:<br><b>Borrar Filtros</b> | 23           | /07/2024        |           |  |  |
| Núrr                                                               | iero Operación            | C                   | cuenta IBAN           |                                                            | N            | lombre Deudor   |           |  |  |
| 01-908-01-02-59214 CR16015206 <b>190815921</b> MORALES ANTONIO     |                           |                     |                       |                                                            |              |                 |           |  |  |
| Fecha                                                              | Número de Recibo          | Abono               | Intereses             | Otros Cobros                                               | Total Pagado | Nuevo Saldo     | Reversión |  |  |
| 15/07/2024                                                         | 0014295743                | \$30,217.90         | ¢55,946.20            | ¢15,256.88                                                 | \$101,420.98 | \$12,460,096.90 |           |  |  |
| 28/06/2024                                                         | 0000092923                | \$30,072.00         | ¢56,133.05            | ¢15,272.65                                                 | \$101,477.70 | \$12,490,314.80 |           |  |  |

### 9.2 Pagos

# 9.2.1 Pago de créditos propios con firma

En esta opción el usuario tendrá la opción de pagar créditos propios con firma, es necesario dar clic en la lupa para que se desplieguen los créditos.

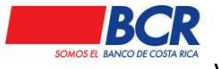

Vigencia: 17/01/2014 Versión: 1.2 Página 34 de 135 Manual de usuario para el sistema BCR Comercial – Módulo Externo -

| Datos Generales del Pago |                           |   |                      |
|--------------------------|---------------------------|---|----------------------|
| Fecha de Ejecución:      | <b></b>                   |   | $\mathfrak{O}$       |
| Número de Operación:     |                           | Q |                      |
| Cuenta IBAN:             | AH-CR75015202001151943105 | Q | Ver Saldo Disponible |
| Dueño de la cuenta:      |                           |   |                      |
| Tipo de Pago:            | Pago de cuota             | • |                      |
| Cuota:                   |                           |   |                      |
|                          |                           |   |                      |
|                          |                           |   |                      |

En el listado, el pago se visualizará con estado Confeccionada, una vez firmada, la misma modificará su estado a Firmada (si la misma se programó a futuro) o Aplicada (si no tiene fecha y hora de ejecución establecida).

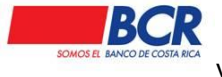

## 9.2.2 Créditos de terceros

En esta opción el usuario tendrá la opción de pagar créditos de terceros, es necesario conocer el número de operación a pagar.

| Usted está en: | Créditos   Pagos   Créditos Terceros |                           |    |                      |
|----------------|--------------------------------------|---------------------------|----|----------------------|
| Datos Gen      | erales del Pago                      |                           |    |                      |
|                | Fecha de Ejecución:                  |                           |    | Ũ                    |
|                | Número de Operación:                 |                           |    |                      |
|                | Cuenta IBAN:                         | AH-CR75015202001151943105 | Q, | Ver Saldo Disponible |
|                | Dueño de la cuenta:                  |                           |    |                      |
|                | Tipo de Pago:                        | Pago de cuota 🔹           |    |                      |
|                | Cuota:                               |                           |    |                      |
|                |                                      |                           |    |                      |
|                |                                      |                           |    |                      |

En el listado, el pago se visualizará con estado Confeccionada, una vez firmada, la misma modificará su estado a Firmada (si la misma se programó a futuro) o Aplicada (si no tiene fecha y hora de ejecución establecida).

# 10 Cuentas

#### 10.1 Mis cuentas

#### 10.1.1 Matriculadas

Al ingresar a ese submenú el usuario deberá ingresar a Cuentas / Mis Cuentas/ Matriculadas, donde se visualizará los siguientes filtros de búsqueda:

- Tipos de Cuentas.
- Cuenta IBAN
- Identificación
- Dueño
- Código Activación
- Autorización Pendiente

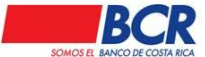

Código Activación

Una vez que se completen los datos del filtro, o se dejen en blanco, al darle clic al botón Aplicar Filtros, el sistema desplegará los datos de la búsqueda efectuada. La tabla de resultados se podrá ordenar de acuerdo a la necesidad con solo darle un clic al título.

Al seleccionar una cuenta IBAN el usuario podrá realizar las siguientes acciones:

Autorizar: el usuario podrá autorizar la matrícula de cuenta realizada por otro usuario, siempre y cuando el esquema de autorización del cliente sea Autorización Conjunta.

**Rechazar:** el usuario podrá rechazar la matrícula de la cuenta realizada por otro usuario siempre y cuando el esquema de autorización del cliente sea Autorización Conjunta.

**Modificar:** el usuario podrá modificar sólo el correo electrónico, asociado a la cuenta.

Eliminar: el usuario podrá eliminar completamente del sistema la matrícula de la cuenta.

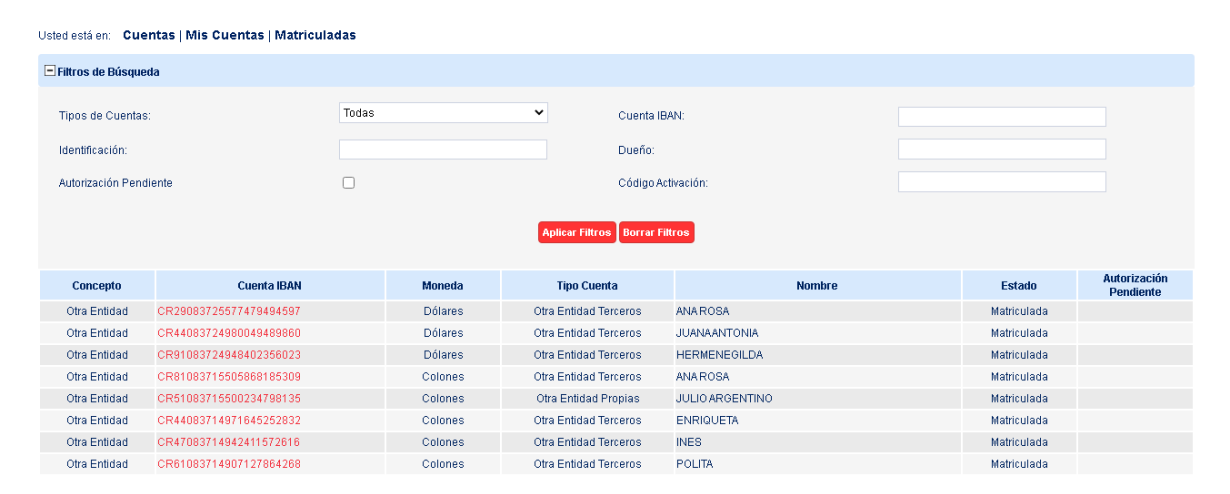
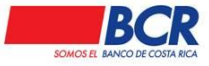

### 10.1.2 Nueva Matrícula

En este submenú el usuario podrá matricular las cuentas que utilizará para realizar transferencias en BCR Comercial, el sistema permite que el usuario matricule la cantidad de cuentas que necesite en una sola transacción utilizando el ícono "+", además, podrá matricular los siguientes tipos de cuenta:

**Cuentas IBAN (BCR de Terceros):** Al elegir esta opción el usuario deberá digitar el número de cuenta IBAN y correo electrónico del dueño de la cuenta a matricular.

| Usted está en: Cuentas   Mis Cuenta | as   Nueva Matrícula |         |   |
|-------------------------------------|----------------------|---------|---|
| Información General                 |                      |         |   |
| Cuentas IBAN:                       | BCR Terceros 🔻       |         |   |
| Información de Cuentas              | Cuenta IBAN:         | Correo: | + |
|                                     |                      |         |   |

**Cuentas IBAN (Otras Entidades Terceros):** Para matricular estas cuentas IBAN, se le solicitarán los campos Tipo de Identificación, Identificación, Cuenta IBAN, correo electrónico del dueño de la cuenta IBAN.

| Usted está en: Cuentas   Mis Cuentas   Nueva Matrícula |                                 |                                      |         |   |
|--------------------------------------------------------|---------------------------------|--------------------------------------|---------|---|
| Información General                                    |                                 |                                      |         |   |
| Cuentas IBAN:<br>Información de Cuentas                | Otra Entidad Terceros           | T                                    |         |   |
|                                                        | Tipo Identificación: Persona Fi | ísica Nacional (Cédula) Cuenta IBAN: | Correo: |   |
|                                                        |                                 |                                      |         | + |
|                                                        |                                 |                                      |         |   |

**Cuentas IBAN (BCR Propias):** El sistema desplegará las cuentas IBAN propias del cliente que no han sido matriculadas, además podrá relacionar los atributos: Crédito, Débito, y/o Consulta. El usuario podrá personalizar cada una de las cuentas agregando un nombre corto para identificar cada cuenta.

2

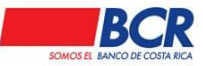

Vigencia: 17/01/2014 Versión: 1.2 Página 38 de 135 Manual de usuario para el sistema BCR Comercial – Módulo Externo -

| Usted està en: Cuentas   Mis Cuentas   Nueva Matrícula |         |         |        |          |              |
|--------------------------------------------------------|---------|---------|--------|----------|--------------|
| Información General                                    |         |         |        |          |              |
| Cuentas IBAN: BCR Propias                              | • Q     |         |        |          |              |
| Cuenta IBAN                                            | Moneda  | Crédito | Débito | Consulta | Nombre Corto |
| CC-CR30015201001022792151                              | Colones |         |        |          |              |
| CC-CR56015201229000002802                              | Colones |         |        |          |              |
| AH-CR90015202001151919070                              | Colones |         |        |          |              |
| AH-CR71015202001151938618                              | Colones |         |        |          |              |
|                                                        |         |         |        |          |              |

**Cuentas IBAN (Otras entidades Propias):** El sistema le permitirá al usuario digitar el número de cuenta IBAN, al realizar la matricula el sistema permitirá al usuario elegir los atributos que le asignará a la cuenta: Crédito y/o Débito y a la vez podrá agregarle un nombre corto

| Usted está en: | Cuentas   Mis Cuentas   Nueva Matrícula |                        |   |
|----------------|-----------------------------------------|------------------------|---|
| 🖃 Informació   | General                                 |                        |   |
|                | Cuentas IBAN:                           | Otra Entidad Propias 🔻 |   |
|                | Cuenta IBAN:                            |                        | + |
|                |                                         |                        |   |
|                |                                         |                        |   |
|                |                                         |                        |   |

Para aquellos casos en los que el cliente posea un esquema de autorización simple, el sistema enviará un código de matrícula de cuenta al correo electrónico del usuario que realiza la matrícula, con este código el usuario podrá autorizar la matrícula de la cuenta.

En caso de que el cliente cuente con esquema de autorización conjunta, la cuenta quedará en estado pendiente de autorización, para que un usuario distinto al que realizó la inclusión de los datos autorice o rechace la matrícula.

### **10.1.3 Consulta de ADA Matriculada**

En este submenú el usuario podrá consultar el detalle de las ADAS BCR Terceros, otra Entidad Terceros con sus respectivos Filtros:

- Tipos de Cuentas
- Cuenta IBAN
- Fecha Inicio
- Fecha Fin
- Código del Servicio

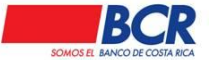

Vigencia: 17/01/2014 Versión: 1.2 Página 39 de 135 Manual de usuario para el sistema BCR Comercial – Módulo Externo -

- Titular del Servicio
- Código Activación
- Estado
- Autorización Pendiente

| Usted está en: Cuentas   N | lis Cuentas   Consulta de ADA Matriculada | 3            |        |                       |                 |                                                                                |              |                        |
|----------------------------|-------------------------------------------|--------------|--------|-----------------------|-----------------|--------------------------------------------------------------------------------|--------------|------------------------|
| 🖃 Filtros de Búsqueda      |                                           |              |        |                       |                 |                                                                                |              |                        |
| Tipos de Cuentas:          |                                           | Todas        | ~      | Cuenta IBAN:          |                 |                                                                                |              | _                      |
| Fecha Inicio:              | 1                                         | 01/08/2022   |        | Fecha Fin:            |                 | 17/08/2023                                                                     |              |                        |
| Código del Servicio:       |                                           |              |        | Titular del Servicio: |                 |                                                                                |              |                        |
| Código Activación:         |                                           |              |        | Estado:               |                 | Todos                                                                          |              | ~                      |
| Autorización Pendiente:    |                                           |              | Aplica | ar Filtros            |                 | Todos<br>Pendiente de Mat<br>Matriculada<br>En Proceso<br>Vencida<br>Rechazada | rícula       |                        |
| Tipo Cuenta                | Cuenta IBAN                               | Duer         | ้าอ    | Moneda                | Código Servicio | Titular Servicio                                                               | Fecha Máxima | Estado                 |
| Otra Entidad Terceros      | CR44012300160035578791                    | Bobby Fisher |        | Colones               | 1234569         | Pruebas BCR                                                                    | 12/2023      | Pendiente de Matrícula |

# 10.1.4 Nueva Autorización Débito Automático (ADA)

En este submenú, el usuario podrá matricular ADAS (manuales).

Para la matrícula de una ADA es necesario llenar los siguientes pasos.

## Cliente Destino (propietario de la Cuenta)

- Cuenta IBAN a Debitar.
- Monto Máximo (Acumulado Mensual)
- Fecha Máxima (Mes/Año).
- Email.

## Detalle de la Domiciliación del Pago

- Nombre del Servicio.
- Código del Servicio.
- A nombre de.

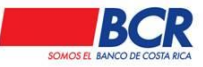

Vigencia: 17/01/2014 Versión: 1.2 Página 40 de 135 Manual de usuario para el sistema BCR Comercial – Módulo Externo -

| Usted está en: | Cuentas   Mis Cuentas   Nueva Autorización Débito Automático                                                                       | (ADA)                                                                    |
|----------------|----------------------------------------------------------------------------------------------------|--------------------------------------------------------------------------|
| Cliente Des    | tino (Propietario de la Cuenta)                                                                                                    |                                                                          |
|                | Cuerta BAN a Debtar;<br>Moneda:<br>Titular de la Cuerta:<br>Monto Máximo (Acuanulado Mensual);<br>Fecha Máximo (Mes /Año)<br>Emait |                                                                          |
| 🖃 Detalle de l | a Domiciliación del Pago                                                                                                    |                                                                          |
|                | Nonitre del Servicio:<br>Código del Servicio:<br>A nombre de:                                                                      | (Por ejemplo: número de medidor, teléfono, auscripción, contrato, etc.). |
|                |                                                                                                    | (Rearder                                                                 |

# 10.2 Grupos de Cuenta

### 10.2.1 Consulta Grupos de Cuenta

En este submenú se visualizan los grupos de cuenta creados por el cliente utilizando los filtros de búsqueda compuestos por:

- Nombre Grupo.
- Usuario.
- Tipo Cuenta.
- Cuenta IBAN
- Autorización Pendiente.

Al seleccionar un grupo de cuenta el usuario podrá autorizar, rechazar, modificar o eliminar, los mismos.

**Autorizar:** el usuario podrá autorizar el grupo cuenta realizado por otro usuario, siempre y cuando el esquema de autorización del cliente sea Autorización Conjunta.

**Rechazar:** el usuario podrá rechazar el grupo cuenta realizado por otro usuario siempre y cuando el esquema de autorización del cliente sea Autorización Conjunta.

**Modificar:** el usuario podrá modificar las cuentas y los usuarios asociados al grupo de cuentas.

Eliminar: el usuario podrá eliminar completamente del sistema el grupo de cuentas.

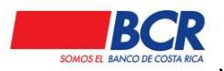

Vigencia: 17/01/2014 Versión: 1.2 Página 41 de 135 Manual de usuario para el sistema BCR Comercial – Módulo Externo -

| Usted está en: Cuentas   Grupo de Cue | ntas   Consulta Grupo de Cເ | Jentas          | 2 | :3/07/2019 15:38 |
|---------------------------------------|-----------------------------|-----------------|---|------------------|
| E Filtros de Búsqueda                 |                             |                 |   |                  |
| Nombre Grupo:                         |                             | Usuario:        |   | Q                |
| Tipo Cuenta:                          | Cuentas IBAN BCR            | Cuenta IBAN:    |   |                  |
| Autorización Pendiente:               |                             |                 |   |                  |
|                                       |                             | Aplicar Filtros |   |                  |

### 10.2.2 Nuevo grupo de cuenta

La creación de un grupo de cuentas le permitirá al cliente tener mayor control de sus cuentas. Cada grupo de cuentas debe asignar un nombre, para que se le asignen los usuarios y cuentas que se requieran. Además al grupo de cuentas a debitar se les puede relacionar los siguientes atributos: créditos, débitos y/o consultas, respetando las atribuciones con las que fueron matriculadas.

| macion General                                                                                                    |                                                                                                    |                                                                                                    |                                                                                                    |                  |                      |          |        |       |
|----------------------------------------------------------------------------------------------------|----------------------------------------------------------------------------------------------------|----------------------------------------------------------------------------------------------------|----------------------------------------------------------------------------------------------------|------------------|----------------------|----------|--------|-------|
| bre Grupo                                                                                                    |                                                                                                    | PRUEBA BCR COMERCIAL                                                                                                    |                                                                                                    |                  |                      |          |        |       |
|                                                                                                    |                                                                                                    |                                                                                                    |                                                                                                    |                  |                      |          |        |       |
| arios y Cuentas Propias                                                                                                    |                                                                                                    |                                                                                                    |                                                                                                    |                  |                      |          |        |       |
|                                                                                                    | Usuarios                                                                                                    |                                                                                                    |                                                                                                    | Cuentas          | Propias              |          |        |       |
| Identificad                                                                                                    | ción                                                                                                    | Nombre                                                                                                    | Cuenta IBAN                                                                                                    |                  |                      | Dueño    |        |       |
|                                                                                                    |                                                                                                    |                                                                                                    |                                                                                                    |                  |                      |          |        |       |
|                                                                                                    | Filtrar                                                                                                    |                                                                                                    |                                                                                                    | Filt             | rar                  |          |        |       |
| Seleccionar Todos                                                                                                    |                                                                                                    |                                                                                                    | Seleccionar Todos                                                                                                    |                  |                      |          |        |       |
| Identificación                                                                                                    |                                                                                                    | Nombre                                                                                                    | Cuenta IRAN                                                                                                    |                  | Duoño                | Crédito  | Débito | Consu |
| 112160949                                                                                                    | ALEJANDRO ZUÑIGA BOLAÑOS                                                                                                    |                                                                                                    | Cuenta IDAN                                                                                                    |                  | Dueno                | <b>e</b> | 1      | 1     |
| 401860411                                                                                                    | ANDRES EDUARDO RAMIREZ RODRIGUEZ                                                                                                    |                                                                                                    | AH-CR24015202001237637606                                                                                                    | CAFE INFUSION    |                      | 1        | •      | 1     |
| 113850349                                                                                                    | DANIEL ALFREDO CASTRO QUESADA                                                                                                    |                                                                                                    | AH-CR51015202001237637799                                                                                                    | CAFE INFUSION    |                      | 1        |        | 1     |
| 303570211                                                                                                    | FABIO ANTONIO MONTERO MONTERO                                                                                                    |                                                                                                    | 00.0014015001004020477306                                                                                                    | CAFE INFUSION DI | E COSTA RICA CAINCOS |          |        |       |
| 110400110                                                                                                    | ILIAN CARLOS DURAN ZUÑIGA                                                                                                    |                                                                                                    | CC-CR14015201001032177260                                                                                                    | SOCIEDAD         |                      | ٠        |        | ۲     |
| 110400110                                                                                                    |                                                                                                    |                                                                                                    | CC-CR94015201001032177010                                                                                                    | CAFE INFUSION DI | E COSTA RICA CAINCOS |          |        |       |
| 111480027                                                                                                    | JUAN NORORI AZOFEIFA                                                                                                    |                                                                                                    |                                                                                                    | SOCIEDAD         |                      | _        | _      | _     |
|                                                                                                    | VENNETU ALE IANDRO ADTAVIA COCA                                                                                                    |                                                                                                    |                                                                                                    |                  |                      |          |        |       |
| 112080688                                                                                                    | KENNETH ALEJANDRO ARTAVIA 303A                                                                                                    |                                                                                                    |                                                                                                    |                  |                      |          |        |       |
| 112080688<br>1016060938                                                                                                    | LUIS CARLOS LOPEZ RAMIREZ                                                                                                    | T). Y                                                                                                    |                                                                                                    |                  |                      |          |        |       |
| 112080688<br>1016060938                                                                                                    | LUIS CARLOS LOPEZ RAMIREZ                                                                                                    | -                                                                                                    |                                                                                                    |                  |                      |          |        |       |
| 112090688<br>1016060938<br>206400452<br>1tas BCR Terceros                                                                                                    | LUIS CARLOS LOPEZ RAMIREZ                                                                                                    |                                                                                                    |                                                                                                    |                  |                      |          |        | _     |
| 112090688 101000038 200400450 1010000788 11as BCR Terceros                                                                                                    |                                                                                                    |                                                                                                    | Dueño                                                                                                    |                  |                      |          |        |       |
| 112090688<br>1016000938<br>200400422                                                                                                    |                                                                                                    |                                                                                                    | Dueño                                                                                                    |                  |                      |          |        |       |
| 112090688<br>1016060938<br>202400452                                                                                                    |                                                                                                    | Cuenta IBAN                                                                                                    | Dueño                                                                                                    |                  |                      |          |        |       |
| 11200068     101600033     2064042  tas BCR Terceros                                                                                                    |                                                                                                    |                                                                                                    | Dueño                                                                                                    |                  |                      |          |        |       |
| 112000688     101606033     101606033     101606033     105060433      105060433      105060430     10506040053                                                                                                    | AGINE IN ALLENDUN AN AND SUGA<br>LUIS CARLOS CHEZ RAMIREZ<br>LETE EL OCALDOO LEGALINET LITADO                                                                                                    | Cuenta IBAN                                                                                                    | Dueño                                                                                                    |                  |                      |          |        |       |
| 112000688     1016000338     1016000338     1016000338     1016000338     10160000338     10160000000     1010000000000000000                                                                                                    | AGINE IN ALEXANDA ANALAS 3004<br>LIUS CARLOS DEZ RAMIREZ<br>OPEN EN OPENDO O LEGNINO ET LI 3200<br>CASTRO OUESADA DANIEL<br>CASTRO OUESADA DANIEL                                                                                                    | Cuenta IBAN                                                                                                    | Dueño                                                                                                    |                  |                      |          |        |       |
| 112000688     1016060338     1016060338     1016060338     1016060338     1016060430     10160604430     10160604430     10160604430     10160604430     10160604430     10160604430                                                                                                    | CASTRO QUESADA DANIEL<br>CASTRO QUESADA DANIEL                                                                                                    | Cuenta IBAN Cuenta IBAN Cuenta IBAN Cuenta 2015/2015/1000030931 / NOMBRE DI AL-CR32015/2010/2012/3170 / NOMBRE DI AL-CR32015/2020102/2012/170 / NOMBRE DI AL-CR32015/2020102/2012/170 / NOMBRE DI AL-CR32015/2020102/2012/170 / NOMBRE DI AL-CR32015/2020102/2012/170 / NOMBRE DI AL-CR32015/2020102/2012/170 / NOMBRE DI AL-CR32015/2020102/2012/170 / NOMBRE DI AL-CR32015/2020102/2012/170 / NOMBRE DI AL-CR32015/2020102/2012/170 / NOMBRE DI AL-CR32015/2020102/2012/170 / NOMBRE DI AL-CR32015/2020102/2012/170 / NOMBRE DI AL-CR32015/2020102/2012/170 / NOMBRE DI AL-CR32015/2020102/2012/170 / NOMBRE DI AL-CR32015/2020102/2012/170 / NOMBRE DI AL-CR32015/202012/170 / NOMBRE DI AL-CR32015/202012/170 / NOMBRE DI AL-CR32015/202012/170 / NOMBRE DI AL-CR32015/20000000000000000000000000000000000                                                                                                    | Dueño                                                                                                    |                  |                      |          |        |       |
| 11200568           101000583           101000583           20500000           Itas BCR Terceros                                                                                                    | CASTRO OLIESADA DANIEL<br>CASTRO OLIESADA DANIEL<br>CASTRO OLIESADA DANIEL<br>CASTRO OLIESADA DANIEL<br>CASTRO OLIESADA DANIEL                                                                                                    | Cuenta IBAN                                                                                                    | Dueño<br>Mar<br>122099<br>131065<br>69642<br>1310055 TE FUNSNAS BEPETEI                                                                                                    |                  |                      |          |        |       |
| 112000688     1016060336     1016060336     1016060336     1016060336     1016060336     101606040053     10160040053     10160040053     10160040053     10160040053     10160040053     10160040053     10160040053     10160040053     10160040053     10160040053     10160040053     10160040053     10160040053     10160040053     10160040053     10160040053     10160040053     10160040053     10160040053     10160040053     10160040053     10160040053     10160040053     10160040053     10160040053     1016004     1016004     101600     101600     101600     101600     101600     10160     10160     10160     10160     10160     10160     10160     10160     10160     10160     10160     10160     10160     10160     10160     10160     10160     10160     10160     10160     10160     10160     10160     10160     10160     10160     10160     1016     1016     1016     1016     1016     101     101     101     101     101     101     101     101     101     101     101     101     101     101     101     101     101     101     101     101     101     101     101     101     101     101     101     101     101     101     101     101     101     101     101     101     101     101     101     101     101     101     101     101     101     101     101     101     101     101     101     101     101     101     101     101     101     101     101     101     101     101     101     101     101     101     101     101     101     101     101     101     101     101     101     101     101     101     101     101     101     101     101     101     101     101     101     101     101     101     101     101     101     101     101     101     101     101     101     101     101     101     101     101     101     101     101     101     101     101     101     101     101     101     101     101     101     101     101     101     101     101     101     101     101     101     101     101     101     101     101     101     101     101     101     101     101     101     101     101     101     101     101   | CASTRO QUESADA DANIEL<br>CASTRO QUESADA DANIEL<br>CASTRO QUESADA DANIEL<br>CASTRO QUESADA DANIEL<br>CASTRO QUESADA DANIEL<br>CASTRO QUESADA DANIEL<br>CASTRO QUESADA DANIEL                                                                                                    | Cuenta IBAN Cuenta IBAN Cuenta IBAN Cuenta IBAN CC-CR56015201541000030931 / NOMBRE 02 A+CR1201520201026923170 / NOMBRE 02 A+CR1201520201026921702 / NOMBRE 02 Cuenta IBAN                                                                                                    | Dueño Itar Iz2089 I1065 I2009 I1065 I1065 I1065 I1065 I1065 I1067 I1065 I1067 I1065 I1067 I1067 I107 I107 I107 I107 I107 I107 I107 I10                                                                                                    |                  |                      |          |        |       |
| 112000688         101600038           101600038         001600038           20200000         001600038           Itas BCR Terceros         00160000000000000000000000000000000000                                                                                                    | CASTRO OLIESADA DANIEL CASTRO OLIESADA DANIEL CASTRO OLIESADA DANIEL CASTRO OLIESADA DANIEL CASTRO OLIESADA DANIEL CASTRO OLIESADA DANIEL CASTRO OLIESADA DANIEL CASTRO OLIESADA DANIEL CASTRO OLIESADA DANIEL CASTRO OLIESADA DANIEL CASTRO OLIESADA CIENTA                                                                                                    | Cuenta IBAN  Cuenta IBAN  Cuenta IBAN  CC-CR58015201941000030931 / NOMBRE 00  A+CR3015202001024781822 / NOMBRE 00  A+CR3015202001024781822 / NOMBRE 00  C-C-R0201520100103948314 / FANCHEZ E  SA  C-C-CR201520100103948314 / SANCHEZ E                                                                                                    | Dueño<br>Itar<br>122099<br>31065<br>68482<br>741/CIONES TELEVISINAS REPRETEL<br>ISPINOZA RAYMOND JOSUE                                                                                                    |                  |                      |          |        |       |
| 11200668     101606033     101606033     101606033     101606033      101606033      101606033      10160     101     1016     101     101     101     101     101     101     101     101     101     101     101     101     101     101     101     101     101     101     101     101     101     101     101     101     101     101     101     101     101     101     101     101     101     101     101     101     101     101     101     101     101     101     101     101     101     101     101     101     101     101     101     101     101     101     101     101     101     101     101     101     101     101     101     101     101     101     101     101     101     101     101     101     101     101     101     101     101     101     101     101     101     101     101     101     101     101     101     101     101     101     101     101     101     101     101     101     101     101     101     101     101     101     101     101     101     101     101     101     101     101     101     101     101     101     101     101     101     101     101     101     101     101     101     101     101     101     101     101     101     101     101     101     101     101     101     101     101     101     101     101     101     101     101     101     101     101     101     101     101     101     101     101     101     101     101     101     101     101     101     101     101     101     101     101     101     101     101     101     101     101     101     101     101     101     101     101     101     101     101     101     101     101     101     101     101     101     101     101     101     101     101     101     101     101     101     101     101     101     101     101     101     101     101     101     101     101     101     101     101     101     101     101     101     101     101     101     101     101     101     101     101     101     101     101     101     101     101     101     101     101     101     101     10     10     10     10     10     10     10     10     10 | CASTRO QUESADA DANIEL<br>CASTRO QUESADA DANIEL<br>CASTRO QUESADA CANIEL                                                                                                    | Cuenta IBAN Cuenta IBAN Cuenta IBAN Cuenta IBAN CC-CR66015201541000030931 / NOMBRE 02 AH-CR12015202001028923170 / NOMBRE 02 AH-CR2001520209102781822 / NOMBRE 04 C-C-R1901520100140953134 / BEPRESEI S.A C-C-R201520100101038314 / BEPRESEI AH-CR2015202011406520 / SANCHEZ E AH-CR2015202011406502 / SANCHEZ E AH-CR2015202011406502 / SANCHEZ E AH-CR2015202011406502 / SANCHEZ E AH-CR2015202011406502 / SANCHEZ E AH-CR2015202011406502 / SANCHEZ E AH-CR2015202011406502 / SANCHEZ E AH-CR2015202011406502 / SANCHEZ E AH-CR2015202011406502 / SANCHEZ E AH-CR2015202011406502 / SANCHEZ E AH-CR201520201406502 / SANCHEZ E AH-CR201520201406502 / SANCHEZ E AH-CR201520201406502 / SANCHEZ E AH-CR201520201406502 / SANCHEZ E AH-CR20152001406520 / SANCHEZ E AH-CR20152001406520 / SANCHEZ E AH-CR20152001406520 / SANCHEZ E AH-CR2015200140652 / SANCHEZ E AH-CR20152001406520 / SANCHEZ E AH-CR20152001406520 / SANCHEZ E AH-CR20152001406520 / SANCHEZ E AH-CR20152001406520 / SANCHEZ E AH-CR20152001406520 / SANCHEZ E AH-CR20152001406520 / SANCHEZ E AH-CR20152001406520 / SANCHEZ E AH-CR20152001406520 / SANCHEZ E AH-CR20152001406520 / SANCHEZ E AH-CR20152001406420 / SANCHEZ E AH-CR20152001448414                                                                                                    | Dueño Wr  X2009 S1065 G642 VTACIONES TELEVISIVAS REPRETEL SPINOZA RAVIONO JOSUE                                                                                                    |                  |                      |          |        |       |
| 11200068     101606033     101606033     101606033      101606033      101606033      101606033      10160     10160     10160     10160     10160     101     1016     101     101     101     101     101     101     101     101     101     101     101     101     101     101     101     101     101     101     101     101     101     101     101     101     101     101     101     101     101     101     101     101     101     101     101     101     101     101     101     101     101     101     101     101     101     101     101     101     101     101     101     101     101     101     101     101     101     101     101     101     101     101     101     101     101     101     101     101     101     101     101     101     101     101     101     101     101     101     101     101     101     101     101     101     101     101     101     101     101     101     101     101     101     101     101     101     101     101     101     101     101     101     101     101     101     101     101     101     101     101     101     101     101     101     101     101     101     101     101     101     101     101     101     101     101     101     101     101     101     101     101     101     101     101     101     101     101     101     101     101     101     101     101     101     101     101     101     101     101     101     101     101     101     101     101     101     101     101     101     101     101     101     101     101     101     101     101     101     101     101     101     101     101     101     101     101     101     101     101     101     101     101     101     101     101     101     101     101     101     101     101     101     101     101     101     101     101     101     101     101     101     101     101     101     101     101     101     101     101     101     101     101     101     101     101     101     101     101     101     101     101     101     101     101     101     101     101     101     101     101     101     101     101     101     1 | CASTRO DUESADA DANIEL CASTRO DUESADA DANIEL | Cuenta IBAM                                                                                                    | Dueño Dueño |                  |                      |          |        |       |
| 11200568         101605083           101605033         101605033           20540042         101605033           tas BCR Terceros         101605048063           cc-CR2012201001605048063         101605048063           cc-CR2012201001605048063         1016051501672           cc-CR3015201001600642641         14-CR201520200015506400           cc-CR3015201001600642641         14-CR301520200005651           cc-CR3015201001600642641         14-CR301520200005651           cc-CR3015201001600642641         14-CR301520200005651           cc-CR30152010010500642641         14-CR301520200005651           cc-CR3015201001050066551         14-CR301520200005651           cc-CR30152012000075610         14-CR301520200005651                                                                                                    | CASTRO OLESADA DANIEL<br>CASTRO OLESADA DANIEL<br>CASTRO OLESADA DANIEL                                                                                                    | Cuenta IBAN Cuenta IBAN Cuenta | Dueño<br>Interio<br>22009<br>23065<br>68442<br>VTACIONES TELEVISIVAS REPRETEL<br>SENNOZA RAYMOND JOSUE<br>SENNOZA RAYMOND JOSUE<br>SENNOZA RAYMOND JOSUE                                                                                                    |                  |                      |          |        |       |
| 11200668     101606033     101606033     101606033     101606033      101606033      101606033      10160     10160     10160     1016     1016     1016     1016     101     1016     101     101     101     101     101     101     101     101     101     101     101     101     101     101     101     101     101     101     101     101     101     101     101     101     101     101     101     101     101     101     101     101     101     101     101     101     101     101     101     101     101     101     101     101     101     101     101     101     101     101     101     101     101     101     101     101     101     101     101     101     101     101     101     101     101     101     101     101     101     101     101     101     101     101     101     101     101     101     101     101     101     101     101     101     101     101     101     101     101     101     101     101     101     101     101     101     101     101     101     101     101     101     101     101     101     101     101     101     101     101     101     101     101     101     101     101     101     101     101     101     101     101     101     101     101     101     101     101     101     101     101     101     101     101     101     101     101     101     101     101     101     101     101     101     101     101     101     101     101     101     101     101     101     101     101     101     101     101     101     101     101     101     101     101     101     101     101     101     101     101     101     101     101     101     101     101     101     101     101     101     101     101     101     101     101     101     101     101     101     101     101     101     101     101     101     101     101     101     101     101     101     101     101     101     101     101     101     101     101     101     101     101     101     101     101     101     101     101     101     101     101     101     101     101     101     101     101     101     101     101     101     101     10 | CASTRO QUESADA DANIEL<br>CASTRO QUESADA DANIEL<br>MONTENO ELCONOS SUZANNE MARIE<br>MONTENO ELCONOS SUZANNE MARIE<br>MONTENO ELCONOS SUZANNE MARIE                                                                                                    | Cuenta IBAN                                                                                                    | Dueño<br>1000<br>1005<br>1005<br>1005<br>8442<br>14/10/NES TELEVISIVAS REPRETEL<br>ISPINOZA RAYMOND JOSUE<br>SPINOZA RAYMOND JOSUE<br>SPINOZA RAYMOND JOSUE                                                                                                    |                  |                      |          |        | _     |

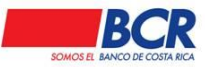

Vigencia: 17/01/2014 Versión: 1.2 Página 42 de 135 Manual de usuario para el sistema BCR Comercial – Módulo Externo -

| Cuentas SINPE Terceros                              |             |       |
|-----------------------------------------------------|-------------|-------|
|                                                     |             |       |
|                                                     | Cuenta IBAN | Dueno |
|                                                     |             |       |
|                                                     | Fit         | trar  |
|                                                     |             |       |
| Seleccionar Todos                                   |             |       |
| CR57010246846564968988 / BOBBY FISCHER              |             |       |
| CR10010200009243418529 / CELINA LOAICIGA GOMEZ      |             |       |
| CR76015103420011237522 / RAYMOND JOSUE SANCHEZ ESPI | NOZA        |       |
|                                                     |             |       |
|                                                     |             |       |

# 10.3 Consultar

# **10.3.1 Saldos disponibles**

En este submenú se visualizan los saldos y movimientos de las cuentas IBAN (BCR Propias) del cliente, el usuario podrá consultar sólo las cuentas en las cuales posee permisos, utilizando el filtro de búsqueda, el cliente podrá consultar por medio del Tipo de Cuenta (Corriente y Ahorros).

Al seleccionar el botón Aplicar Filtros el sistema mostrará los datos de la búsqueda realizada. La tabla de resultados se podrá ordenar de acuerdo a la necesidad o preferencia con solo darle un clic al título.

Información obtenida de la consulta:

- Consolidación de Saldos.
- Cuenta IBAN
- Cuenta SINPE
- Cuenta BCR
- Nombre
- Moneda (esta columna mostrará el saldo de la cuenta, dependiendo de la moneda)
- Movimientos.

En el submenú Consolidación de Saldos, se mostrará la sumatoria del disponible de todas las cuentas que se han desplegado en la consulta, separadas por columnas según la moneda.

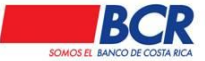

Vigencia: 17/01/2014 Versión: 1.2 Página 43 de 135 Manual de usuario para el sistema BCR Comercial – Módulo Externo -

| Usted está en: Cuentas   Con           | sultar   Saldos Disp | onibles          |              |                                  |           |               |                |              |
|----------------------------------------|----------------------|------------------|--------------|----------------------------------|-----------|---------------|----------------|--------------|
| Filtros de Búsqueda                    |                      |                  |              |                                  |           |               |                |              |
|                                        | Tipo Cuenta:         |                  | Aplicar F    | Todos<br>iltros                  | T         |               |                |              |
| Cuentas a Nombre de: CAFE              | INFUSION DE COSTA    | RICA CAINCOS SOC | IEDAD ANO    | NIMA                             |           |               |                |              |
|                                        |                      | Co               | onsolidación | n de Saldos                      |           |               |                |              |
|                                        |                      | Colone           | s            | Dólares                          |           |               |                |              |
|                                        |                      | ¢14,             | 763,028.93   | \$5,008,211.59                   |           |               |                |              |
|                                        |                      |                  |              |                                  |           |               |                |              |
| Cuenta IBAN                            | Cuenta SINPE         | Cuenta BCR       |              | Nombre                           |           | Colones       | Dólares        | Movimientos  |
| CC-<br>CR94015201001032177010          | 15201001032177010    | CC-001-03217701  | CAFE IN      | FUSION DE COSTA RIC/<br>SOCIEDAD | A CAINCOS | ¢4,770,984.93 |                | Q,           |
| CC-<br>CR14015201001032177286          | 15201001032177286    | CC-001-03217728  | CAFE IN      | FUSION DE COSTA RIC/<br>SOCIEDAD | A CAINCOS |               | \$8,213.15     | Q,           |
| AH-<br>CR24015202001237637606          | 15202001237637606    | AH-001-23763760  |              | CAFE INFUSION                    |           | ¢9,992,044.00 |                | Q,           |
| AH-<br>CR51015202 <b>00123763779</b> 9 | 15202001237637799    | AH-001-23763779  |              | CAFE INFUSION                    |           |               | \$4,999,998.44 | Q,           |
| <b>«</b> 1/1 <b>»</b>                  |                      |                  |              |                                  |           |               | Total de F     | Registros: 4 |

Al dar clic en el número de cuenta el usuario podrá consultar el detalle de la cuenta.

| Usted está en: Consultar mis Cue | ntas   Detalle Cuenta |                           |                            |               |
|----------------------------------|-----------------------|---------------------------|----------------------------|---------------|
| Detalle de la Cuenta             |                       |                           |                            |               |
|                                  |                       |                           |                            |               |
| Cuenta IBAN:                     |                       | CC-CR94015201001032177010 |                            |               |
| Cuenta Cliente:                  |                       | 5201001032177010          |                            |               |
| Cuenta BCR:                      | (                     | CC-001-03217701           |                            |               |
| Moneda:                          | (                     | Colones                   |                            |               |
| Fecha Apertura:                  | :                     | 25/03/2019                |                            |               |
| Saldo Disponible:                | (                     | 4,729,586.66              | Saldo Protegido:           | ¢ 0.00        |
| Débito en Tránsito:              | (                     | 0.00                      | Sobregiro Autorizado:      | ¢ 0.00        |
| Créditos en Tránsito:            |                       | 0.00                      |                            |               |
|                                  |                       |                           |                            |               |
|                                  |                       |                           | Información de Autorizados |               |
|                                  | Relación              | Modo Firma                | Cédula                     | Nombre        |
|                                  | Dueño                 | Individual                | 003101698788               | CAFE INFUSION |
| ≪ 1 ≫ 10 ▼                       |                       |                           |                            |               |

### **10.3.2 Saldos Diarios**

.

En este submenú se visualizan los saldos diarios de una cuenta IBAN (BCR Propias) del cliente, el usuario podrá consultar sólo las cuentas en las cuales posee permisos, su tipo de visualización (Impresión en Pantalla, Descargar PDF, Descargar Excel) utilizando el filtro de búsqueda, el cliente podrá consultar por medio del Tipo de Cuenta (Corriente).

Al seleccionar el botón Aplicar Filtros de búsqueda compuestos por:

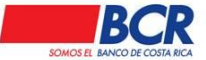

Vigencia: 17/01/2014 Versión: 1.2 Página 44 de 135 Manual de usuario para el sistema BCR Comercial – Módulo Externo -

- Cuenta IBAN
- Visualización
- Fecha Desde
- Fecha Hasta

|                                                                                                    | Saldos Diarios de una Cuenta Corriente                             | 9                 |
|----------------------------------------------------------------------------------------------------|--------------------------------------------------------------------|-------------------|
| Cuenta en Colones:                                                                                                    | 001-0225057-8                                                      |                   |
| Cliente                                                                                                    |                                                                    |                   |
| Saldos dol Lunos 1                                                                                                    | 1000 ab ailul ab 11 aavaul la 1000 ab arava ab                     |                   |
| No existen movimiento                                                                                                    | is para la cuenta                                                  |                   |
| DT = Débito en Tránsito                                                                                                    | is para la cuenta                                                  |                   |
| DT = Débito en Tránsito<br>CT = Crédito en Tránsito                                                                              | is para la cuenta<br>Ver Documentos Congelados de la cuenta        |                   |
| No existen movimiento<br>DT = Débito en Tránsito<br>CT = Crédito en Tránsito<br>SB = Señal de Sobregiro                          | is para la cuenta<br>Ver Documentos Congelados de la cuenta        |                   |
| No existen movimiento<br>DT = Débito en Tránsito<br>CT = Crédito en Tránsito<br>SB = Señal de Sobregiro<br>TA= Transacciones ATM | is para la cuenta<br><u>Ver Documentos Congelados de la cuenta</u> |                   |
| DT = Débito en Tránsito<br>CT = Crédito en Tránsito<br>SB = Señal de Sobregiro<br>TA= Transacciones ATM                          | is para la cuenta<br>Ver Documentos Congelados de la cuenta        | 7/11/2024 2:16:32 |

### **10.3.3 Movimientos de cuentas**

En este submenú el usuario podrá consultar los movimientos de las cuentas propias IBAN en las cuales posee permiso, permitiéndole realizar la consulta utilizando los siguientes filtros de búsqueda, si estas son inferiores al parámetro indicado en el canal por la administración, se deberá mostrar con los mismos formatos y filtros al día de hoy, pero si superan el parámetro se deberán mostrar en el formato indicado, en el menú de **Cuentas | Archivos | Consulta de Solicitudes.** 

- Cuenta IBAN.
- Tipos de Movimiento.
  - $\circ$  Todos
  - Depósitos
  - Notas de Crédito
  - Cheques
  - Notas de Débito
- Período.

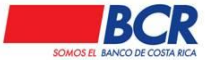

Vigencia: 17/01/2014 Versión: 1.2 Página 45 de 135 Manual de usuario para el sistema BCR Comercial - Módulo Externo -

- Movimientos del día 0
- Período Actual
- Período Anterior
- Período Tras Anterior
- Rango de Fechas
  - Fecha Desde.
  - Fecha Hasta.
- Salida.

Además de visualizar los movimientos en pantalla, el usuario puede descargar los movimientos en los siguientes formatos, seleccionados desde el campo "Salida":

- Pantalla Conciliación
- Excel
- Interbancario 0
- MT940 0
- Teleban 0
- Texto 0
- HTML
- o MT942
- o Camt052
- o Camt053

Al seleccionar el botón Aplicar Filtros el sistema mostrará los datos de la búsqueda realizada. La tabla de resultados se podrá ordenar de acuerdo a la necesidad o preferencia con solo darle un clic al título.

| 1    |                  |            |          |            |              |       |                |                |              |                 |         | EL ALFREDO CASTRO |
|------|------------------|------------|----------|------------|--------------|-------|----------------|----------------|--------------|-----------------|---------|-------------------|
| icio | Administración   | Cheques    | Créditos | Cuentas    | Inversiones  | Pagos | Tarjetas       | Transferencias | Otros Servic | ios             |         |                   |
|      |                  |            |          |            |              |       |                |                |              |                 |         | 13/05/2021 10:47  |
|      | Usted esta en: C | uentas   C | onsultar | wovimien   | itos de Cuel | ntas  |                |                |              |                 |         |                   |
|      | E Filtros de Bús | queda      |          |            |              |       |                |                |              |                 |         |                   |
|      | Cuenta IBAN:     |            |          |            |              |       | Q,             | Periodo:       |              | Rango de Fechas | ~       |                   |
|      | Tipos de Movi    | miento:    |          | Todos      |              |       | ~              | Salida:        |              | MT940           | ~       |                   |
|      | Fecha Desde      |            |          | 01/05/2021 |              |       |                | Fecha Ha       | sta:         | 12/05/2021      | <b></b> |                   |
|      |                  |            |          |            |              | Ap    | olicar Filtros | Borrar Filtros |              |                 |         |                   |

Si la cantidad de movimientos en la consulta supera los 600, el sistema muestra el • siguiente mensaje: "Se inició el proceso de generación, ver detalle en la sección Cuentas / Archivos / Consulta de Solicitudes"

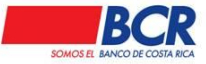

|                     | a                                                                                                    |                                                                                                    |                                                                                                    |                                                                                                    |                                                                                            |                 |                                                                                                    |           |
|---------------------|----------------------------------------------------------------------------------------------------|----------------------------------------------------------------------------------------------------|----------------------------------------------------------------------------------------------------|----------------------------------------------------------------------------------------------------|--------------------------------------------------------------------------------------------|-----------------|----------------------------------------------------------------------------------------------------|-----------|
| Cuenta IBAN:        | A                                                                                                    | H-CR24015202001237637606                                                                                                    | a                                                                                                    | Periodo:                                                                                                    | Perio                                                                                      | do Actual       | •                                                                                                    |           |
| Tipos de Movimiento | . 1                                                                                                    | odos                                                                                                    |                                                                                                    | • Salida:                                                                                                    | Panta                                                                                      | lla             | •                                                                                                    |           |
| Inicio A            | Administración C                                                                                                    | heques Crédit                                                                                                    | os Cuenta                                                                                                    | Inversiones                                                                                                    | Pagos                                                                                      | Tarjetas        | Transferencias                                                                                          | Otros     |
| U                   | sted está en Cue                                                                                                    | ntas   Consult                                                                                                    | ar   Movim                                                                                                    | ientos de Cue                                                                                                    | ntas                                                                                       |                 | 7 a cintro.                                                                                             |           |
| •                   | Matriculadas                                                                                                    | Consulta                                                                                                    | Grupos de C                                                                                                    | uenta •                                                                                                    | Saldos Dis                                                                                 | ponibles        | <ul> <li>Carg</li> </ul>                                                                                | а         |
| •                   | Nueva Matrícula                                                                                                    | Nuevo G                                                                                                    | rupo de Cuer                                                                                                    | •                                                                                                    | Movimient                                                                                  | os de Cuentas   | Cons                                                                                                    | sulta     |
|                     |                                                                                                    |                                                                                                    |                                                                                                    | R940152010010                                                                                                    | Estado de                                                                                  | Cuenta 🔾        | Solic                                                                                                   | itudes de |
|                     |                                                                                                    |                                                                                                    |                                                                                                    |                                                                                                    |                                                                                            |                 | <ul> <li>Cons</li> </ul>                                                                                | ulta de S |
|                     |                                                                                                    |                                                                                                    |                                                                                                    |                                                                                                    |                                                                                            |                 |                                                                                                    | Calida:   |
|                     | Fecha Inicio:                                                                                                    | 06/11/2019                                                                                                    |                                                                                                    |                                                                                                    | I                                                                                          | Fecha Fin:      | 06/11/2019                                                                                              |           |
|                     | Transacción:                                                                                                    | Solicitud Consult                                                                                                    | a de Movimiento                                                                                                    | s 🔹                                                                                                    | E                                                                                          | Estados:        | Todos                                                                                                   |           |
|                     | Periodo:                                                                                                    | Todos                                                                                                    |                                                                                                    | •                                                                                                    | :                                                                                          | Salida:         | Todos                                                                                                   |           |
|                     |                                                                                                    |                                                                                                    |                                                                                                    | Aplicar                                                                                                    | Filtros                                                                                    |                 |                                                                                                    |           |
| Cuenta IBAN         | Deriodo                                                                                                    | Fecha Desde                                                                                                    | Fecha Hasta                                                                                                    | Fecha de Solicitud                                                                                                    | Estado                                                                                     | Inconsistenciae | Tipo de Archivo                                                                                         | Accione   |
| Cuenta IBAN         | Periodo<br>Periodo Ante                                                                                                    | Fecha Desde                                                                                                    | Fecha Hasta<br>31/10/2019                                                                                                   | Fecha de Solicitud                                                                                                    | Estado                                                                                     | Inconsistencias | Tipo de Archivo<br>PDF                                                                                  | Accione   |
| Cuenta IBAN         | Periodo<br>Periodo Ante<br>Periodo Ante                                                                                                    | Fecha Desde           rior         01/10/2019           rior         01/10/2019                                                                                                    | Fecha Hasta<br>31/10/2019<br>31/10/2019                                                                                     | Fecha de Solicitud<br>05/11/2019 16:41<br>04/11/2019 17:39                                                                                                    | Estado<br>Generado<br>Generado                                                             | Inconsistencias | Tipo de Archivo<br>PDF<br>HTML                                                                          | Accione:  |
| Cuenta IBAN         | Periodo<br>Periodo Ante<br>Periodo Ante<br>Periodo Ante                                                                                      | Fecha Desde           rior         01/10/2019           rior         01/10/2019           rior         01/10/2019                                                                                                    | Fecha Hasta<br>31/10/2019<br>31/10/2019<br>31/10/2019                                                                       | Fecha de Solicitud<br>05/11/2019 16:41<br>04/11/2019 17:39<br>04/11/2019 17:39                                                                                                    | Estado<br>Generado<br>Generado<br>Generado                                                 | Inconsistencias | Tipo de Archivo<br>PDF<br>HTML<br>Texto                                                                 | Accione:  |
| Cuenta IBAN         | Periodo Ante<br>Periodo Ante<br>Periodo Ante<br>Periodo Ante<br>Periodo Ante                                                                 | Fecha Desde           rior         01/10/2019           rior         01/10/2019           rior         01/10/2019           rior         01/10/2019           rior         01/10/2019                                                                                                    | Fecha Hasta<br>31/10/2019<br>31/10/2019<br>31/10/2019<br>31/10/2019                                                         | Fecha de Solicitud<br>05/11/2019 16:41<br>04/11/2019 17:39<br>04/11/2019 17:39<br>04/11/2019 17:39                                                                                                    | Estado<br>Generado<br>Generado<br>Generado<br>Generado                                     | Inconsistencias | Tipo de Archivo<br>PDF<br>HTML<br>Texto<br>Teleban                                                      |           |
| Cuenta IBAN         | Periodo Ante<br>Periodo Ante<br>Periodo Ante<br>Periodo Ante<br>Periodo Ante                                                                 | Fecha Desde           rior         01/10/2019           rior         01/10/2019           rior         01/10/2019           rior         01/10/2019           rior         01/10/2019           rior         01/10/2019           rior         01/10/2019           rior         01/10/2019                                                                                                    | Fecha Hasta<br>31/10/2019<br>31/10/2019<br>31/10/2019<br>31/10/2019<br>31/10/2019                                           | Fecha de Solicitud<br>05/11/2019 16:41<br>04/11/2019 17:39<br>04/11/2019 17:39<br>04/11/2019 17:39                                                                                                    | Estado<br>Generado<br>Generado<br>Generado<br>Generado<br>Generado                         | Inconsistencias | Tipo de Archivo<br>PDF<br>HTML<br>Texto<br>Teleban<br>Interbancario                                     |           |
| Cuenta IBAN         | Periodo Ante<br>Periodo Ante<br>Periodo Ante<br>Periodo Ante<br>Periodo Ante<br>Periodo Ante<br>Periodo Ante                                 | Fecha Desde           rior         01/10/2019           rior         01/10/2019           rior         01/10/2019           rior         01/10/2019           rior         01/10/2019           rior         01/10/2019           rior         01/10/2019           rior         01/10/2019           rior         01/10/2019           rior         01/10/2019                                                                                                    | Fecha Hasta<br>31/10/2019<br>31/10/2019<br>31/10/2019<br>31/10/2019<br>31/10/2019<br>31/10/2019                             | Fecha de Solicitud<br>05/11/2019 16:41<br>04/11/2019 17:39<br>04/11/2019 17:39<br>04/11/2019 17:39<br>04/11/2019 17:39                                                                                                    | Estado<br>Generado<br>Generado<br>Generado<br>Generado<br>Generado<br>Generado             | Inconsistencias | Tipo de Archivo<br>PDF<br>HTML<br>Texto<br>Teleban<br>Interbancario<br>Excel                            | Accione:  |
| Cuenta IBAN         | Periodo Ante<br>Periodo Ante<br>Periodo Ante<br>Periodo Ante<br>Periodo Ante<br>Periodo Ante<br>Periodo Ante<br>Periodo Ante                 | Fecha Desde           rior         01/10/2019           rior         01/10/2019           rior         01/10/2019           rior         01/10/2019           rior         01/10/2019           rior         01/10/2019           rior         01/10/2019           rior         01/10/2019           rior         01/10/2019           rior         01/10/2019           rior         01/10/2019                                                                     | Fecha Hasta<br>31/10/2019<br>31/10/2019<br>31/10/2019<br>31/10/2019<br>31/10/2019<br>31/10/2019<br>31/10/2019               | Fecha de Solicitud           05/11/2019 16:41           04/11/2019 17:39           04/11/2019 17:39           04/11/2019 17:39           04/11/2019 17:39           04/11/2019 17:39           04/11/2019 17:39           04/11/2019 17:39           04/11/2019 17:39           04/11/2019 17:39                                                                                                    | Estado<br>Generado<br>Generado<br>Generado<br>Generado<br>Generado<br>Generado             | Inconsistencias | Tipo de Archivo<br>PDF<br>HTML<br>Texto<br>Teleban<br>Interbancario<br>Excel<br>Conciliación            |           |
| Cuenta IBAN         | Periodo Ante<br>Periodo Ante<br>Periodo Ante<br>Periodo Ante<br>Periodo Ante<br>Periodo Ante<br>Periodo Ante<br>Periodo Ante<br>Rango de Fei | Fecha Desde           rior         01/10/2019           rior         01/10/2019           rior         01/10/2019           rior         01/10/2019           rior         01/10/2019           rior         01/10/2019           rior         01/10/2019           rior         01/10/2019           rior         01/10/2019           rior         01/10/2019           rior         01/10/2019           rior         01/10/2019           rior         01/10/2019 | Fecha Hasta<br>31/10/2019<br>31/10/2019<br>31/10/2019<br>31/10/2019<br>31/10/2019<br>31/10/2019<br>31/10/2019<br>01/11/2019 | Fecha de Solicitud           05/11/2019 16:41           04/11/2019 17:39           04/11/2019 17:39           04/11/2019 17:39           04/11/2019 17:39           04/11/2019 17:39           04/11/2019 17:39           04/11/2019 17:39           04/11/2019 17:39           04/11/2019 17:39           04/11/2019 17:39           04/11/2019 17:39           04/11/2019 17:39           04/11/2019 17:39           01/11/2019 15:25 | Estado<br>Generado<br>Generado<br>Generado<br>Generado<br>Generado<br>Generado<br>Generado | Inconsistencias | Tipo de Archivo<br>PDF<br>HTML<br>Texto<br>Teleban<br>Interbancario<br>Excel<br>Conciliación<br>Teleban |           |

# 10.3.4 Estado de Cuenta

En este submenú el usuario podrá consultar el estado de las cuentas en las cuales posee permiso, para realizar la consulta el usuario podrá utilizar los siguientes filtros de búsqueda:

- Cuenta IBAN
- Mes.

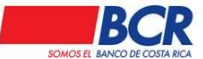

- Año.
- Visualización.

Al seleccionar el botón Aplicar Filtros el sistema mostrará los datos de la búsqueda realizada. La tabla de resultados se podrá ordenar de acuerdo a la necesidad o preferencia con solo darle un clic al título.

Los estados de cuentas pueden ser visualizados en la pantalla o descargados en archivo PDF Excel.

| Usted está en: Cuentas   Consult | ar   Estado de Cuenta     |      |                |                       |   |
|----------------------------------|---------------------------|------|----------------|-----------------------|---|
| E Filtros del Reporte            |                           |      |                |                       |   |
| Cuenta IBAN:                     | AH-CR24015202001237637606 | Q    | Mes:           | Julio                 | • |
| Año:                             | 2019                      |      | Visualización: | Impresión en Pantalla | • |
|                                  |                           | Apli | car Filtros    |                       |   |
|                                  |                           |      |                |                       |   |

# 10.4 Archivos

### 10.4.1 Carga

En este submenú el usuario puede realizar carga masiva por archivo para matricular Cuentas o Desmatricular Cuentas, Grupos de Cuentas, Matricular ADAS, Desmatricular. Debe ingresar a Cuentas / Archivos / Carga y elegir el tipo de transacción, seleccionar el archivo a cargar. Puede verificar el estado del archivo en cuentas/archivos/consulta

| Usted está en:            | Cuentas   Archivos   Carg                                                                                        | a                    |         |
|---------------------------|----------------------------------------------------------------------------------------------------|----------------------|---------|
| Datos Genera              | ales                                                                                                    |                      |         |
| Tipo Archivo:<br>Archivo: | Matricular Cuentas  Matricular Cuentas Desmatricular Cuentas Grupo de Cuentas Matricular ADAS Desmatricular ADAS | archivo seleccionado |         |
|                           | Desmantura ADAS                                                                                                  |                      | Aceptar |

# **10.4.1.1** Creación de grupos de cuentas de forma masiva

En la ruta Cuentas / Archivos / Carga / el usuario tendrá la posibilidad de crear los grupos de cuentas de manera masiva por medio de la carga de un archivo de texto. Para ello es necesario generar un archivo Excel (que se encuentra disponible para

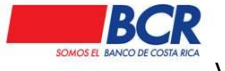

Vigencia: 17/01/2014 Versión: 1.2 Página 48 de 135 Manual de usuario para el sistema BCR Comercial – Módulo Externo -

extraer dentro del canal BCR Comercial), con las especificaciones y atributos para las cuentas así como los usuarios involucrados en el grupo.

| Inicio | Administración    | Cheques           | Créditos                                       | Cuentas            | Inversiones     | Pagos     | Tarjetas | Transferencias | Otros Servicios |  |
|--------|-------------------|-------------------|------------------------------------------------|--------------------|-----------------|-----------|----------|----------------|-----------------|--|
|        | Usted está en: CI | uentas   A        | Archivos   (                                   | Carga              |                 |           |          |                |                 |  |
|        | Datos General     | es                |                                                |                    |                 |           |          |                |                 |  |
|        | Tipo de Transa    | cción: Gru        | po de Cuenta                                   | is 🔻               | ]               |           |          |                |                 |  |
|        | Archivo:          | Mat<br>Des<br>Gru | ricular Cuent<br>matricular Cu<br>po de Cuenta | as<br>Jentas<br>Is | in archivo sele | eccionado |          |                |                 |  |
|        |                   |                   |                                                |                    |                 |           |          | l              | Aceptar         |  |

Para poder realizar esta gestión es necesario extraer en Excel las cuentas IBAN que habilitaran las celdas para poder seleccionar los atributos deseados.

En la ruta Cuentas / Archivos / Solicitudes de Descarga / el usuario hace la solicitud al sistema.

| Inicio | Administración | Cheques      | Créditos  | Cuentas    | Inversiones  | Pagos | Tarjetas | Transferencias            | Otros Servicios  |                 |
|--------|----------------|--------------|-----------|------------|--------------|-------|----------|---------------------------|------------------|-----------------|
|        |                |              |           |            |              |       |          |                           |                  | 03/05/2017 11:2 |
|        | Usted está en: | Cuentas   A  | rchivos   | Solicitude | s de Descarg | Ja    | Inform   | mación                    | ×                |                 |
|        | Datos Gene     | rales        |           |            |              |       | / Dese   | a realizar la solicitud ( | de descarga?     |                 |
|        |                |              | Outrate # |            |              |       | <u> </u> |                           |                  |                 |
|        | ripo Solicitu  | d. Grupos de | Guerna: • |            |              |       |          | I                         | Aceptar Cancelar |                 |
|        |                |              |           |            |              |       | -        | _                         |                  | )               |
|        |                |              |           |            |              |       |          |                           | Aplicar          |                 |

Al ingresar a la ruta Cuentas / Archivos / Consulta de Solicitudes / el usuario puede consultar el archivo generado.

| Administració  | n Cheques      | Créditos    | Cuentas     | Inversiones   | Pagos  | Tarjetas      | Transferencias | Otros Servicios |                   |         |          |                 |            |
|----------------|----------------|-------------|-------------|---------------|--------|---------------|----------------|-----------------|-------------------|---------|----------|-----------------|------------|
|                |                |             |             |               |        |               |                |                 |                   |         |          |                 | 03/05/201  |
| Usted está en: | Cuentas   A    | rchivos   C | Consulta d  | le Solicitude | s      |               |                |                 |                   |         |          |                 |            |
| Datos Ger      | erales         |             |             |               |        |               |                |                 |                   |         |          |                 |            |
| Fecha Inic     | o: 03/05/2017  |             |             |               |        | Fecha Fin: 03 | 3/05/2017      |                 | <b>m</b>          | Estados | Todos    | •               |            |
| Transaccio     | n: Grupos de C | uentas      |             | •             |        |               |                |                 |                   |         |          |                 |            |
|                |                |             |             |               |        |               |                | Aplicar Filtros |                   |         |          |                 |            |
| 🖃 Listado      |                |             |             |               |        |               |                |                 |                   |         |          |                 |            |
|                |                |             | Nombre      | de Archivo    |        |               |                | F               | echa de Solicitud |         | Estado   | Inconsistencias | Acciones   |
|                |                | 31015       | 50049420170 | 050311251940  | 6.xlsm |               |                |                 | 03/05/2017        |         | Generado |                 | <b>殿</b> 台 |

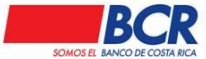

Al dar doble clic en el nombre del archivo o en el icono de Excel de la columna "Acciones" se le va a desplegar el detalle de la descarga y el respectivo archivo

#### Usted está en: Archivos | Detalle Solicitudes Cuentas Masivas

SINPE

SINPE

CR76015103420011237522

CR10010200009243418529

Colones

Dólares

RAYMOND JOSUE SANCHEZ ESPINOZA

CELINA LOAICIGA GOMEZ

| Info        | rmaci         | ón General                       |          |                       |            |                                |                         |
|-------------|---------------|----------------------------------|----------|-----------------------|------------|--------------------------------|-------------------------|
|             |               | Nombre de Archivo:               |          |                       | 310150049  | 4201605231449.xlsm             |                         |
|             |               | Fecha de Carga:                  |          |                       | 23/05/2016 | 14:49                          |                         |
|             |               | Estado:                          |          |                       | Generado   |                                |                         |
|             |               | Detalle:                         |          |                       | Archivo Ge | enerado con 65 usuarios y      | 2890 cuentas            |
|             |               | Descargar:                       |          |                       | XLSX       |                                |                         |
| SOMOS E     |               | BCR Comercial                    |          |                       |            |                                |                         |
| Seleccionar | Identificacio | n Nombre                         | Tipo Cue | nta Cuenta IBAN       | Moneda     | Dueño                          | Credito Debito Consulta |
| _           | 110480118     | JUAN CARLOS DURAN ZUÑIGA         | BCR      | CR8001520248200003581 | 6 Colones  | MONTERO ELIZONDO SUZANNE MARIE |                         |
|             | 112180233     | VALERIE MARIA ARTAVIA BRUNO      | BCR      | CR4901520293100172510 | 07 Dólares | MONTERO ELIZONDO SUZANNE MARIE |                         |
|             | 112160949     | ALEJANDRO ZUÑIGA BOLAÑOS         | BCR      | CR7801520100108042209 | Colones    | MONTERO ELIZONDO SUZANNE MARIE |                         |
|             | 113850349     | DANIEL ALFREDO CASTRO QUESADA    | BCR      | CR5401520200113460056 | 2 Colones  | SANCHEZ ESPINOZA RAYMOND JOSUE |                         |
|             | 112080688     | KENNETH ALEJANDRO ARTAVIA SOSA   | BCR      | CR4601520200120892055 | 4 Dólares  | SANCHEZ ESPINOZA RAYMOND JOSUE |                         |
|             | 111480027     | JUAN NORORI AZOFEIFA             | BCR      | CR9501520100108043167 | 79 Colones | LOAICIGA GOMEZ CELINA          |                         |
|             | 303570211     | FABIO ANTONIO MONTERO MONTERO    | BCR      | CR9201520100103048381 | 4 Colones  | SANCHEZ ESPINOZA RAYMOND JOSUE |                         |
|             | 401860411     | ANDRES EDUARDO RAMIREZ RODRIGUEZ | BCR      | CR9501520294100096695 | Dólares    | LOAICIGA GOMEZ CELINA          |                         |

#### 10.4.2 Consulta

06400453 STEVEN GERARDO HERNANDEZ MATARRITA

016060938 LUIS CARLOS LOPEZ RAMIREZ

En este submenú el usuario puede visualizar el estado de la carga masiva realizada por el archivo TXT: Matricular Cuentas, Desmatricular Cuentas, Grupos de Cuentas, Matricular ADAS, Desmatricular ADAS. Debe ingresar a la ruta Cuentas / Archivos / Consulta y elegir el tipo de consulta.

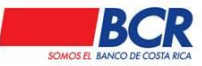

Vigencia: 17/01/2014 Versión: 1.2 Página 50 de 135 Manual de usuario para el sistema BCR Comercial – Módulo Externo -

| Usted está en: Cuentas   Archivos   Consulta                                                                        |                                                    |                |                 |                                                                                                    |
|----------------------------------------------------------------------------------------------------|----------------------------------------------------|----------------|-----------------|----------------------------------------------------------------------------------------------------|
| Datos Generales                                                                                                    |                                                    |                |                 |                                                                                                    |
| Fecha Inicio: 11/07/2019   Transaccion: Matricular ADAS   Matricular Cuentas Desmatricular Cuentas Grupo de Cuentas | a Fin: 11/07/2024<br>Aplicar Filtros Borrar Filtro | Estados: Todos | ~               |                                                                                                    |
| E Listado                                                                                                    |                                                    | •              |                 |                                                                                                    |
|                                                                                                    |                                                    |                |                 |                                                                                                    |
| Nombre de Archivo                                                                                                   | Fecha de Carga                                     | Estado         | Inconsistencias | Acciones                                                                                                    |
| 3101007435202405282509.bt                                                                                           | 28/05/2024                                         | Rechazada      | Q               | the second second secon |
| 3101007435202405282508.bt                                                                                           | 28/05/2024                                         | Aplicada       |                 |                                                                                                    |
| 3101007435202405282507.bt                                                                                           | 28/05/2024                                         | Rechazada      | Q,              | 莭                                                                                                    |
| 3101007435202405282506.bt                                                                                           | 28/05/2024                                         | Aplicada       |                 |                                                                                                    |
| 3101007435202405282505.bt                                                                                           | 28/05/2024                                         | Rechazada      | Q,              |                                                                                                    |
| 3101007435202405282504.bt                                                                                           | 28/05/2024                                         | Rechazada      | Q,              | <b></b>                                                                                                    |
| 3101007435202403192504.bt                                                                                           | 19/03/2024                                         | Aplicada       |                 |                                                                                                    |

## 10.4.3 Solicitud de descarga

En el submenú de archivos / solicitud de descargas el usuario puede descargar el detalle de la información de un grupo de cuentas.

| Usted está en: Cuentas   Archivos   Solicitudes de Descarga |                                           |
|-------------------------------------------------------------|-------------------------------------------|
|                                                             |                                           |
| Datos Generales                                             |                                           |
| Tipo Solicitud: Grupos de Cuenta: ▼                         |                                           |
|                                                             | Aplicar                                   |
|                                                             | Información 🗙                             |
|                                                             | ¿Desea realizar la solicitud de descarga? |
|                                                             | Aceptar Cancelar                          |

# 10.4.4 Consulta de solicitudes

En el submenú ruta Cuentas / Archivos / consulta de solicitudes el usuario puede consultar el contenido de una descarga así como el estado de la misma. Para ello debe seleccionar el rango de fechas en que hizo la solicitud.

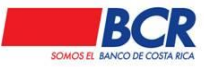

Vigencia: 17/01/2014 Versión: 1.2 Página 51 de 135 Manual de usuario para el sistema BCR Comercial – Módulo Externo -

| Usted está en: Cuentas   Archivos   Co | onsulta de Solicitudes                                                                |                            |            |            |          |
|----------------------------------------|---------------------------------------------------------------------------------------|----------------------------|------------|------------|----------|
| Datos Generales                        |                                                                                       |                            |            |            |          |
| Fecha Inicio:                          | 11/07/2024                                                                            | <b></b>                    | Fecha Fin: | 11/07/2024 | <b>m</b> |
| Transacción:                           | Solicitud Consulta de Movimientos                                                     | ~                          | Estados:   | Todos      | ~        |
| Periodo:                               | Grupos de Cuentas<br>Solicitud Consulta de Movimientos<br>Exportación de Comprobantes |                            | Salida:    | Todos      | ~        |
|                                        |                                                                                       | Aplicar Filtros Borrar Fil | tros       |            |          |

#### 11 Inversiones

En este módulo el usuario podrá realizar inversiones, consultas, cambio de características y cancelación de Certificados de Depósitos a Plazo (CDP).

# 11.1 Depósitos a Plazo

Este submenú le permitir al usuario confeccionar y consultar Certificados de Depósito a Plazo Electrónico (CDP Electrónico) realizados por parte de los usuarios de un cliente.

| Inicio | Administración    | Cheques     | Créditos | Cuentas | Inversiones |
|--------|-------------------|-------------|----------|---------|-------------|
|        | Depósitos a Plazo |             |          |         |             |
| •      | Invierta en CDP I | Electrónico |          |         |             |
|        | Listado de Certif | icados      |          |         |             |
| •      | Cambio de Cara    | cterísticas |          |         |             |
| •      | CDP Tasa Nego     | ciada       |          |         |             |

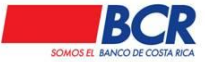

# 11.1.1 Invierta en CDP Electrónico

En este submenú, el usuario podrá emitir la inversión de un certificado de depósito a plazo.

Para la confección de un certificado es necesario llenar los siguientes pasos.

- Moneda.
- Monto a Invertir.
- Tipo de Inversión.
- Cuenta IBAN a Debitar.
- Frecuencia de Pago.
- Cuenta IBAN Acreditar el Capital.
- Plazo en Días.
- Cuenta IBAN Acreditar Intereses.
- Número de Débito.

El campo número de débito, es un campo opcional que permitirá al usuario tener un mejor control de las inversiones realizadas.

| Usted está en: Emisió                                               | n de CDP   Crear CDP          |   |                                                                          |                                                        |                        |
|---------------------------------------------------------------------|-------------------------------|---|--------------------------------------------------------------------------|--------------------------------------------------------|------------------------|
| 🖃 Información Genera                                                | l.                            |   |                                                                          |                                                        |                        |
| Moneda:<br>Tipo de<br>Inversión:                                    | ¢ - Colones<br>Interés Simple | • | Monto a Invertir:<br>Cuenta IBAN<br>Debitar:                             | 10,000.00<br>CC-CR91015201001025969549                 | Q Ver Saldo Disponible |
| Frecuencia<br>de Pago:<br>Plazo en<br>Días:<br>Número de<br>Débito: | Al Vencimiento                | • | Cuenta IBAN<br>Acreditar Capital:<br>Cuenta IBAN<br>Acreditar Intereses: | CC-CR91015201001025969549<br>CC-CR91015201001025969549 | Q<br>Q                 |
|                                                                     |                               | l | Guardar                                                                  |                                                        |                        |

### 11.1.2 Cancelación Anticipada del Certificado de Depósito

En este submenú, el usuario podrá realizar la cancelación anticipada del certificado de depósito a plazo, siempre y cuando el CDP cumpla con un plazo de permanencia igual o mayor a un 25%, del plazo que originalmente se definió.

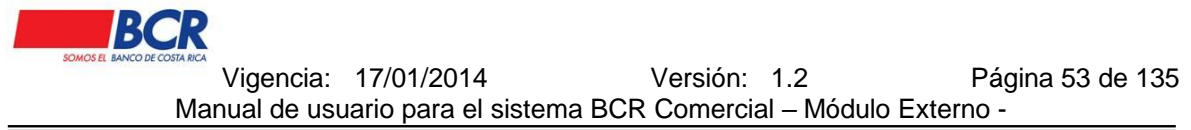

Si el certificado de depósito esta con renovación automática, el usuario deberá primero realizar la modificación, posteriormente su cancelación.

| cio | Administración | Cheques       | Créditos   | Cuentas      | Inversiones     | Pagos      | Tarjetas   | Transferencias      | Otros Servicios  |                                                      |
|-----|----------------|---------------|------------|--------------|-----------------|------------|------------|---------------------|------------------|------------------------------------------------------|
|     |                |               |            |              |                 |            |            |                     |                  | 23/07/2019 16                                        |
|     | Usted está en: | Inversiones   | Depósi     | tos a Plazo  | Cancelac        | ión Antic  | cipada     |                     |                  |                                                      |
|     | Informacion    | del Certifica | do de Depó | sito a Plazo |                 |            |            |                     |                  |                                                      |
|     | Número de C    | ertificado:   |            | 648953       | 27              |            | Q,         | Dueño:              |                  | PARRILLADA LA CABAÑA DE CASCAJAL<br>SOCIEDAD ANONIMA |
|     | Fecha de Em    | isión:        |            | 29/08/20     | )18             |            |            | Monto del Certifica | do:              | ¢200,000.00                                          |
|     | Fecha de Ve    | ncimiento:    |            | 26/06/20     | )19             |            |            | Moneda:             |                  | Colones                                              |
|     | Plazo en Día   | s:            |            | 32           |                 |            |            | Tasa:               |                  | 3.9500%                                              |
|     | Frecuencia d   | e Pago:       |            | Mensua       | l.              |            |            | Cuenta IBAN Acred   | litar Capital:   | AH-CR4301520200000000005                             |
|     | Tipo de Reno   | vación:       |            | CDP Fis      | ico, sin renova | ción autor | nática     | Cuenta IBAN Acred   | litar Intereses: | AH-CR4301520200000000005                             |
|     | Modo de Cál    | culo:         |            | Interés I    | Macrotítulo     |            |            |                     |                  |                                                      |
|     |                |               |            |              |                 |            |            |                     |                  |                                                      |
|     |                |               |            |              |                 |            | Cancelar ( | Certificado         |                  |                                                      |

# 11.1.3 Listado de Certificados

En este submenú el usuario podrá consultar el detalle de certificados de depósito confeccionados junto con el detalle de cada uno.

| Usted está en: Inversiones   Depósitos a Plazo   Listado de Certificados |               |                   |         |                 |            |              |  |  |  |  |
|--------------------------------------------------------------------------|---------------|-------------------|---------|-----------------|------------|--------------|--|--|--|--|
| Filtros de Búsqueda                                                      |               |                   |         |                 |            |              |  |  |  |  |
| Número de Certificado:                                                   |               |                   |         |                 |            |              |  |  |  |  |
|                                                                          |               | Aplicar Filtros   |         |                 |            |              |  |  |  |  |
| Número Certificado                                                       | Fecha Emisión | Fecha Vencimiento | Moneda  | Monto Inversión | Plazo Días | Tasa         |  |  |  |  |
| 64895327                                                                 | 29/08/2018    | 26/06/2019        | Colones | ¢200,000.00     | 32         | 3.9500%      |  |  |  |  |
| 64895329                                                                 | 31/08/2018    | 26/06/2019        | Colones | ¢200,500.00     | 270        | 7.1000%      |  |  |  |  |
| 64895351                                                                 | 29/08/2018    | 26/06/2019        | Colones | ¢200,000.00     | 90         | 5.6000%      |  |  |  |  |
| 64895063                                                                 | 09/08/2018    | 26/06/2019        | Dólares | \$300.00        | 50         | 0.5500%      |  |  |  |  |
| 64895328                                                                 | 29/08/2018    | 26/06/2019        | Dólares | \$5,000.00      | 30         | 0.5000%      |  |  |  |  |
|                                                                          | gar: 10 🔻     |                   |         |                 | Total de   | Registros: 5 |  |  |  |  |

# 11.1.4 Cambio de Características

Este submenú le permite al usuario realizar modificaciones en las características de la inversión como:

• Tipo de Renovación.

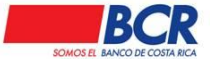

Vigencia: 17/01/2014 Versión: 1.2 Página 54 de 135 Manual de usuario para el sistema BCR Comercial – Módulo Externo -

- o Renovar solo capital.
- Renovar capital e intereses.
- No se renueva.
- Cuenta Acreditar Capital.
- Cuenta Acreditar Intereses.

|                                        |                 |     |                                  |                           | 31/07/2019 10:15 |
|----------------------------------------|-----------------|-----|----------------------------------|---------------------------|------------------|
| Usted está en: Inversiones   Cambio de | Caracteristicas |     |                                  |                           |                  |
| Información del Certificado            |                 |     |                                  |                           |                  |
| Número de Certificado:                 |                 | Q,  | Moneda:                          | Colones                   |                  |
| Fecha de Emisión:                      | 29/08/2018      |     | Monto:                           | ¢200,000.00               |                  |
| Fecha de Vencimiento:                  | 26/06/2019      |     | Tipo de Renovación:              | Renovar solo capital      |                  |
| Plazo en Días:                         | 32              |     | Cuenta IBAN Acreditar Capital:   | AH-CR43015202000000000005 | Q,               |
| Tasa Interés:                          | 3.9500%         |     | Cuenta IBAN Acreditar Intereses: | AH-CR4301520200000000005  | Q                |
|                                        |                 |     |                                  |                           |                  |
|                                        |                 | Mod | lificar                          |                           |                  |
|                                        |                 | _   |                                  |                           |                  |

### 11.1.5 CDP Tasa Negociada

En este submenú el usuario podrá invertir en un CDP tasa negociada, debe tener una autorización previa por para del BCR.

Todos los campos son obligatorios para poder crear el CDP. El número de débito es opcional, si no se coloca se designa automáticamente.

El usuario deberá negociar una tasa de interés con el ejecutivo o el CSO, el cual le brindara al usuario una autorización de 8 dígitos.

| Usted está en: Emisión de CDP   Tasa Negociada |                                                  | 23/07/2019 10:57       |
|------------------------------------------------|--------------------------------------------------|------------------------|
| Información General                            |                                                  |                        |
| Moneda:  Tipo de Interés Simole  V             | Monto a Invertir:                                | Q Var Salda Dispanikla |
| Inversión:<br>Frecuencia<br>de Pago:           | Debitar:<br>Cuenta IBAN<br>Acreditar Capital:    |                        |
| Plazo en<br>Días:<br>Número de                 | Cuenta IBAN<br>Acreditar Intereses:<br>Número de | Q                      |
| Debito:                                        | Autorizacion:                                    |                        |
|                                                | Guardar                                          |                        |

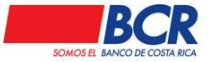

# 11.2 Fondos de Inversión

Este submenú le permite al usuario realizar consultas, subscripciones y retiros de los fondos de inversión que posee como dueño o autorizado.

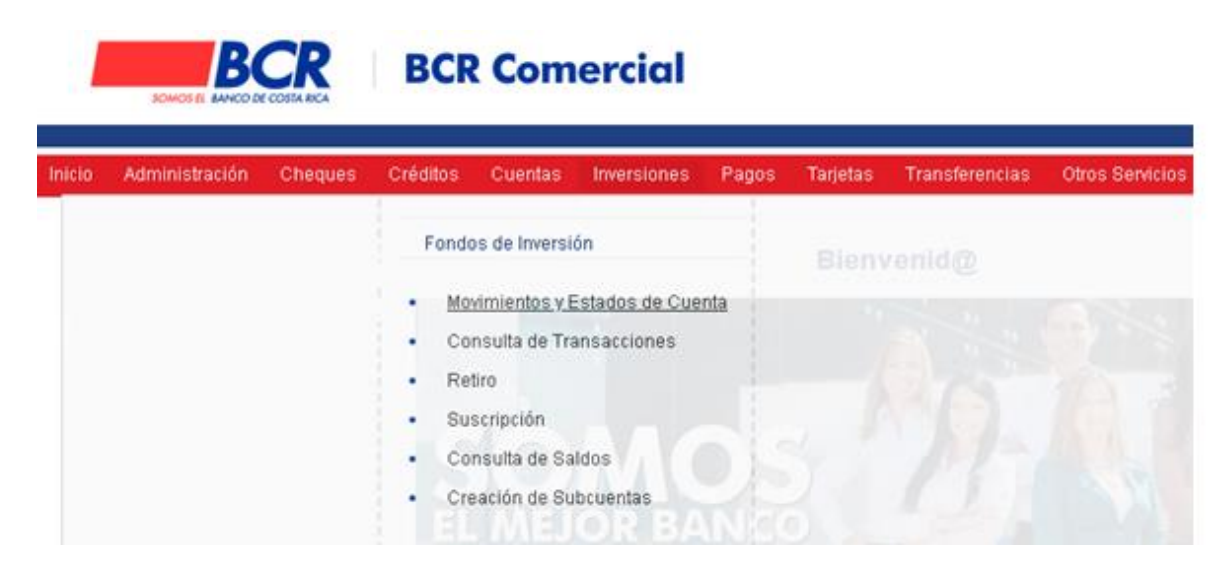

# **11.2.1 Movimientos y Estados de cuenta**

Este submenú BCR Comercial le permite al usuario visualizar la información desde la pantalla o se podrán enviar al correo electrónico, esto de acuerdo a la escogencia del usuario.

Para realizar la Consulta de Movimientos el usuario debe indicar el fondo de inversión a consultar, el tipo de movimiento, los rangos de las fechas y el tipo de salida "Pantalla". Al aplicar los filtros se mostrarán los datos del fondo de inversión consultado.

Para solicitar el envío de un Estado de Cuenta el usuario debe seleccionar el fondo de inversión, el tipo de movimiento, los rangos de las fechas y el tipo de salida "Correo Electrónico". Al aplicar los filtros se remitirá el correo con el estado de cuenta en formato PDF.

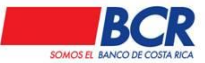

Vigencia: 17/01/2014 Versión: 1.2 Página 56 de 135 Manual de usuario para el sistema BCR Comercial – Módulo Externo -

| Jsted está en: Fondos de Inversión   Consulta de Movimientos y Estado de Cuenta |                            |        |                  |                     |  |  |  |  |  |  |  |  |
|---------------------------------------------------------------------------------|----------------------------|--------|------------------|---------------------|--|--|--|--|--|--|--|--|
| Filtros de Búsqueda                                                             |                            |        |                  |                     |  |  |  |  |  |  |  |  |
| Fondo de Inversión:                                                             | 19619-0/PARRILLADA LA CABA | Q,     | Moneda           | Colon de Costa Rica |  |  |  |  |  |  |  |  |
| Nombre Fondo                                                                    | Portafolio BCR Colones     |        | Tipo Movimiento: | Ambos 🔻             |  |  |  |  |  |  |  |  |
| Fecha Inicial:                                                                  | 13/02/2018                 |        | Fecha Final:     | 13/02/2019          |  |  |  |  |  |  |  |  |
| Salida:                                                                         | Pantalla 🔻                 |        |                  |                     |  |  |  |  |  |  |  |  |
|                                                                                 |                            | Aplica | r Filtros        |                     |  |  |  |  |  |  |  |  |

### 11.2.2 Consulta de Transacciones

En este submenú, el usuario podrá visualizar las consultas de las transacciones de los fondos de inversión que posee como dueño o autorizado, para visualizar la información el usuario podrá utilizar los filtros: rangos de fechas, tipo de transacción, monto, número de control y estado. Una vez que el sistema muestre los datos en pantalla, el usuario podrá consultar el detalle de la transacción al darle clic al número de control para visualizar el detalle de la transacción.

| Usted está en: Fondos de Inversión   Co | onsulta de Transacciones |        |                       |         |   |
|-----------------------------------------|--------------------------|--------|-----------------------|---------|---|
| Filtros de Búsqueda                     |                          |        |                       |         |   |
| Fecha Inicio Confección:                |                          |        | Fecha Fin Confección: |         | i |
| Fecha Inicio Ejecución:                 |                          | i      | Fecha Fin Ejecución:  |         |   |
| Tipo de Transacción:                    | Suscripción 🔻            |        | Monto:                |         |   |
| Número de Control:                      |                          |        | Estado:               | Todos 🔹 |   |
|                                         |                          | Aplica | r Filtros             |         |   |

#### 11.2.3 Retiro

En este submenú, el usuario podrá realizar retiros (parciales o totales) de fondos de inversión, y acreditar el monto de la transacción en cuentas BCR propias o terceros.

BCR Comercial permitirá al usuario realizar el retiro de máximo 5 fondos por transacción.

Para la confección del retiro es necesario indicar los siguientes datos:

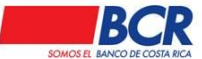

Vigencia: 17/01/2014 Versión: 1.2 Página 57 de 135 Manual de usuario para el sistema BCR Comercial – Módulo Externo -

- (Cuenta IBAN a Acreditar)
- Fondos de Inversión.
- Tipo de Retiro.
- Moneda.
- Monto a Retirar.

En caso de que el usuario requiera programar el retiro del fondo, sólo deberá indicar la fecha y hora exacta en la que desea que se lleve a cabo el retiro, para lo cual deberá cumplirse con las autorizaciones necesarias según lo establecido en el perfil del usuario.

Al confirmar la transacción se mostrarán estos datos:

- Fecha y Hora de Ejecución.
- Fecha de Aplicación.
- (Cuenta IBAN a Acreditar)
- Total a Acreditar.
- Tipo de Cambio Utilizado.
- Fondos de Inversión.
- Nombre del Fondo.
- Tipo de Retiro.
- Moneda.
- Monto.
- Aproximado Comisión.
- Saldo Actual.
- Opción para incluir como retiro frecuente.

En el listado, el retiro se visualizará con estado Confeccionada, una vez firmada, la misma modificará su estado a Firmada (si la misma se programó a futuro) o Aplicada (si no tiene fecha y hora de ejecución establecida).

| Usted está en: Inversiones   Fondos de Inversión   Retiro                                                                                                    |                       |   |
|----------------------------------------------------------------------------------------------------|-----------------------|---|
| Datos Generales del Retiro                                                                                                    | Retiros<br>Frecuentes | 2 |
| Fecha de Ejecución:       Image: Comparison of the second second se                                         |                       |   |
| E Fondos a Retirar                                                                                                    |                       |   |
| Fondos de Inversión: Contraction Contraction Contracti |                       | + |
| Guardar                                                                                                    |                       |   |

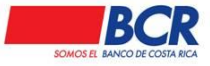

# 11.2.4 Suscripción

En este submenú, el usuario podrá realizar suscripciones adicionales de fondos de inversión debitando sus cuentas BCR propias.

BCR Comercial permitirá al usuario realizar la inversión de máximo 5 suscripciones de fondos por transacción debitando una cuenta BCR propia.

Para la confección de la suscripción es necesario indicar los siguientes datos:

- Cuenta IBAN a Debitar.
- Fondos de Inversión.
- Monto a Invertir.
- Motivo.

En caso de que el usuario requiera programar el retiro del fondo, sólo deberá indicar la fecha y hora exacta en la que desea que se lleve a cabo la suscripción, para lo cual deberá cumplirse con las autorizaciones necesarias según lo establecido en el esquema de firmas.

Al confirmar la transacción se mostrarán estos datos:

- Fecha y Hora de Ejecución.
- Fecha de Aplicación.
- Cuenta IBAN a Debitar
- Total a Debitar.
- Tipo de Cambio Utilizado.
- Fondos de Inversión.
- Nombre del Fondo.
- Saldo Actual.
- Mínimo de Inversión.
- Monto a invertir.
- Motivo.
- Opción para escoger al usuario que se desea notificar.
- Opción para incluir como suscripción frecuente.

En el listado, la suscripción se visualizará con estado Confeccionada, vez firmada, la misma modificará su estado a Firmada (si la misma se programó a futuro) o Aplicada (si no tiene fecha y hora de ejecución establecida), esto en caso de que el esquema de firmas sea simple.

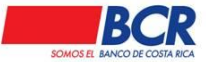

En caso de que el esquema de firmas sea conjunto, al firmar el primer usuario cambiará de estado Confeccionada a Parcialmente Firmada, al autorizarla el segundo usuario cambiará a Firmada (si la misma se programó a futuro) o Aplicada (si no tiene fecha y hora de ejecución establecida).

| Usted está en: Fondos de Inversión   Su       | uscripción |                   |         |                             |
|-----------------------------------------------|------------|-------------------|---------|-----------------------------|
| Datos Generales de la Suscripción             |            |                   |         | Suscripciones<br>Frecuentes |
| Fecha de Ejecución:<br>Cuenta IBAN a Debitar: |            | <b>Ö</b><br>Q     |         |                             |
| E Fondos de Inversión                         |            |                   |         |                             |
| Fondo de Inversión:                           | Q          | Monto a Invertir: | Motivo: | +                           |
|                                               |            | Guardar           |         |                             |

## 11.2.5 Consulta de Saldos

En este submenú, el usuario podrá consultar el detalle del saldo de sus fondos de inversión y sus fondos inmobiliarios.

El detalle que se e mostrará al usuario es el siguiente:

- Cuenta Cliente.(formato IBAN)
- Nombre del Fondo.
- Relación.
- Número Participaciones.
- Valor Participación.
- Último Cierre.
- Monto en Colones.
- Monto en Dólares.
- Total Colones.
- Total Dólares.

### 11.2.6 Creación de Subcuentas

En este submenú, el usuario podrá crear subcuentas relacionadas a los fondos de inversión propios, cuando así lo requiera.

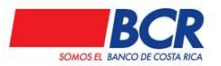

Vigencia: 17/01/2014 Versión: 1.2 Página 60 de 135 Manual de usuario para el sistema BCR Comercial – Módulo Externo -

| 1      | REMOVE BRANCO    | CR          | BCR        | Com      | ercial        |          |           |                |                 |  |
|--------|------------------|-------------|------------|----------|---------------|----------|-----------|----------------|-----------------|--|
| Inicio | Administración   | Cheques     | Créditos   | Cuentas  | Inversiones   | Pages    | Tarjetas  | Transferencias | Otros Servicios |  |
|        | Usted está en: 💧 | nversione   | s   Fondos | de inver | sión   Creaci | ón de Si | ubcuentar | ,              |                 |  |
|        | Datas Genera     | les         |            |          |               |          |           |                |                 |  |
|        | Nombre del C     | lierte:     |            |          |               |          |           |                |                 |  |
|        | Nombre de la     | sub-cuenta: |            |          |               |          |           |                |                 |  |
|        |                  |             |            |          |               |          | 6         | irear -        |                 |  |

# 11.3 Ahorro Automático

Es una modalidad de ahorro en colones y dólares, que el BCR pone a disposición para sus clientes jurídicos, para ayudarles a alcanzar sus metas a corto, mediano y largo plazo

#### **Requisitos:**

Tener una cuenta de ahorros o cuenta corriente activa con el banco. Aceptar las condiciones del adendum al contrato de cuenta corriente o de ahorros.

#### **Características:**

- El cliente puede personalizar el plan, nombrándolo como desee, por ejemplo: Marchamos, Aguinaldos, vacaciones, etc.
- El monto mínimo para ahorrar es de ¢5.000 y \$10, independientemente del plazo de periodicidad del ahorro.
- Disponible en colones y dólares.
- Periodicidad: es decir cada cuanto desea se le debite el monto, puede ser semanal, bisemanal, quincenal o mensual.
- Plazo definido por el cliente para que el plan sea completado.
- Tiempo mínimo de ahorro: 3 meses.
- Tiempo máximo de ahorro: 60 meses.
- El plan NO emite tarjeta de débito.
- Retiros anticipados antes de cumplir seis meses cobra una comisión según lo estipulado en el Reglamento de Tarifas y Condiciones del BCR.
- Permite aportes extraordinarios.
- Se encuentra disponible la acción para emitir uno o varios planes.

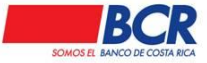

Vigencia: 17/01/2014 Versión: 1.2 Página 61 de 135 Manual de usuario para el sistema BCR Comercial – Módulo Externo -

#### Beneficios:

- Permite crear varios planes de ahorro.
- Rendimientos mensuales.
- Sin costo de apertura.

# 11.3.1 Listado

En este submenú el usuario podrá consultar los ahorros automáticos, esta opción de menú, así como el ingreso a la pantalla, sólo se permitirá para aquellos usuarios que tengan activo la opción en su respectivo perfil, además cuentan con un filtro de búsqueda por estados:

| Usted está en: Inversiones   Ahorro Automático | Listado                           |                                |
|------------------------------------------------|-----------------------------------|--------------------------------|
| E Filtros de Búsqueda                          |                                   |                                |
| Estado:                                        | Todos 🗸                           |                                |
|                                                | Todos<br>Vigente                  |                                |
|                                                | Cancelado<br>Cancelado-Anticipado | Aplicar Filtros Borrar Filtros |
|                                                | Cancelado-Judicial<br>Anulado     |                                |

Al aplicar filtro el usuario va poder visualizar los siguientes resultados:

- Número Plan
- Nombre del Plan
- Tipo Producto
- Fecha Inicio
- Fecha Final
- Monto Acumulado
- Estado

| Usted está en: Inve  | rsiones   Ahorro Automátic | o   Listado |                                |              |             |                 |                           |
|----------------------|----------------------------|-------------|--------------------------------|--------------|-------------|-----------------|---------------------------|
| E Filtros de Búsqued | a                          |             |                                |              |             |                 |                           |
|                      | Estado:                    | Todos       | Aplicar Filtros Borrar Filtros |              |             |                 |                           |
| Número Plan          | Nombre                     | del Plan    | Tipo Producto                  | Fecha Inicio | Fecha Final | Monto Acumulado | Estado                    |
| 503-01-1192348       | Aguinaldos                 |             | COLONES JURÍDICO 6 MESES       | 28/06/2024   | 25/12/2024  | ¢70,000.00      | Vigente                   |
| 503-01-1192271       | Ahorro Empresa             |             | COLONES JURÍDICO 6 MESES       | 24/06/2024   | 21/12/2024  | ¢0.00           | Cancelado -<br>Anticipado |

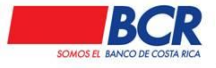

Una vez que el usuario visualiza los planes que ha realizado, puede seleccionar un plan en específico al darle clic en el **Número Plan** que es de tipo link, lo dirige al detalle del plan.

| Usted está en: Inversiones   Ahorro                                                                                                    | Automático   Listado   Detalle                                                                                                    |                                                                                                    |                                                                                                    | Regresar |
|----------------------------------------------------------------------------------------------------|----------------------------------------------------------------------------------------------------|----------------------------------------------------------------------------------------------------|----------------------------------------------------------------------------------------------------|----------|
| Detalle                                                                                                    |                                                                                                    |                                                                                                    |                                                                                                    |          |
| Nombre del Plan:<br>Monto:<br>Cuenta IBAN Débito:<br>Día de Aplicación:<br>Hora:<br>Fecha Inicio Plan:<br>Tasa Interés:<br>Interés Devengado:<br>Próximo Pago de Intereses:<br>Estado<br>Usuario que confecciona:<br>Monto Ahorro: | PLAN DE PRUEBAS<br>¢100,000.00<br>CR91015201 <b>00102596954</b> 9<br>Martes<br>1:00 PM<br>1504/2024<br>6:18<br>15,718.85<br>01/07/2024<br>Vigente<br>Orros canales<br>3,804,747.04 | Tipo de Producto:<br>Número de Plan:<br>Cuenta IBAN Crédito:<br>Frecuencia:<br>Renovación Automática:<br>Fecha Final Plan:<br>Interés Acumulado:<br>Úttimo Devengo:<br>Forma de Pago Intereses:<br>Correo Electrónico:<br>Fecha y hora de confección: | COLONES JURÍDICO 3 MESES<br>500-01-1180036<br>CR91015201 <b>00102596954</b> 9<br>Semanal<br>No<br>15/07/2024<br>4,747.04<br>15/07/2024<br>Mensual Capitalizable<br>avispa@citi.es |          |
|                                                                                                    | Movimientos por Plan Abono Extraord                                                                                                    | linario Modificar Plan                                                                                                    | Calcular Cancelación                                                                                                    |          |

Al ingresar al detalle y darle clic en el botón **Movimientos por Plan**, se va poder visualizar las transacciones del plan.

| No         | mbre del Plan:            | PLAN DE PRUEBAS               | Tipo de Producto:       |             | COLONES JURÍDIO      | CO 3 MESES          |
|------------|---------------------------|-------------------------------|-------------------------|-------------|----------------------|---------------------|
| Mo         | nto:                      | ¢100,000.00                   | Número de Plan:         |             | 500-01-1180036       |                     |
| Cu         | enta IBAN Débito:         | CR91015201001025969549        | Cuenta IBAN Crédito     | d           | CR91015201001025     | 969549              |
| Día        | a de Aplicación:          | Martes                        | Frecuencia:             |             | Semanal              |                     |
| Ho         | ra:                       | 1:00 PM                       | Renovación Automát      | ica:        | No                   |                     |
| Fe         | cha Inicio Plan:          | 16/04/2024                    | Fecha Final Plan:       |             | 15/07/2024           |                     |
| Tas        | a Interés:                | 6.18                          | Interés Acumulado:      |             | 4,747.04             |                     |
| Int        | erés Devengado:           | 15,718.85                     | Último Devengo:         |             | 15/07/2024           |                     |
| Pré        | iximo Pago de Intereses:  | 01/07/2024                    | Forma de Pago Inter     | eses:       | Mensual Capitalizabl | le                  |
| Est        | tado                      | Vigente                       | Correo Electrónico:     |             | avispa@citi.es       |                     |
| Us         | uario que confecciona:    | Otros canales                 | Fecha y hora de con     | fección:    | //                   |                     |
| Mo         | nto Ahorro:               | 3,804,747.04                  |                         |             |                      |                     |
|            | s del Plan                | Novimientos por Pan Abono Est | rsordinario Modificar I | Ran Calcu   | ar Cancelación       |                     |
|            | German                    |                               |                         |             |                      |                     |
| Fecha      | Cuenta                    | Transacción Cuenta            | Documento               | Monto       | Movimiento Plan      | Descripción         |
| 16/05/2024 | CR96D15200000011800365    | Capitalizacion de intereses   | 1180036                 | ¢1,269.83   | Crédito              | TRANSACCION EXITOSA |
| 16/06/2024 | CR96015200000011800365    | Capitalizacion de intereses   | 1180036                 | ¢3,477.21   | Crédito              | TRANSACCION EXITOSA |
| 09/07/2024 | CC-CR01015201004025969540 | Credito de cuota              | 1180036                 | #100.000.00 | Crédito              | TRANSACCION EXITOSA |

Al ingresar al detalle y darle clic en el botón **Abono Extraordinario**, la empresa tiene la opción de realizar abonos extraordinarios.

|                                               | Movimientos por Pan                                           | Modificar Plan               | Calcular Cancelación |     |
|-----------------------------------------------|---------------------------------------------------------------|------------------------------|----------------------|-----|
| 🖃 Información de Abono Extraordinario         |                                                               |                              |                      |     |
| Cuenta Débito                                 | Q                                                             |                              |                      |     |
| Dueño de la Cuenta                            |                                                               |                              |                      |     |
| Moneda de la Cuenta                           |                                                               |                              |                      |     |
| Monto del Abono Extraordinario                | \$                                                            |                              |                      |     |
| * Tipo de cambio sujeto a variación. Consider | que las transacciones con intercambio de moneda va a media    | compra y/o venta de divisas. |                      |     |
| Fecha de Aplicación                           | m                                                             |                              |                      |     |
|                                               |                                                               |                              |                      |     |
|                                               | Арне                                                          | ar -                         |                      |     |
|                                               | BCR @Derection Resentados 2024. Contácteros asisterictaempre: | artal@baicober.com           |                      | BCR |

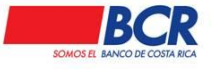

Al ingresar al detalle y darle clic en el botón **Modificar Plan**, la empresa tiene la opción de realizar Modificaciones al Plan.

|                                              | Movimientoi por Pan        | Abono Estasordinario Modificar Pan                       | Calcular Cantelastión |      |
|----------------------------------------------|----------------------------|----------------------------------------------------------|-----------------------|------|
| 🖃 Datos a Modificar                          |                            |                                                          |                       |      |
| Nombre del Plan:<br>Modificar Cuenta Débito: | PLAN DE PRUEBAS            | Monto:<br>Modificar Cuenta Crédito:                      | ¢100,00               | 0.00 |
| Renovación Automática:                       |                            |                                                          |                       |      |
|                                              |                            | Guardar                                                  |                       |      |
|                                              | BCR ODerection Resentation | os 2024. Contáctenos as istenciaempresarial@bancobor.com |                       | BCR  |

Al ingresar al detalle y darle clic en el botón **Calcular Cancelación**, la empresa tiene la opción de Cancelar el plan.

|                          | Movimiento i por Plan Abono Estraordinario                 | Modificar Plan            | Calcular Cancelación |               |
|--------------------------|------------------------------------------------------------|---------------------------|----------------------|---------------|
| 🖃 Cálculo de Cancelación |                                                            |                           |                      |               |
| Monto Acumulado          | ¢3,804,747.0                                               | 4 Intereses Acumulados    |                      | ¢20,485.89    |
| Justificación            | ¢114,013.8                                                 | Monto Total por Acreditar |                      | ¢3,820,400,89 |
|                          |                                                            | ancelar Plan              |                      |               |
|                          | BCR @Derection Resentation 2024. Conflictence as is ferred | empresartal@baicobor.com  |                      | BCR           |

# 11.3.2 Nueva Programación

Submenú donde el usuario tiene la opción de programar o crear un ahorro automático.

En la sección "Datos Generales":

Nombre del Plan: el usuario digita un nombre al gusto.

Tipo de Producto: se elige la cantidad de tiempo de permanencia del ahorro automático.

Cuenta Débito: se elige la cuenta para debitar el monto de la cuota

Cuenta Crédito Principal e Intereses: se elige la cuenta para acreditar el capital y intereses una vez que vence el ahorro.

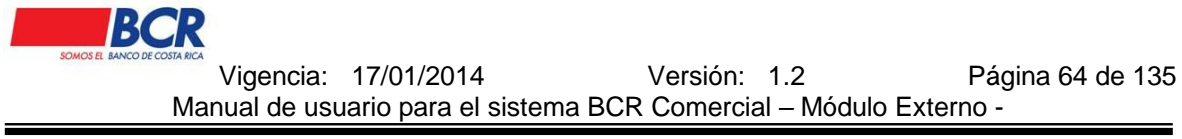

En la sección expandible Detalle del Plan:

Monto de la Cuota: el usuario digita el monto que requiere que se le debite.

Tipo de Interés: Capitalización de Intereses o Interés Simple.

Fecha de Inicio: día que va iniciar el ahorro automático.

Forma de Pago Intereses: Mensual Capitalizable

Frecuencia: Semanal, Bisemanal, Quincenal, Mensual.

Renovación automática: por medio de un check se puede elegir que se renueve automáticamente el ahorro automático.

Día de Aplicación: día que se va a aplicar el ahorro Hora: hora que se va aplicar el ahorro

| Usted está en: Inversiones Ahorro Automático      | Nueva Programación                       |                                     |                                                                                     |                             |                           |
|---------------------------------------------------|------------------------------------------|-------------------------------------|-------------------------------------------------------------------------------------|-----------------------------|---------------------------|
| 🖻 Datos Generales                                 |                                          |                                     |                                                                                     |                             | <u>Menuajen important</u> |
| Nombre del Plan:                                  |                                          |                                     | Tipo de Producto:                                                                   | COLONES JURÍDICO 3 MESES    | ~                         |
| Cuenta Débito:                                    |                                          | Q,                                  | Cuenta Crédito Principal e Intereses:                                               |                             | Q                         |
| Moneda Cuenta Debitar:                            |                                          |                                     | Moneda Cuenta Acreditar:                                                            |                             |                           |
| *Tipo de cambio sujeto a variación. Considere que | las transacciones con intercambio de n   | noneda va a                         | mediar compra y/o venta de divisas.                                                 |                             |                           |
| 🖻 Detalle del Plan                                |                                          |                                     |                                                                                     |                             |                           |
| Monto de la Cuota:                                |                                          |                                     | Tipo de Interés:                                                                    | Capitalización de Intereses | ~                         |
| Fecha Inicio:                                     |                                          | iii                                 | Forma de Pago Intereses:                                                            | Mensual Capitalizable       | ~                         |
| Frecuencia:                                       | Semanal 🗸                                |                                     | Renovación Automática:                                                              |                             |                           |
| Día de Aplicación:                                | ~                                        |                                     |                                                                                     |                             |                           |
| Hora:                                             | ~                                        |                                     |                                                                                     |                             |                           |
|                                                   | Ver Condiciones del<br>— He leído y acep | Servicio par<br>to las condic<br>Ve | a el uso del Ahorro Automático BCR<br>iones de uso del Ahorro Automático<br>ríficar |                             |                           |

### 12 Pagos

### 12.1 Servicios

#### 12.1.1 Listado

En este submenú el usuario podrá consultar el estado de los servicios pagados mediante los siguientes filtros.

- Categorías
- Estado
- Fecha desde
- Fecha hasta
- Dueño / Dirección Servicio
- Numero de Servicio

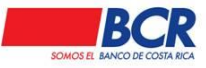

Vigencia: 17/01/2014 Versión: 1.2 Página 65 de 135 Manual de usuario para el sistema BCR Comercial – Módulo Externo -

| E Filtros de Búso                                                          | jueda                                                            |                                                                              |                                                                                                    |                                                                                |                                                                                                    |                                                                                                    |                                                                                                    |                                                                               |          |
|----------------------------------------------------------------------------|------------------------------------------------------------------|------------------------------------------------------------------------------|----------------------------------------------------------------------------------------------------|--------------------------------------------------------------------------------|----------------------------------------------------------------------------------------------------|----------------------------------------------------------------------------------------------------|----------------------------------------------------------------------------------------------------|-------------------------------------------------------------------------------|----------|
| Categoría:                                                                 |                                                                  | 1                                                                            | indos                                                                                                    | ✓ Esta                                                                         | do:                                                                                                    | Todos                                                                                                    |                                                                                                    |                                                                               | ~        |
|                                                                            |                                                                  |                                                                              |                                                                                                    | _                                                                              |                                                                                                    |                                                                                                    |                                                                                                    |                                                                               |          |
| Fecha Desde:                                                               |                                                                  | 1                                                                            | /07/2019                                                                                                    | E Fech                                                                         | a Hasta:                                                                                                    | 11/07/2024                                                                                                    |                                                                                                    |                                                                               |          |
| Dueño / Direcc                                                             | ión Servicio:                                                    |                                                                              |                                                                                                    | Núm                                                                            | ero de Servicio:                                                                                                    |                                                                                                    |                                                                                                    |                                                                               |          |
|                                                                            |                                                                  |                                                                              |                                                                                                    |                                                                                |                                                                                                    |                                                                                                    |                                                                                                    |                                                                               |          |
|                                                                            |                                                                  |                                                                              |                                                                                                    |                                                                                |                                                                                                    |                                                                                                    |                                                                                                    |                                                                               |          |
|                                                                            |                                                                  |                                                                              |                                                                                                    | Aplicar                                                                        | Filtros                                                                                                    |                                                                                                    |                                                                                                    |                                                                               |          |
|                                                                            |                                                                  |                                                                              |                                                                                                    | Aplicar                                                                        | Filtros                                                                                                    |                                                                                                    |                                                                                                    |                                                                               |          |
| Número Control                                                             | Servicio                                                         | Número de Servicio                                                           | Dueño / Dirección Servicio                                                                                                    | Aplicar I<br>Monto                                                             | Filtros<br>Cuenta IBAN                                                                                                    | Fecha Confección                                                                                                    | Fecha Ejecución                                                                                                    | Estado                                                                        | Acciones |
| Número Control<br>115745                                                   | Servicio<br>MusManni                                             | Número de Servicio<br>801377                                                 | Dueño / Dirección Servicio<br>Yetty Mora Cubero                                                                                                    | Aplicar I<br>Monto<br>¢775.0                                                   | Filtros Cuenta IBAN 0 CC-CR19015201001018053123                                                                                                    | Fecha Confección<br>02/10/2023 12:46                                                                                                    | Fecha Ejecución                                                                                                    | <b>Estado</b><br>Vencida                                                      | Acciones |
| Número Control<br>115745<br>115741                                         | Servicio<br>MusManni<br>AVON                                     | Número de Servicio<br>801377<br>461320                                       | Dueño / Dirección Servicio<br>YETTY MORA CUBERO<br>RUIZ HERNANDEZ BRAYAN                                                                                                   | Aplicar 1<br>Monto<br>¢775.0<br>¢200.0                                         | Eitros Cuenta IBAN 0 CC-CR19015201001018053123 0 CC-CR19015201001018053123                                                                                                    | Fecha Confección<br>02/10/2023 12:46<br>02/10/2023 12:02                                                                                                    | <b>Fecha Ejecución</b><br>ff                                                                                                    | <b>Estado</b><br>Vencida<br>Aplicada                                          | Acciones |
| Número Control<br>115745<br>115741<br>115740                               | Servicio<br>MusManni<br>AVON<br>AVON                             | Número de Servicio<br>801377<br>461320<br>58138                              | Dueño / Dirección Servicio<br>YETTY MORA CUBERO<br>RUIZ HERNANDEZ BRAYAN<br>ULATE ARAYA ROSA MARIA                                                                         | Aplicar I<br>Monto<br>¢775.0<br>¢200.0<br>¢100.0                               | Cuenta IBAN           0 CC-CR19015201001018053123           0 CC-CR19015201001018053123           0 CC-CR19015201001018053123                                                                                                    | Fecha Confección<br>02/10/2023 12:46<br>02/10/2023 12:02<br>02/10/2023 11:51                                                                                                    | <b>Fecha Ejecución</b><br><i>ff</i><br>02/10/2023 12:05<br>02/10/2023 11:53                                                                                       | Estado<br>Vencida<br>Aplicada<br>Aplicada                                     | Acciones |
| Número Control<br>115745<br>115741<br>115740<br>115739                     | Servicio<br>MusManni<br>AVON<br>AVON<br>MusManni                 | Número de Servicio<br>801377<br>461320<br>58138<br>801377                    | Dueño / Dirección Servicio<br>YETTY MORA CUBERO<br>RUIZ HERNANDEZ BRAYAN<br>ULATE ARAVA ROSA MARIA<br>YETTY MORA CUBERO                                                    | Aplicar (<br>Monto<br>¢775.0<br>¢200.0<br>¢100.0<br>¢500.0                     | Cuerta IBAN         Cuerta IBAN           0 CC-CR19015201001018053123         0           0 CC-CR19015201001018053123         0           0 CC-CR19015201001018053123         0                                                                                                | Fecha Confección<br>02/10/2023 12:46<br>02/10/2023 12:02<br>02/10/2023 12:02<br>02/10/2023 11:51<br>02/10/2023 11:09                                                               | <b>Fecha Ejecución</b><br>/                                                                                                    | Estado<br>Vencida<br>Aplicada<br>Aplicada<br>Aplicada                         | Acciones |
| Número Control<br>115745<br>115741<br>115740<br>115739<br>115737           | Servicio<br>MusManni<br>AVON<br>AVON<br>MusManni<br>AVON         | Número de Servicio<br>801377<br>461320<br>58138<br>801377<br>461320          | Dueño / Dirección Servicio<br>YETTY MORA CUBERO<br>RUIZ HERNANDEZ BRAYAN<br>ULATE ARAYA ROSA MARIA<br>YETTY MORA CUBERO<br>RUIZ HERNANDEZ BRAYAN                           | Aplicar 1<br>Monto<br>¢775.0<br>¢200.0<br>¢100.0<br>¢500.0<br>¢200.0           | Cuenta IBAN           0 CC-CR101520100110053123           0 CC-CR10015201001010053123           0 CC-CR10015201001010053123           0 CC-CR10015201001010053123           0 CC-CR10015201001010053123           0 CC-CR10015201001010053123                                  | Fecha Confección           02/10/2023 12:46           02/10/2023 12:02           02/10/2023 12:02           02/10/2023 11:51           02/10/2023 11:09           02/10/2023 10:37 | Fecha Ejecución          /                                                                                                    | Estado<br>Vencida<br>Aplicada<br>Aplicada<br>Aplicada<br>Aplicada             | Acciones |
| Número Control<br>115745<br>115741<br>115740<br>115739<br>115737<br>115736 | Servicio<br>MusManni<br>AVON<br>AVON<br>MusManni<br>AVON<br>AVON | Número de Servicio<br>801377<br>461320<br>58138<br>801377<br>461320<br>58138 | Dueño / Dirección Servicio<br>YETTY MORA CUBERO<br>RUIZ HERNANDEZ BRAYAN<br>ULATE ARAYA ROGA MARIA<br>YETTY MORA CUBERO<br>RUIZ HERNANDEZ BRAYAN<br>ULATE ARAYA ROGA MARIA | Aplicar 1<br>Monto<br>¢776.0<br>¢200.0<br>¢100.0<br>¢500.0<br>¢200.0<br>¢200.0 | Cuenta IBAN           0 C-CR19015201001018065123           0 C-CR19015201001018065123           0 C-CR19015201001018065123           0 C-CR19015201001018065123           0 C-CR19015201001018065123           0 C-CR19015201001018065123           0 C-CR19015201001180653123 | Fecha Confección<br>02/10/2022 12:46<br>02/10/2023 12:02<br>02/10/2023 11:51<br>02/10/2023 11:09<br>02/10/2023 10:37<br>02/10/2023 10:33                                           | Fecha Ejecución          /           02/10/2023 12:05           02/10/2023 11:53           02/10/2023 11:52           02/10/2023 10:37           02/10/2023 10:37 | Estado<br>Vencida<br>Aplicada<br>Aplicada<br>Aplicada<br>Aplicada<br>Aplicada | Acciones |

## 12.1.2 Pagos de Servicios

El usuario puede cancelar pagos de servicios que a continuación se detallan. Además se le permite incluirlos como favoritos para la agilidad de futuros pagos.

- Acueducto:
  - o Acueducto Alajuela
  - Acueducto Cartago
  - Acueducto Guanacaste
  - Acueducto Heredia
  - o Acueducto Limón
  - Acueducto Puntarenas
  - o Acueducto San José
  - o AYA
  - ESPH.
- Colegios Profesionales:
  - o CFIA Colegiatura
  - CFIA Proyectos Construcción
  - Colegio de Ciencias Económicas CPCE
  - Colegio de Contadores Privados
  - Colegio de Contadores Públicos CR
  - Colegio de Abogados
  - o Colegio de Farmacéuticos
  - o COLYPRO
  - o Colegio de Cirujanos Dentistas
  - Colegio de Enfermeras
  - o Colegio de Ingenieros Agrónomos de CR
  - Colegio de Periodistas de CR
  - Colegio de Psicólogos de CR
  - o Colégio de Terapeutas de CR
  - Colégio de Veterinários de CR
  - Colegio de Trabajadores Sociales

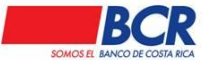

Vigencia: 17/01/2014 Versión: 1.2 Página 66 de 135 Manual de usuario para el sistema BCR Comercial – Módulo Externo -

- Cuotas y Planes
  - Catálogos
  - Club social y centro de recreo
  - o Cuotas
  - o Funerarias
- Educación
  - Caribbean College de Limón
  - o Carmen Lyra
  - o Censel
  - Centro Educativo Adventista
  - o Centro Educativo Anglo Americano
  - Centro Educativo Antonio Obando Chan
  - o Colegio Calasanz
  - Colegio Cedes Don Bosco
  - Colegio Claretiano
  - Colegio El Rosario
  - o Colegio Lincoln
  - Colegio los Angeles
  - o Colegio Metodista
  - o Colegio Miravalle
  - o Colegio Monterrey
  - o Colegio Saint Francis
  - o Colegio Salesiano Don Bosco
  - Colegio Samagu
  - Colegio San Francisco de Asis
  - Colegio St Jude School
  - o Colegio Técnico Profesional CIT
  - o Comunidad Educativa Crecer
  - o Escuela Bilingüe Nueva Esperanza
  - o Pan American School
- Universidades e Institutos
  - o Centro Cultural Costarricense
  - o Colegio Claretiano
  - Colegio Universitario de Cartago CUC
  - Fundatec
  - Conape
  - o Instituto Tecnológico de Costa Rica
  - o UCR Matrícula en Línea
  - Fundatec Dólares
  - UNIBE Colónes
  - o Universidad Americana UAM
  - o Universidad Ciencias Arte
  - Universidad Fidélitas
  - Universidad Hispanoamericana

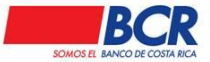

Vigencia: 17/01/2014 Versión: 1.2 Página 67 de 135 Manual de usuario para el sistema BCR Comercial – Módulo Externo -

- Universidad Latina
- Universidad Metropolitana Castro Carazo
- Universidad Nacional
- Universidad San marcos
- Universidad Veritas
- o OPC Fondo Pensiones Voluntario colones A
- o OPC Fondo Pensiones Voluntario colones B
- Empresariales:
  - Dos Pinos
  - Floridas Bebidas
  - o GTI Compra de Planes Factura Eletrónica
  - o GTI Facturación
  - o GTI Recarga Planes Prepago Factura Electronica
  - o Laica Azúcar
  - o Laica Melaza
  - o MusManni
  - Sistemas Maestros de Información SA MASTER LEX
  - Sur Química colones
  - o Utagasur
- Energía:
  - o CNFL
  - o ICE Eléctrico
  - ESPH
  - JASEC
  - COOPEGUANACASTE
  - Coopelesca Contrato
  - Coopelesca Producto
  - Coopesantos Electricidad
- Gobierno:
  - CCSS.
  - o COSEVI
  - CTP Consejo Transporte Público
  - o Fodesaf
  - o Migración
  - Ministerio de Hacienda.
  - Recope
  - Registro Nacional
  - o IMAS
- Municipalidades:
  - Alajuela
  - Municipalidad de Alajuela

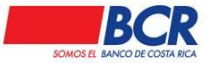

Vigencia: 17/01/2014 Versión: 1.2 Página 68 de 135 Manual de usuario para el sistema BCR Comercial – Módulo Externo -

- Municipalidad de Atenas
- Municipalidad de Grecia
- Municipalidad de Naranjo
- o Municipalidad de Orotina
- Municipalidad de Palmares
- Municipalidad de Río Cuarto
- o Municipalidad de San Carlos
- Municipalidad de San Mateo
- o Municipalidad de San Ramón
- Municipalidad de Upala
- Municipalidad de Valverde Vega
- Municipalidad de Zarcero
- Cartago
- o Municipalidad de Alvarado
- Municipalidad de Cartago

0

- o La Unión.
- o Paraíso.
- o Turrialba.

0

- San José
  - Coronado.
  - Goicoechea.
  - Montes de Oca.
  - Mora.
  - Moravia.
  - San José.
- Heredia
  - San Pablo
  - Santa Bárbara.
  - Santo Domingo.
- Guanacaste
  - Cañas.
- o Puntarenas
  - Coto Brus.
  - Puntarenas
- Telecomunicaciones:
  - ESPH.
  - RACSA.
- Telefónico:
  - Claro:
    - Pre-Pago
    - Post-Pago
  - o ICE:

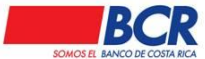

Vigencia: 17/01/2014 Versión: 1.2 Página 69 de 135 Manual de usuario para el sistema BCR Comercial – Módulo Externo -

- Teléfono fijo-celular.
- Kolbi Prepago.
- o Movistar:
  - Pre-Pago
  - Post-Pago
- TV y Cable
  - $\circ$  CablePlus
  - Cable Centro
  - o Transdatelecom Super Cable de Grecia
  - QUALYTV
- Universidades e Institutos
  - Centro Cultural Costarricense
  - FUNDATEC
  - o Universidad Metropolitana Castro Carazo UMCA SJ
  - o Universidad de las Ciencias y el Arte de Costa Rica
- Favoritos.

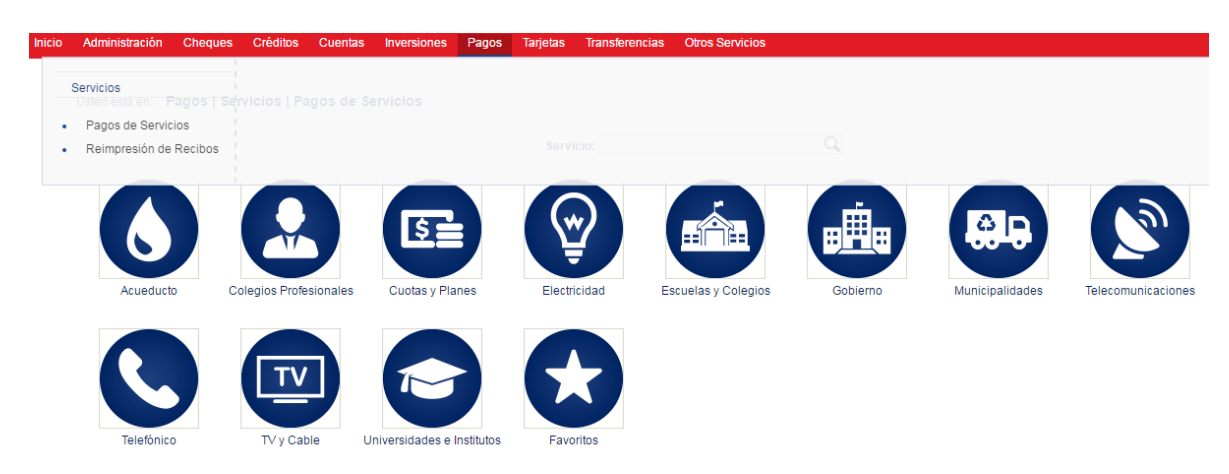

### 12.1.3 Reimpresión de Recibos

Desde esta función el usuario puede reimprimir los recibos de servicios públicos pagados.

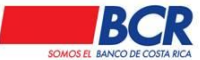

Vigencia: 17/01/2014 Versión: 1.2 Página 70 de 135 Manual de usuario para el sistema BCR Comercial – Módulo Externo -

| Inicio | Administración   | Cheques                | Créditos     | Cuentas   | Inversiones                            | Pagos                                             | Tarjetas     | Transferencias | s  | Otros Servicios     |            |  |
|--------|------------------|------------------------|--------------|-----------|----------------------------------------|---------------------------------------------------|--------------|----------------|----|---------------------|------------|--|
|        | Usted está en: I | Pagos   Serv<br>squeda | icios I Re   | impresión | de Recibos                             |                                                   |              |                |    |                     |            |  |
|        | c                | ategoría:              |              |           | Todo                                   | s                                                 |              | •              |    |                     |            |  |
|        | F                | echa Desde:            |              |           | Acue                                   | s<br>ducto<br>gios Profes                         | sionales     |                |    | Fecha Hasta:        | 02/11/2016 |  |
|        | R                | eferencia:             | n Servicio:  |           | Cuot<br>Elect                          | as y Plane<br>ricidad<br>elas y Cole              | s            |                |    | Número de Servicio: |            |  |
|        | L                | ueno / Direccio        | In Servicio. |           | Gobi<br>Muni<br>Telec<br>Telef<br>TV y | erno<br>cipalidade<br>omunicaci<br>ónico<br>Cable | iones        |                | Aj | plicar Filtros      |            |  |
|        |                  |                        |              |           | Unive                                  | ersidades                                         | e Institutos |                |    |                     |            |  |

# 12.1.4 Matrícula de servicios públicos

Al habilitar esta opción en el perfil el cliente deberá matricular previamente los servicios que desea pagar.

| BCR Comercial                                                                                                    | DANIEL ALFREDO CASTRO QUESADA 🗵 🄅 🔱       |
|----------------------------------------------------------------------------------------------------|-------------------------------------------|
| lekio Administrascin Cheques Crictates Cuentes Invensiones Plagos Tanjatas Transferencias Otros Servicios<br>Servicios                                                       | 8009218.814 (B) Higher 🕗 Leer 49 sector 🔿 |
| test esta en Pagos de Servicios   Servicios   Matriculas de Servicios     Pagos de Servicios   Matriculas de Servicios     Reimpositió de Rectos     Matriculas de Servicios |                                           |

Los servicios definidos como favoritos se eliminarán y deberán ser matriculados.

| Usted está en: Pagos   Servicios   Matrícula                                           | de Servicios                   |                 |                                |          |
|----------------------------------------------------------------------------------------|--------------------------------|-----------------|--------------------------------|----------|
| <ul> <li>Acueducto</li> <li>Colegios Profesionales</li> </ul>                          | 🖃 Información del ente recaud  | lador           |                                |          |
| <ul> <li>Cuotas y Planes</li> <li>Electricidad</li> <li>Escuelas y Colegios</li> </ul> |                                |                 |                                |          |
| <ul> <li>Gobierno</li> <li>Municipalidades</li> </ul>                                  | E Listado de servicios matrico | ulados          |                                |          |
| Telecomunicaciones     Telefónico     Tri y Cablo                                      |                                |                 |                                | Buscar:  |
| Universidades e Institutos                                                             | Servicio                       | Número Servicio | Descripción                    | Acciones |
|                                                                                        | AyA                            | 5465456         | FERNANDEZ UMAA JOSE ALBERTO    | 司        |
|                                                                                        | ICE Teléfono Fijo - Celular    | 88153583        | ZUNIGA BOLANOS ALEJANDRO       | 団        |
|                                                                                        | AyA                            | 3319468         | Ale prueba                     |          |
|                                                                                        | AyA                            | 5416888         | BARRANTES FERNANDEZ BELARMINA  | <b>t</b> |
|                                                                                        | AyA                            | 5416889         | hafdh                          | Ô        |
|                                                                                        | AyA                            | 5416890         | jdhk                           | 間        |
|                                                                                        | АуА                            | 5416891         | sdga                           | 節        |
|                                                                                        | AyA                            | 5416892         | BARRANTES VENEGAS JOSE JOAQUIN | 司        |

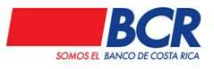

Vigencia: 17/01/2014 Versión: 1.2 Página 71 de 135 Manual de usuario para el sistema BCR Comercial – Módulo Externo -

## 12.2 Tasaciones

Representación electrónica de un pago de timbres, impuestos, cánones, tarifas.

El servicio de tasaciones responde a la misma seguridad relacionada al módulo de pagos de servicios públicos

| Usted está en: | Administración   Configuración   Autorización Pagos de Servicios                                            |                                                                         |
|----------------|----------------------------------------------------------------------------------------------------|-------------------------------------------------------------------------|
| 🖃 Informació   | ón General                                                                                                  |                                                                         |
|                | ¿Desea validar los Pagos de Servicios a través de un esquema de autorización?<br>Cantidad de Autorizadores: | <ul> <li>Si D No</li> <li>Un autorizador O Dos autorizadores</li> </ul> |
|                |                                                                                                    | Guardar                                                                 |

# 12.2.1 Listado

El submenú "Listado" mostrará las tasaciones que hayan sido pagadas y sus respectivos estados de acuerdo con BCR Comercial

| iltros de Búsq                                                            | ueda                                                                                         |                                                                         |                                                                                               |                                                                                                    |                                                          |                                                                                                  |                                                                                                 |                                                           |                               |
|---------------------------------------------------------------------------|----------------------------------------------------------------------------------------------|-------------------------------------------------------------------------|-----------------------------------------------------------------------------------------------|----------------------------------------------------------------------------------------------------|----------------------------------------------------------|--------------------------------------------------------------------------------------------------|-------------------------------------------------------------------------------------------------|-----------------------------------------------------------|-------------------------------|
| Fecha Desde:                                                              |                                                                                              | 5                                                                       | 01/02/2024                                                                                    | Feci                                                                                                    | a Hasta:                                                 |                                                                                                  | 28/02/2024                                                                                      |                                                           |                               |
| lipo de Tasación                                                          |                                                                                              |                                                                         | Todos                                                                                         | ✓ Esta                                                                                                    | do:                                                      |                                                                                                  | Todos                                                                                           |                                                           | ~                             |
| lúmaro da Taca                                                            | ción:                                                                                        |                                                                         |                                                                                               |                                                                                                    |                                                          |                                                                                                  |                                                                                                 |                                                           |                               |
|                                                                           |                                                                                              |                                                                         |                                                                                               |                                                                                                    |                                                          |                                                                                                  |                                                                                                 |                                                           |                               |
|                                                                           |                                                                                              |                                                                         |                                                                                               | Aplicar Filtros                                                                                                    | Borrar Filtros                                           |                                                                                                  |                                                                                                 |                                                           |                               |
|                                                                           |                                                                                              |                                                                         |                                                                                               |                                                                                                    |                                                          |                                                                                                  |                                                                                                 |                                                           |                               |
|                                                                           |                                                                                              |                                                                         |                                                                                               |                                                                                                    |                                                          |                                                                                                  |                                                                                                 |                                                           |                               |
| Datos Resultan                                                            | tes de la Búsqueo                                                                            | ia                                                                      | 5                                                                                             |                                                                                                    |                                                          |                                                                                                  |                                                                                                 |                                                           |                               |
| Datos Resultan                                                            | tes de la Búsqueo                                                                            | da                                                                      | 5                                                                                             |                                                                                                    |                                                          |                                                                                                  |                                                                                                 |                                                           |                               |
| Datos Resultan<br>Número de<br>Tasación                                   | tes de la Búsqueo<br>Número de<br>Entero                                                     | da<br>Tipo de Tasación                                                  | Dueño                                                                                         | Cuenta IBAN                                                                                                    | Monto                                                    | Fecha Confección                                                                                 | Fecha Ejecución                                                                                 | Estado                                                    | Acciones                      |
| Datos Resultan<br>Número de<br>Tasación<br>513108085                      | tes de la Búsqueo<br>Número de<br>Entero<br>536572208                                        | da<br>Tipo de Tasación<br>Enteros                                       | Dueño<br>AGENCIA DATSUN SA                                                                    | Cuenta IBAN<br>CR09015201001000000439                                                                               | Monto<br>\$2,258.00                                      | Fecha Confección<br>23/02/2024 09:32                                                             | Fecha Ejecución<br>23/02/2024 09.33                                                             | Estado                                                    | Acciones                      |
| Número de<br>Tasación<br>513108065<br>513108057                           | tes de la Búsqueo<br>Número de<br>Entero<br>536572208<br>536572194                           | da<br>Tipo de Tasación<br>Enteros<br>Montos Fijos                       | Dueño<br>Agencia Datsun sa<br>Agencia Datsun sa                                               | Cuenta IBAN<br>CR09015201001000000439<br>CR76015201001048721266                                                     | Monto<br>\$2,256.00<br>\$827,200.00                      | Fecha Confección<br>23/02/2024 09:32<br>23/02/2024 09:21                                         | Fecha Ejecución<br>23/02/2024 09 33<br>23/02/2024 09 22                                         | <b>Estado</b><br>Rechazada<br>Rechazada                   | Acciones<br>Q面<br>Q面          |
| Número de<br>Tasación<br>513108065<br>513108057<br>513108049              | tes de la Búsqued<br>Número de<br>Entero<br>536572208<br>536572194<br>536572186              | da<br>Tipo de Tasación<br>Enteros<br>Montos Fijos<br>Enteros            | Dueño<br>AGENCIA DATSUN SA<br>AGENCIA DATSUN SA<br>AGENCIA DATSUN SA                          | Cuenta IBAN<br>CR09015201001000000438<br>CR76015201001048721266<br>CR76015201001048721266                           | Monto<br>\$2,256.00<br>\$827,200.00<br>\$2,256.00        | Fecha Confección<br>23/02/2024 09:32<br>23/02/2024 09:21<br>23/02/2024 09:18                     | Fecha Ejecución<br>23/02/2024 09.33<br>23/02/2024 09.22<br>23/02/2024 09.19                     | Estado<br>Rechazada<br>Rechazada<br>Rechazada             | Acciones<br>へ音<br>へ音          |
| Número de<br>Tasación<br>513108065<br>513108057<br>513108049<br>513108030 | tes de la Búsqued<br>Número de<br>Entero<br>536572208<br>536572194<br>536572186<br>536572178 | da<br>Tipo de Tasación<br>Enteros<br>Montos Fijos<br>Enteros<br>Enteros | Dueño<br>Agencia Datsun s a<br>Agencia Datsun s a<br>Agencia Datsun s a<br>Agencia Datsun s a | Cuenta IBAN<br>CR08015201001000000438<br>CR76015201001048721266<br>CR76015201001048721266<br>CR76015201001022032003 | Monto<br>¢2,256.00<br>¢827,200.00<br>¢2,256.00<br>\$3.76 | Fecha Confección<br>23/02/2024 09:32<br>23/02/2024 09:21<br>23/02/2024 09:18<br>23/02/2024 09:14 | Fecha Ejecución<br>23/02/2024 09 33<br>23/02/2024 09 22<br>23/02/2024 09 19<br>23/02/2024 09 18 | Estado<br>Rechazada<br>Rechazada<br>Rechazada<br>Aplicada | Acciones<br>Q 雷<br>Q 雷<br>Q 雷 |

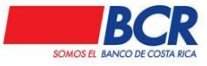

 Vigencia:
 17/01/2014
 Versión:
 1.2
 Página 72 de 135

 Manual de usuario para el sistema BCR Comercial – Módulo Externo

|                         | Usted està en P       | Uttel esti en Pagos   Tasaciones   Listado   Detalle Dises del Pago |                                |                               |                                                               |                                         |   |  |
|-------------------------|-----------------------|---------------------------------------------------------------------|--------------------------------|-------------------------------|---------------------------------------------------------------|-----------------------------------------|---|--|
|                         | 🖃 Datos del Pag       |                                                                     |                                |                               |                                                               |                                         |   |  |
| Al pulsar el            | De cu                 | Cuenta a Debitar<br>Dueño de la Cuenta<br>Monto Tasado              |                                | 67635454                      | Too Taxación<br>Cliente Solicitante<br>Estado:                | Ertero<br>AGENCIADATSUN S.A<br>Agricada |   |  |
| número de               | Du                    |                                                                     |                                | A                             |                                                               |                                         |   |  |
| sación podra            | á 🗠                   |                                                                     |                                |                               |                                                               |                                         |   |  |
| er del detalle          | Mo                    | nto Pagado:                                                         | £9.41                          |                               |                                                               |                                         |   |  |
| e la tasación<br>pagada | Co                    | Confeccionado por                                                   |                                | MUDEZ MORALES                 |                                                               |                                         |   |  |
|                         |                       |                                                                     | Usuario que autoriza           |                               | Fecha de Autorización<br>20/02/2024 12 52<br>20/02/2024 12 56 |                                         |   |  |
|                         |                       |                                                                     |                                | RMUDEZ MORALES                |                                                               |                                         |   |  |
|                         |                       |                                                                     | MELVIN ROJAS CAMACHO           |                               |                                                               |                                         |   |  |
|                         | Número de<br>Tasación | alle de Timbres                                                     |                                |                               |                                                               |                                         | ( |  |
|                         |                       | Nomero de Tasación<br>Registro                                      | \$13104234<br>ENTERO DE TMBRES |                               | Namero de Enterno<br>Acto                                     | 536570318<br>ENTERIO DE TIMBRES         |   |  |
|                         | 513106065             |                                                                     |                                |                               |                                                               |                                         |   |  |
|                         | 513106057             |                                                                     | Timbre                         | Timbre Descripción del Timbre |                                                               | Menta                                   |   |  |
|                         | 513106040             |                                                                     | 006                            | 1                             | TIMERE ARCHIVO NACIONAL                                       | ¢10.00                                  |   |  |
|                         | 010100045             |                                                                     | Da<br>Subteral<br>Descuento    |                               |                                                               | #10.01                                  |   |  |
|                         | 513108030             |                                                                     |                                |                               |                                                               |                                         |   |  |
|                         | 610106000             |                                                                     |                                |                               |                                                               | 40.60                                   |   |  |
|                         | 010100238             |                                                                     |                                |                               | Total                                                         | 49.41                                   |   |  |

## 12.2.2 Cálculo de Entero

En el submenú de cálculo de tasaciones, el usuario puede seleccionar Registros, Actos y demás detalles.

| Usted está en: Pagos   Tasaciones   Cálculo de Enteros |                        |   |                      |                              |  |  |  |  |  |  |  |
|--------------------------------------------------------|------------------------|---|----------------------|------------------------------|--|--|--|--|--|--|--|
| Datos del Cálculo de Entero                            |                        |   |                      | <u>Meniajei importantei</u>  |  |  |  |  |  |  |  |
| Registro:                                              | Seleccione el registro | • | Finca/Placa:         |                              |  |  |  |  |  |  |  |
| Acto:                                                  | Seleccione un acto     | * | Descripción:         |                              |  |  |  |  |  |  |  |
| Indicador:                                             | INDIVIDUAL             |   |                      |                              |  |  |  |  |  |  |  |
| Monto a Tasar:                                         |                        |   |                      |                              |  |  |  |  |  |  |  |
| Boleta Seguridad:                                      |                        |   | Cliente Solicitante: | EMPRESA CONEJO DE NORUEGA CO |  |  |  |  |  |  |  |
|                                                        |                        |   | Calcular             |                              |  |  |  |  |  |  |  |
| Resultado del Cálculo                                  |                        |   |                      |                              |  |  |  |  |  |  |  |
|                                                        |                        |   |                      |                              |  |  |  |  |  |  |  |

Una vez realizado el cálculo debe pulsar el número de tasación resaltado en color rojo para llevarlo al módulo de pago.
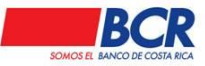

 Vigencia:
 17/01/2014
 Versión:
 1.2
 Página 73 de 135

 Manual de usuario para el sistema BCR Comercial – Módulo Externo

| Usted está en: Pagos   Tasaciones   Cálculo de E | nteros                  |                     |           |                              |                |
|--------------------------------------------------|-------------------------|---------------------|-----------|------------------------------|----------------|
| Datos del Cálculo de Entero                      |                         |                     |           | Men 13                       | en importanten |
| Registro:                                        | CERTIFICACIONES         | ✓ Finca/Placa:      |           |                              |                |
| Acto:                                            | CERTIFICACION MUNICIPAL | ✔ Descripción:      |           |                              |                |
| Indicador:                                       | INDIVIDUAL              |                     |           |                              |                |
| Monto a Tasar:                                   | 1                       | .00                 |           |                              |                |
| Boleta Seguridad:                                |                         | Cliente Solicitante | 8:        | EMPRESA CONEJO DE NORUEGA CO |                |
|                                                  |                         | Calcular            |           |                              |                |
| Resultado del Cálculo                            |                         |                     |           |                              |                |
|                                                  | Tasación                | Entero              | Pago Neto |                              |                |
|                                                  | 527665282               | 557351227           | 23.50     |                              |                |
|                                                  |                         |                     |           |                              |                |

## Debe seleccionar una cuenta para pagar

| Usted está en: | Pagos   Tasaciones   Pago de Ta | sación    |                        |                             |
|----------------|---------------------------------|-----------|------------------------|-----------------------------|
| 🖻 Datos del    | Pago                            |           |                        | <u>Menusjen importanten</u> |
|                | Cuenta IBAN a Debitar:          |           | Q Ver Saldo Disponible |                             |
|                | Dueño de la Cuenta:             |           |                        |                             |
|                | Tasación:                       | 527665282 |                        |                             |
|                |                                 |           |                        |                             |
|                |                                 | Verifi    | car                    |                             |
| 🗆 Detalle de   | Timbres                         |           |                        |                             |
|                |                                 |           |                        |                             |

Verificar el detalle del timbre que va a pagar

| 🖃 Detalle de Timb | res    |                        |        |
|-------------------|--------|------------------------|--------|
|                   | Timbre | Descripción del Timbre | Monto  |
|                   | 6      | TMBRE ARCHIVO NACIONAL | ¢10.00 |
|                   |        | Subtotal               | ¢10.00 |
|                   |        | Descuento              | ¢0.60  |
|                   |        | Total                  | ¢9.41  |
|                   |        | Procesar               |        |

# 12.1.1 Cálculo de Montos Fijos

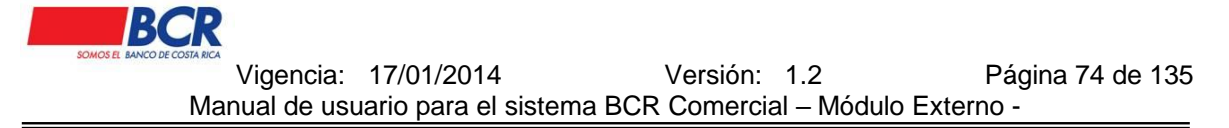

En el submenú de cálculo de Montos fijos, el usuario puede seleccionar Registros, Actos y demás detalles.

| Usted está en: Pagos   Tasaciones   Cálc   | ulo de Montos Fijos                       |                                  |                                                      |                         |                      |                             |
|--------------------------------------------|-------------------------------------------|----------------------------------|------------------------------------------------------|-------------------------|----------------------|-----------------------------|
| E Datos del Cálculo de Montos Fijos        |                                           |                                  |                                                      |                         |                      | <u>Menisjes importantes</u> |
| Registro:<br>Acto:<br>Boleta de Seguridad: | ASOCIACIONES<br>CONSTITUCION DE ASOCIACIO | <ul> <li>✓</li> <li>✓</li> </ul> | Finoa/Placa:<br>Descripción:<br>Cliente Solicitante: |                         | EMPRESA CONEJO DE NI | DRUEGA COLOR ROJO           |
| 🖻 Detalle de Timbres                       |                                           |                                  |                                                      |                         |                      |                             |
|                                            |                                           | Timbre                           | Q                                                    | Monto a Tasar +         |                      |                             |
|                                            | Timbre                                    |                                  | Monto a Tasar                                        | Descripción del Timbre  | Eliminar             |                             |
|                                            | 005                                       |                                  | 1,000.00                                             | TIMBRE FISCAL           | 台                    |                             |
|                                            | 006                                       |                                  | 500.00                                               | TIMBRE ARCHIVO NACIONAL | 尙                    |                             |
|                                            |                                           |                                  | Calcular                                             |                         |                      |                             |
| E Resultado del Cálculo                    |                                           |                                  |                                                      |                         |                      |                             |
|                                            | Tasación                                  |                                  | Timbre                                               | Total                   |                      |                             |
|                                            | 627885290                                 |                                  | 1,500.00                                             | 1,410.00                |                      |                             |

Una vez realizado el cálculo debe pulsar el número de tasación resaltado en color rojo para llevarlo al módulo de pago.

| Deves I Terreiener                | Célevie de Newton Film       |        |                                       |                 |        |                     |                    |                  |
|-----------------------------------|------------------------------|--------|---------------------------------------|-----------------|--------|---------------------|--------------------|------------------|
| Usted esta en: Pagos   lasaciones | Laiculo de Montos Fijos      |        |                                       |                 |        |                     |                    |                  |
| Datos del Cálculo de Montos Fijos | \$                           |        |                                       |                 |        |                     | <u>Men</u> :       | ajes Importantes |
| Registro:                         | CONCESIONES                  | ~      | Finca/Placa:                          |                 |        |                     |                    |                  |
| Acto:                             | CONSTIT-CESION-PRORROG DEREC | но 🗸   | Descripción:                          |                 |        |                     |                    |                  |
| Boleta de Seguridad:              |                              |        | Cliente Solicitante:                  |                 |        | EMPRESA CONEJO DE N | IORUEGA COLOR ROJO |                  |
| 🗆 Detalle de Timbres              |                              |        |                                       |                 |        |                     |                    |                  |
|                                   | Тіп                          | bre    |                                       | Monto a Tasar   |        |                     |                    |                  |
|                                   |                              |        | Q,                                    |                 | +      |                     |                    |                  |
|                                   | Timbre                       |        | Monto a Tasar                         | Descripción del | Timbre | Eliminar            |                    |                  |
|                                   | 005                          |        | 1,500.00                              | TIMBRE FISC.    | 4L     | 面                   |                    |                  |
|                                   |                              |        |                                       |                 |        |                     |                    |                  |
|                                   |                              |        | Caldular                              |                 |        |                     |                    |                  |
| Resultado del Cálculo             | $\frown$                     |        |                                       |                 |        |                     |                    |                  |
|                                   | Tasación                     |        | Timbre                                | Total           |        |                     |                    |                  |
|                                   | 527665304                    |        | 1,500.00                              | 1,410.00        |        |                     |                    |                  |
|                                   | $\bigcirc$                   | Para p | pagar presione el número de Tasación. |                 |        |                     |                    |                  |

Debe seleccionar una cuenta para pagar

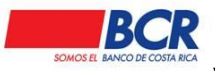

Vigencia: 17/01/2014 Versión: 1.2 Página 75 de 135 Manual de usuario para el sistema BCR Comercial – Módulo Externo -

| Usted está en: Pagos   Tasaciones   Pago | de Tasación |                        |                             |
|------------------------------------------|-------------|------------------------|-----------------------------|
| 🖻 Datos del Pago                         |             |                        | <u>Menusjen importanten</u> |
| Cuenta IBAN a Debitar:                   |             | Q Ver Saldo Disponible |                             |
| Dueño de la Cuenta:                      |             |                        |                             |
| Tasación:                                | 527665282   |                        |                             |
|                                          |             |                        |                             |
|                                          |             | Verificar              |                             |
| 🖻 Detalle de Timbres                     |             |                        |                             |
|                                          |             |                        |                             |

#### Verificar el detalle del timbre que va a pagar

| Detalle de Tim | ibres  |                         |        |
|----------------|--------|-------------------------|--------|
|                | Timbre | Descripción del Timbre  | Monto  |
|                | 6      | TIMBRE ARCHIVO NACIONAL | ¢10.00 |
|                |        | Subtotal                | ¢10.00 |
|                |        | Descuento               | ¢0.60  |
|                |        | Total                   | ¢9.41  |
|                |        |                         |        |
|                |        | Procesar                |        |

# 12.1.2 Pago de Tasación

En el submenú del Pago de Tasación, el usuario digita en el campo editable la tasación y verifica para realizar el pago.

| Usted está en: | Pagos   Tasaciones   Pago de Tasació          | n                                                  |                        |              |
|----------------|-----------------------------------------------|----------------------------------------------------|------------------------|--------------|
| 🖻 Datos del I  | Pago                                          |                                                    | Mensejes Importa       | <u>antes</u> |
| (              | Cuerta IBAN a Debitar:<br>Dueño de la Cuerta: | AH-CR88015202001067835454<br>JOAGUINA<br>527665304 | C Ver Sekto Disponible |              |
| 🖃 Detalle de   | Timbres                                       |                                                    |                        |              |

## 12.1.3 Marca de Tasaciones

En el submenú el usuario puede marca la tasación que esta recibiendo, con el propósito de evitar que la misma tasación sea utilizada en otras transacciones.

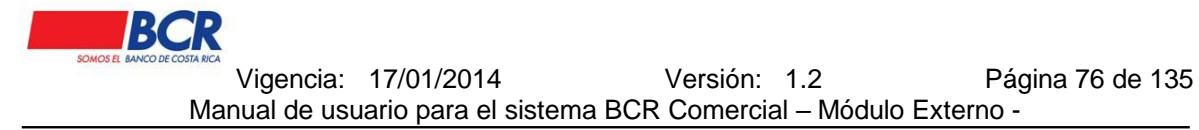

El ingreso a la pantalla, solo se permitirá para aquellos usuarios que tengan activa la opción respectiva en el perfil.

| Usted está en: F | agos   Tasaciones   Marca | a de Tasaciones |                   |           |           |  |
|------------------|---------------------------|-----------------|-------------------|-----------|-----------|--|
| Tasaciones P     | agadas para Marcaje       |                 |                   |           |           |  |
| Número de Ta     | asación:                  | 527653497       | Número de Entero: | 557256844 |           |  |
|                  |                           |                 | Consultar         |           |           |  |
| Datos Resulta    | antes de la Búsqueda      |                 |                   |           |           |  |
| Número de Ta     | asación:                  | 527653497       | Número de Entero: | 557256844 |           |  |
| Registro:        |                           | BIENES INMUEBLE | Acto:             | HIPOTECAS |           |  |
| Detalle de Tim   | ibres                     |                 |                   |           |           |  |
|                  | Timbre                    | Descript        | ción del Timbre   |           | Monto     |  |
|                  | 006                       | TIMBREAR        | CHIVO NACIONAL    |           | ¢10.00    |  |
|                  | 943                       | MUN             | II OROTINA        |           | ¢11.00    |  |
|                  | 004                       | TIMBF           | REAGRARIO         |           | ¢8.25     |  |
|                  | 001                       | TIMBRE REC      | BISTRO NACIONAL   |           | ¢2,000.00 |  |
|                  |                           |                 |                   | Subtotal  | ¢2,029.25 |  |
|                  |                           |                 |                   | Descuento | ¢121.26   |  |
|                  |                           |                 |                   | Total     | ¢1,907.99 |  |
|                  |                           |                 | Marcar            |           |           |  |

## 12.2 Pago de Marchamos

Se pone a disposición la opción para realizar el pago obligatorio del derecho de circulación (Marchamo).

El servicio de tasaciones responde a la misma seguridad relacionada al módulo de pagos de servicios públicos

| Usted está en: | Administración   Configuración   Autorización Pagos de Servicios                                            |                                                                         |
|----------------|----------------------------------------------------------------------------------------------------|-------------------------------------------------------------------------|
| 🖃 Informaci    | on General                                                                                                  |                                                                         |
|                | ¿Desea validar los Pagos de Servicios a través de un esquema de autorización?<br>Cantidad de Autorizadores: | <ul> <li>Si D No</li> <li>Un autorizador O Dos autorizadores</li> </ul> |
|                |                                                                                                    | Guardar                                                                 |

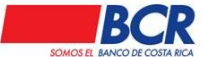

Vigencia: 17/01/2014 Versión: 1.2 Página 77 de 135 Manual de usuario para el sistema BCR Comercial – Módulo Externo -

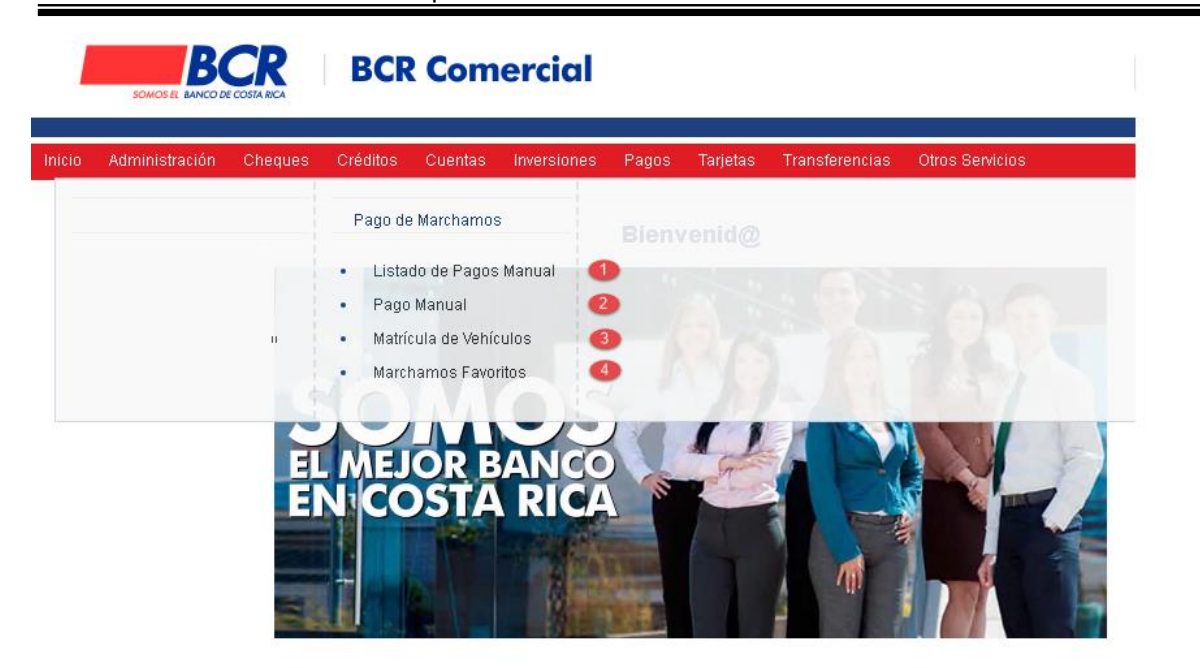

## 12.2.1 Listado de Pagos Manual

Submenú "Listado de pagos Manual" mostrará los Marchamos que fueron pagados por BCR Comercial y sus respectivos estados, mediante los siguientes filtros.

- Fecha Desde.
- Fecha Hasta.
- Tipo de Placa.
- Estado.
- Número de Placa.

| Usted está en: Pagos   Pago de Marchamos | Listado de Pagos Manual |                 |                |       |         |
|------------------------------------------|-------------------------|-----------------|----------------|-------|---------|
| E Filtros de Búsqueda                    |                         |                 |                |       |         |
| Fecha Desde:                             |                         |                 | Fecha Hasta:   |       | <b></b> |
| Tipo de Placa:                           | Todos                   | ~               | Estado:        | Todos | ~       |
| Número de Placa:                         |                         |                 |                |       |         |
|                                          |                         | _               |                |       |         |
|                                          |                         | Aplicar Filtros | Borrar Filtros |       |         |

Al seleccionar el botón Aplicar Filtros el sistema mostrará los datos de la búsqueda realizada.

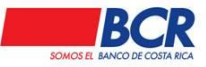

 Vigencia:
 17/01/2014
 Versión:
 1.2
 Página 78 de 135

 Manual de usuario para el sistema BCR Comercial – Módulo Externo

| *               |
|-----------------|
|                 |
|                 |
| Estado Acciones |
| schazada 🖬      |
| licada 🛷        |
| e               |

Al presionar en el número de control, el usuario podrá ver el detalle del Marchamo.

| Usted está en: Pagos   Pago | o de Marcham     | os   Listado de Pago: | s Manual                |     |              |                  |                  |             |             |
|-----------------------------|------------------|-----------------------|-------------------------|-----|--------------|------------------|------------------|-------------|-------------|
| E Filtros de Búsqueda       |                  |                       |                         |     |              |                  |                  |             |             |
| Fecha Desde:                |                  |                       |                         |     | Fecha Hasta: |                  |                  |             | Ē           |
| Tipo de Placa:              |                  | Todos                 | ~                       |     | Estado:      |                  | Todos            |             | ~           |
| Número de Placa:            |                  |                       |                         |     |              |                  |                  |             |             |
|                             |                  |                       | Aplicar Filtros         | Bor | rar Filtros  |                  |                  |             |             |
| Datos Resultantes de la Bús | squeda           |                       |                         |     |              |                  |                  |             |             |
| Número de Control           | Tipo Placa       | Número de Placa       | Cuenta / Tarjeta        |     | Monto Débito | Fecha Confección | Fecha Ejecución  | Estado      | Acciones    |
| 228                         | <b>ARTICULAR</b> | BWD197                | 434889*****5444         |     | ¢206,458.00  | 04/07/2023 12:04 | 04/07/2023 12:04 | Rechazada   | 毌           |
| 227                         | RTICULAR         | BWD196                | CC-CR270152010010225058 | 861 | ¢519,680.00  | 04/07/2023 12:00 | 04/07/2023 12:00 | Aplicada    |             |
| 代 1 📎 Regis                 | tros a Desplegar | 50 🗸                  |                         |     |              |                  |                  | Total de Re | egistros: 2 |

# Pantalla del Detalle

| Usted está en: | Pagos   Pago de Marchamos   De | etalle                                       | Re  | gresar |
|----------------|--------------------------------|----------------------------------------------|-----|--------|
| Datos Gene     | rales                          |                                              | EDE |        |
|                |                                |                                              |     |        |
|                | Fecha Ejecución:               | 04/07/2023                                   |     |        |
|                | Tarjeta:                       | 434889******5444                             |     |        |
|                | Dueño de la Tarjeta:           | NOMBRE 3504300                               |     |        |
|                | Plan 0% BCR:                   | Aseis (6) meses (aplica un 3.5% de comisión) |     |        |
|                | Motivo:                        | Derecho de circulación                       |     |        |
|                | Número de Placa:               | PART-BWD197                                  |     |        |
|                | Anombre de:                    | ERAZO PORRAS KARLA VERONICA                  |     |        |
|                | Identificación de dueño:       | 401790360                                    |     |        |
|                | Fecha de Confección:           | 04/07/2023 12:04                             |     |        |
|                | Estado:                        | Rechazada 🔍                                  |     |        |
|                | Monto Débito:                  | \$206,458.00                                 |     |        |
|                | Comisión por envío:            | ¢0.00                                        |     |        |
|                | Confeccionado por:             | CARLOS ALBERTO CUEVA VILLALOBOS              |     |        |

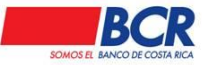

Vigencia: 17/01/2014 Versión: 1.2 Página 79 de 135 Manual de usuario para el sistema BCR Comercial – Módulo Externo -

| de Circulación                                                                                                    |                                     |                                                  |                   |  |  |  |  |  |  |
|----------------------------------------------------------------------------------------------------|-------------------------------------|--------------------------------------------------|-------------------|--|--|--|--|--|--|
| Período:                                                                                                    | 2023                                | Año/Modelo:                                      | 2007              |  |  |  |  |  |  |
| Años adeudados:                                                                                                    | 1                                   | Número de clase:                                 | 2422971           |  |  |  |  |  |  |
| Marca del vehículo:                                                                                                    | SUZUKI                              | Número de chasis / VIN:                          | JS3TD941974200713 |  |  |  |  |  |  |
| Estilo:                                                                                                    | GRAND VITARA                        | Valor Fiscal:                                    | ¢3,730,000.00     |  |  |  |  |  |  |
| Capacidad:                                                                                                    | 5                                   | Número de motor:                                 | ILEGIBLE          |  |  |  |  |  |  |
| Detalle del Pago                                                                                                    |                                     |                                                  |                   |  |  |  |  |  |  |
| SEGURO OBLIGATORIO DE AUTOMOVILES:                                                                                             | ¢25,215.00                          | RECARGO IMPUESTO DE LA PROPIEDAD:                | ¢64,162.00        |  |  |  |  |  |  |
| RECARGOS DEL SEGURO OBLIGATORIO:                                                                                               | ¢1,408.00                           | IMPUESTO A FAVOR DE LAS MUNICIPALIDADES:         | ¢200.00           |  |  |  |  |  |  |
| TIMBRE FAUNA SILVESTRE:                                                                                                    | ¢1,156.00                           | WARECARGO SOA:                                   | ¢183.00           |  |  |  |  |  |  |
| APORTEAL CONSEJO DE SEGURIDAD VIAL:                                                                                            | ¢11,675.00                          | LEY 7088 Y REF:                                  | ¢1,951.00         |  |  |  |  |  |  |
| IMPUESTO A LA PROPIEDAD DE VEHÍCULOS:                                                                                          | ¢97,230.00                          | IVA:                                             | ¢3,278.00         |  |  |  |  |  |  |
| MONTO TOTAL A PAGAR:                                                                                                    | ¢206,458.00                         |                                                  |                   |  |  |  |  |  |  |
| in de Envío                                                                                                    |                                     |                                                  |                   |  |  |  |  |  |  |
| Retiro en:                                                                                                    | Oficina BCR - 5824 Caja2 W          |                                                  |                   |  |  |  |  |  |  |
| Pagado por:                                                                                                    | Josue Trejos - 123456789            |                                                  |                   |  |  |  |  |  |  |
| Teléfono:                                                                                                    | 12345678                            |                                                  |                   |  |  |  |  |  |  |
| Autorizado a recibir el marchamo:                                                                                              | Josue Trejos *Se hará entrega del n | narchamo únicamente a esta persona o al pagador. |                   |  |  |  |  |  |  |
| Correo para envío de factura electrónica:                                                                                      |                                     |                                                  |                   |  |  |  |  |  |  |
| Notas:                                                                                                    |                                     |                                                  |                   |  |  |  |  |  |  |
| nues.<br>No liene costo de envío.<br>Podrá relirar su marchamo el día hábil siguiente a la fecha de pago, después de las 12md. |                                     |                                                  |                   |  |  |  |  |  |  |

# 12.2.2 Pago Manual

En este módulo el usuario podrá seleccionar el método de pago (Cuenta IBAN a Debitar o Tarjeta de Crédito)

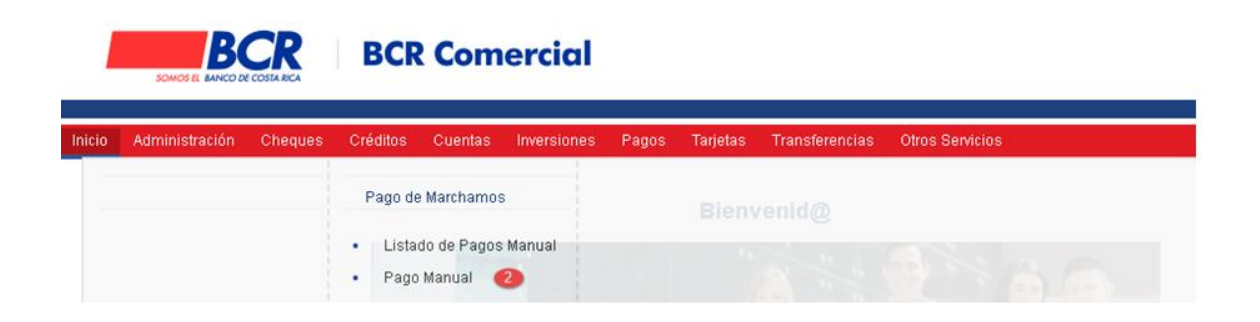

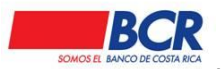

Vigencia: 17/01/2014 Versión: 1.2 Página 80 de 135 Manual de usuario para el sistema BCR Comercial – Módulo Externo -

| Usted está en: Pagos   Pago de Marchamos   Pago Manual                                                                                                    |                     |   |
|----------------------------------------------------------------------------------------------------|---------------------|---|
| Datos Generales                                                                                                    | Pagos<br>Frecuentes | 2 |
| Cuenta IBAN a Debitar:                                                                                                    |                     |   |
| Verificar<br>Si desea averiguar el número de placa, puede ingresar a la dirección electrónica<br>www.mpdigital.com.<br>Ver condiciones de pólizas y seguros en www.ins-cr.com |                     |   |

#### 12.2.3 Matricula de Vehículos.

En este submenú el usuario podrá matricular las placas que únicamente requiere visualizar para realizar el pagó, por medio de los filtros:

- Tipo de Vehículo.
- Número de Placa.

| Usted está en: Pagos   Pago de Marchamos   Matrícula de Vehículos |                 |          |
|-------------------------------------------------------------------|-----------------|----------|
| 🖃 Matrícula de Vehículos                                          |                 |          |
| Tipo de Vehículo:<br>Número de Placa:                             | PARTICULAR      |          |
| 🖃 Listado de Vehículos Matriculados                               |                 |          |
|                                                                   | 8               | luscar:  |
| Tipo de Vehículo                                                  | Número de Placa | Acción   |
| MOTOS                                                             | 551592          | ta       |
| CARGA LIVIANA                                                     | 288367          | 司        |
| PARTICULAR                                                        | 552925          | <b>a</b> |
| PARTICULAR                                                        | 912417          | <b>a</b> |

#### 12.2.4 Marchamos Favoritos

En este submenú el usuario por medio de los filtros de búsqueda "Número Placa", al aplicar filtros, se visualizarán los resultados de la búsqueda:

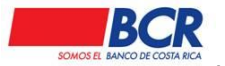

Vigencia: 17/01/2014 Versión: 1.2 Página 81 de 135 Manual de usuario para el sistema BCR Comercial – Módulo Externo -

- Número de Placa.
- Tipo de Placa.
- Nombre del Favorito.
- Cuenta/Tarjeta.
- Acciones (opción para eliminarlo de Favoritos).

Usted está en: Pagos | Pago de Marchamos | Favoritos

| E Filtros de Búsqu                | eda                           |                     |                           |                                   |
|-----------------------------------|-------------------------------|---------------------|---------------------------|-----------------------------------|
| Número Placa:                     | 651592                        |                     |                           |                                   |
|                                   |                               |                     |                           |                                   |
|                                   |                               | Aplicar Filtros     |                           |                                   |
| Deter Developed                   | e de la Décurada              |                     |                           |                                   |
|                                   | is de la busqueda             |                     |                           |                                   |
| Número Pl                         | aca Tipo de Placa             | Nombre del Favorito | Cuenta / Tarjeta          | Acciones                          |
| 55159:                            | MOTOS                         | IGOMEZ JOSE         | AH-CR47015202001045897001 | te                                |
| 🕊 1/1 🔉 Registro                  | os a Desplegar: 50 🛩          |                     |                           | Total de Registros:1              |
| 55159:<br><b>《 1/1 》</b> Registro | MOTOS<br>os a Desplegar: 50 🗸 | IGOMEZ JOSE         | AH-CR4701520200104589700  | 📅<br>Total de Registros: <b>1</b> |

## 12.3 Cargos Automáticos

En este módulo el usuario podrá realizar afiliaciones automáticas de servicios públicos disponibles, seleccionando un monto máximo, tipo de debito y agregando notificaciones

## 12.3.1 Listado de Afiliaciones

El submenú "Listado" mostrará los servicios afiliados y sus respectivos estados.

| Usted está en: Pagos   Cargos Automáticos   List | ado de Afiliaciones |          |                       |            |   |  |
|--------------------------------------------------|---------------------|----------|-----------------------|------------|---|--|
| E Filtros de Búsqueda                            |                     |          |                       |            |   |  |
| Fecha Desde:                                     |                     |          | Fecha Hasta:          |            |   |  |
| Tipo de Origen:                                  | Manual 🗸            |          | Tipo Transacción:     | Afiliación | ~ |  |
| Número Servicio:                                 |                     |          | Categoría:            | Todas      | ~ |  |
| Subcategoría:                                    | Todas 🗸             |          | Conectividad:         | Todas      | ~ |  |
| Estado:                                          | Todos 🗸             |          |                       |            |   |  |
|                                                  | Арі                 | licar Fi | iltros Borrar Filtros |            |   |  |

Al seleccionar el botón Aplicar Filtros el sistema mostrará los datos de la búsqueda realizada.

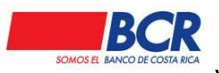

Vigencia: 17/01/2014 Versión: 1.2 Página 82 de 135 Manual de usuario para el sistema BCR Comercial – Módulo Externo -

| Usted está en: P  | agos   Cargos      | Automáticos   I     | Listado de Al     | filiaciones           |                           |            |              |              |                     |          |                    |              |
|-------------------|--------------------|---------------------|-------------------|-----------------------|---------------------------|------------|--------------|--------------|---------------------|----------|--------------------|--------------|
| E Filtros de Búsq | ueda               |                     |                   |                       |                           |            |              |              |                     |          |                    |              |
| Fecha Desde:      |                    |                     |                   |                       | Ē                         | 🗓 Fecha H  | lasta:       |              |                     |          |                    | i            |
| Tipo de Origen    |                    |                     | Manual            |                       | ~                         | Tipo Tra   | insacción:   |              | Afiliación          |          | ~                  |              |
| Número Servic     | io:                |                     |                   |                       |                           | Categor    | ía:          |              | Todas               |          | ~                  |              |
| Subcategoría:     |                    |                     | Todas             |                       | ~                         | Conecti    | vidad:       |              | Todas               |          | ~                  |              |
| Estado:           |                    |                     | Aplicada          |                       | ~                         |            |              |              |                     |          |                    |              |
|                   |                    |                     |                   |                       | Aplicar                   | Filtros Bo | rrar Filtros |              |                     |          |                    |              |
| Datos Resultar    | ites de la Búsque  | eda                 |                   |                       |                           |            |              |              |                     |          |                    |              |
| Número<br>Control | Número<br>Servicio | Tipo<br>Transacción | Tipo de<br>Origen | Categoría             | Subca                     | tegoría    |              | Conectividad | Fecha<br>Confección | Estado I | Inconsistencias Ac | ciones       |
| 77                | 112920251          | Afiliación          | Manual            | Educación             | Universidad<br>Institutos | ies e      | Conape       |              | 10/10/2022 14:34    | Aplicada |                    | <del>前</del> |
| 67                | 147194003          | Afiliación          | Manual            | Televisión e Internet | Televisión e              | Internet   | RACSA        |              | 02/09/2022 15:38    | Aplicada |                    | <b>1</b>     |

Al presionar en el número de control, el usuario podrá ver el detalle del Cargo Automático.

| Usted está en: | en: Pagos   Cargos Automáticos   Detalle Regresar |                    |                      |                                 |              |             |              |                       |  |  |  |
|----------------|---------------------------------------------------|--------------------|----------------------|---------------------------------|--------------|-------------|--------------|-----------------------|--|--|--|
| Datos Gene     | erales                                            |                    |                      |                                 |              |             |              |                       |  |  |  |
|                | Fecha Ejecución                                   |                    | 10/10/2022 14:34     |                                 |              |             |              |                       |  |  |  |
|                |                                                   | Cuenta / Tarjeta a | Debitar              |                                 | Dueño        |             | Priori       | dad                   |  |  |  |
|                |                                                   | AH-CR470152020010  | 45897001             | la de siempre / BRENES GOMEZ KE | INNETH JOSE  |             | 1            |                       |  |  |  |
|                | Número de Cont                                    | rol:               | 77                   |                                 |              |             |              |                       |  |  |  |
|                | Fecha de Creaci                                   | ón:                | 10/10/2022 14:34     |                                 |              |             |              |                       |  |  |  |
|                | Estado:                                           |                    | Aplicada             |                                 |              |             |              |                       |  |  |  |
|                | Realizado Por:                                    |                    | Kenneth Brenes Gomez |                                 |              |             |              |                       |  |  |  |
| 🖃 Datos de la  | as Afiliaciones de                                | Cargos Automáticos |                      |                                 |              |             |              |                       |  |  |  |
| Cor            | nectividad                                        | Convenio           | Servicio a Afiliar   | Descripción                     | Monto Máximo | Tipo Débito | Estado       | Acciones              |  |  |  |
| Conape         |                                                   | CONAPE             | 112920251            | Prueba 3                        | ¢6.00        | Vencimiento | Aplicada     |                       |  |  |  |
| <b>((</b> 1    | 1 >> 50                                           | ~                  |                      |                                 |              |             | Total        | de Registros: 1       |  |  |  |
|                |                                                   |                    |                      |                                 |              |             | <u>Ver M</u> | edios de Notificación |  |  |  |
|                |                                                   |                    |                      |                                 |              |             |              |                       |  |  |  |

### 12.3.2 Afiliación Manual

En este submenú el usuario podrá afiliar de forma manual los servicios disponibles.

Cuenta con dos secciones expandibles

- Datos Generales del Débito
- Datos de las Afiliaciones del Cargo Automáticos
  - En la sección de **Datos Generales del Débito** el usuario va elegir la cuenta o la tarjeta de crédito que requiere que se le debite el cargo afiliado.
  - En la sección Datos de las Afiliaciones de cargos Automáticos el usuario va seleccionar:
    - 1- Categoría.

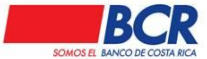

Vigencia: 17/01/2014 Versión: 1.2 Página 83 de 135 Manual de usuario para el sistema BCR Comercial – Módulo Externo -

- 2- Subcategoría.
- 3- Conectividad

Seguidamente el usuario debe agregar:

- 1- Servicio Afiliar.
- 2- Descripción.
- 3- Monto máximo.
- 4- Tipo de débito.
- 5- Correo Notificación 1.
- 6- Correo Notificación 2.

| Usted está en: P  | agos   C                                | argos Automáticos     | Afili | ación Manual       |           |                           |          |   |                                               |   |                          |   |                      |  |
|-------------------|-----------------------------------------|-----------------------|-------|--------------------|-----------|---------------------------|----------|---|-----------------------------------------------|---|--------------------------|---|----------------------|--|
| Datos General     | les del Dék                             | iito                  |       |                    |           |                           |          |   |                                               |   |                          |   | Mensaies Importantes |  |
| Cu<br>Ta          | uenta a De<br>arjeta de Cr              | bitar:<br>édito:      |       |                    |           |                           | Q,<br>Q, |   |                                               |   |                          |   |                      |  |
| 🖃 Datos de las A  | Afiliaciones                            | de Cargos Automáticos | 5     |                    |           |                           |          |   |                                               |   |                          |   |                      |  |
| Ca<br>Su<br>Co    | ategoría:<br>ubcategoría<br>onectividad | к:<br>:               |       | Seleccione una cat | tegor     | ía 🗸                      |          |   |                                               |   |                          |   |                      |  |
| Servicio a Afilia | ar:                                     | Descripción:          | Mon   | to máximo:         | Tip<br>Ve | o de débito:<br>ncimiento |          | ~ | Correo Notificación 1:<br>jabermudez@bancobor | C | Correo Notificación 2: 🗌 | + |                      |  |
|                   |                                         |                       |       |                    |           |                           |          | ( | Verificar                                     |   |                          |   |                      |  |

## 12.4 Archivos

#### 12.4.1 Afiliación por Archivo

Este submenú el usuario podrá cargar archivos para realizar las siguientes transacciones: Afiliación de Servicios

Para Afiliar o desafiliar cargos automáticos se requiere realizar por médio del archivo TXT y deben de ser de la misma categoría.

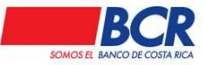

Vigencia: 17/01/2014 Versión: 1.2 Página 84 de 135 Manual de usuario para el sistema BCR Comercial – Módulo Externo -

| Usted está en: | Pagos   Archivos   Afiliación por A        | rchivo                                                                                                    |             |                             |
|----------------|--------------------------------------------|----------------------------------------------------------------------------------------------------|-------------|-----------------------------|
| 🗆 Datos Gene   | erales                                     |                                                                                                    |             | <u>Mensajes Importantes</u> |
|                | Tipo de Archivo:<br>Archivo:               | Seleccione un tipo de archivo<br>Seleccione un tipo de archivo<br>Afiliación de Servicios<br>Desafiliación de Servicios | hivo selec. |                             |
| 🖃 Datos de la  | s Afiliaciones / Desafiliaciones de Cargos | Automáticos                                                                                                    | _           |                             |
|                | Categoría:                                 | Energía                                                                                                    | ~           |                             |
|                | Subcategoría:                              | Electricidad                                                                                                    | ~           |                             |
|                | Conectividad:                              | ICE Eléctrico                                                                                                    | ▼           |                             |
|                | Convenio:                                  | ICE Eléctrico                                                                                                    | ¥           |                             |
|                |                                            |                                                                                                    |             |                             |
|                |                                            |                                                                                                    | _           |                             |

#### 12.4.2 Consulta de Archivos Matrícula de Servicios

El submenú "Consulta de Archivos Matrícula de Servicios" mostrará el estado de los archivos cargados.

Cuenta con dos secciones expandibles

- Datos Generales.
- Listado.
- En la sección de **Datos Generales** el usuario puede seleccionar:
- •
- Fecha Inicio
- Fecha Fin
- Tipo de Archivo
- Estados

Al seleccionar el botón Aplicar Filtros el sistema mostrará los datos de la búsqueda realizada y se va visualizar la sección "**Listado**".

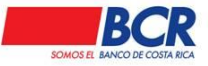

Vigencia: 17/01/2014 Versión: 1.2 Página 85 de 135 Manual de usuario para el sistema BCR Comercial – Módulo Externo -

| Jsted está en: Pagos   Archivos   Consulta de A | rchivos Matrícula de Servicios |                         |          |                 |                       |
|-------------------------------------------------|--------------------------------|-------------------------|----------|-----------------|-----------------------|
| Datos Generales                                 |                                |                         |          |                 |                       |
| Fecha Inicio:                                   | Matricular Servicios           | Fecha Fin:              |          | Todos           |                       |
|                                                 |                                |                         |          | 10003           |                       |
| ⊡ Listado                                       | Apre                           | ar ritros Borrar ritros |          |                 |                       |
| Nombre de Archivo                               | Fecha Carna                    | Fecha Fiecución         | Estado   | Inconsistencias | Acciones              |
| 1129202512022081901200.bt                       | 19/08/2022 08:58               | 19/08/2022 08:58        | Aplicada | inconsistencius | Recipites             |
| 11292025120220321016.bt                         | 21/03/2022 16:24               | 21/03/2022 16:24        | Aplicada |                 |                       |
| 11292025120220321015.bd                         | 21/03/2022 16:23               | 21/03/2022 16:23        | Aplicada |                 |                       |
| 11292025120220321011.bt                         | 21/03/2022 16:15               | 21/03/2022 16:15        | Aplicada |                 |                       |
| 11292025120220305016.bt                         | 05/03/2022 06:48               | 05/03/2022 06:48        | Aplicada |                 |                       |
| 11292025120220305011.bt                         | 05/03/2022 06:48               | 05/03/2022 06:48        | Aplicada |                 |                       |
| 11292025120220305012.bt                         | 05/03/2022 06:47               | 05/03/2022 06:47        | Aplicada |                 |                       |
|                                                 |                                |                         |          | 1               | fotal de Registros: 7 |

Al presionar en el número de Archivo, el usuario podrá ver el detalle del Cargo Automático.

| Usted está en: | Pagos   Archivos   De      | etalle Matrícula o | le Servicios                   |          | Regresar              |
|----------------|----------------------------|--------------------|--------------------------------|----------|-----------------------|
| 🗆 Informació   | in General                 |                    |                                |          | <b>See</b> 1          |
|                | Tipo de Archivo:           |                    | Matricular Servicios           |          |                       |
|                | Nombre de Archivo:         |                    | 1129202512022081901200.bd      |          |                       |
|                | Fecha Carga:               |                    | 19/08/2022 08:58               |          |                       |
|                | Fecha Ejecución:           |                    | 19/08/2022 08:58               |          |                       |
|                | Estado:                    |                    | Aplicada                       |          |                       |
|                | Categoría:                 |                    | Colegios Profesionales         |          |                       |
|                | Subcategoría:              |                    | Privados y Públicos            |          |                       |
|                | Conectividad:              |                    | Colegio Contadores Públicos CR |          |                       |
|                | Convenio:                  |                    | Colegiatura                    |          |                       |
|                | Cargado por:               |                    | KENNETH JOSE BRENES GOMEZ      |          |                       |
| Listado        |                            |                    |                                |          |                       |
|                | lúmero Servicio            |                    | Descripción                    | Estado   | Acciones              |
|                | 101110111                  | ced 1              |                                | Aplicada |                       |
|                | 202220222                  | ced 2              |                                | Aplicada |                       |
|                | 303330333                  | ced 3              |                                | Aplicada |                       |
| <i></i>        | 404440444                  | ced 4              |                                | Aplicada |                       |
| «1/1 » R       | egistros a µesplegar: 50 ♥ |                    |                                |          | iotal de rtegistros:4 |

## 13 Tarjetas

#### 13.1 Consulta

En este módulo el usuario podrá consultar el detalle de las tarjetas principales y asociadas, emitidas a nombre del cliente.

## 13.1.1 Información de tarjetas

Para realizar la consulta el usuario podrá utilizar los siguientes filtros de búsqueda:

• Productos Asociados: Son las tarjetas asociadas a los usuarios.

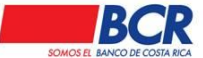

Vigencia: 17/01/2014 Versión: 1.2 Página 86 de 135 Manual de usuario para el sistema BCR Comercial – Módulo Externo -

- Tipo de Tarjeta: Principal o Asociada
- Número de la tarjeta: podrá digitar el número de tarjeta (16 dígitos) a consultar.

Al seleccionar el botón Aplicar Filtros el sistema mostrará los datos de la búsqueda realizada. La tabla de resultados se podrá ordenar de acuerdo a la necesidad o preferencia con solo darle un clic al título.

Información obtenida de la consulta:

- Número de Tarjeta.
- Tipo de Tarjeta.
- Producto.
- Tarjetas Asociadas

| Usted está en: Tarjetas   Cons             | ultas   Información de Tarjetas | i             |   |
|--------------------------------------------|---------------------------------|---------------|---|
| 🖃 Listado de tarjetas                      |                                 |               |   |
| Productos Asociados:<br>Número de Tarjeta: | Todos Tipo Ta                   | arjeta: Todos | • |
|                                            | Aplicar Filtros                 |               |   |
|                                            | 0                               |               |   |

Para consultar una tarjeta principal deberá oprimir el link sobre el número de la tarjeta, y de igual forma en la lupa en caso de las tarjetas asociadas.

Información obtenida de la consulta:

- Vencimiento de Tarjeta.
- Fecha de Corte.
- Fecha Pago de Contado.
- Monto Pago de Contado
- Fecha Pago Mínimo.
- Monto Pago Mínimo.
- Nombre.
- Límite de Crédito.
- Saldo Actual.
- Cargos Autorizados.
- Saldo a Favor.

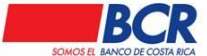

• Crédito Disponible.

# 13.1.2 Consulta de Puntos

En este submenú el usuario podrá consultar los planes y puntos que posee la tarjeta empresarial.

| Usted está en: Tarjetas | Consultas   Consulta | de Puntos  |                   |                  |           |           |          |             |
|-------------------------|----------------------|------------|-------------------|------------------|-----------|-----------|----------|-------------|
| Detaile de Puntos       |                      |            |                   |                  |           |           |          |             |
|                         |                      |            |                   |                  |           |           |          |             |
|                         |                      | Plan       |                   |                  |           | Periodo   | Actual   |             |
| Nombre                  | Disponibles          | Congelados | Prox. Vencimiento | Monto Disponible | Asignados | Redimidos | Vencidos | Penalizados |
| BCR PLUS                | 0.00                 | 0.00       | //                | ¢0.00            | 0.0       | 0.00      | 0.00     | 0.00        |
|                         |                      |            |                   |                  |           |           |          |             |

## 13.1.3 Movimientos

En este submenú el usuario podrá consultar el estado de las tarjetas principales como las asociadas en las cuales posee permiso. Para realizar la consulta el usuario podrá utilizar los siguientes filtros de búsqueda:

- Número de Tarjeta.
- Salida.
- Tipos de Movimiento.
- Periodo.

Al seleccionar el botón Aplicar Filtros el sistema mostrará los datos de la búsqueda realizada. La tabla de resultados se podrá ordenar de acuerdo a la necesidad o preferencia con solo darle un clic al título.

El usuario podrá visualizar los estados de cuentas en la pantalla o descargados en un archivo PDF o EXCEL.

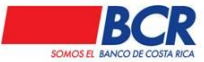

Vigencia: 17/01/2014 Versión: 1.2 Página 88 de 135 Manual de usuario para el sistema BCR Comercial – Módulo Externo -

| Usted está en: Tarjetas       | s   Consultas   Movim | nientos |                                  |                                       |
|-------------------------------|-----------------------|---------|----------------------------------|---------------------------------------|
| E Filtros de Búsqueda         |                       |         |                                  |                                       |
| Número de Tarjeta:<br>Salida: | Pantalla              | Q.<br>• | Tipos de Movimiento:<br>Periodo: | Movimientos  Movimiento próximo corte |
|                               |                       | Ар      | licar Filtros                    |                                       |
|                               |                       |         |                                  |                                       |

#### 13.1.4 Listado Transacciones

En este submenú el usuario podrá visualizar el listado de las transacciones por medio de los siguientes filtros:

- Fecha de confección
- Fecha de ejecución.
- Tipo de transacción.
- Monto.
- Número de control.
- Estado.
- Forma de Aplicación.

Al seleccionar el botón Aplicar Filtros el sistema mostrará los datos de la búsqueda realizada. La tabla de resultados se podrá ordenar de acuerdo a la necesidad o preferencia con solo darle un clic al título.

| Usted está en: Tarjetas   Consultas   Listado Transa | cciones    |       |                       |            |   |
|------------------------------------------------------|------------|-------|-----------------------|------------|---|
| E Filtros de Búsqueda                                |            |       |                       |            |   |
| Fecha Inicio Confección:                             | 18/01/2016 |       | Fecha Fin Confección: | 18/01/2016 |   |
| Fecha Inicio Ejecución:                              |            |       | Fecha Fin Ejecución:  |            | m |
| Tipo de Transacción:                                 | Todos      |       | Monto:                |            |   |
| Número de Control:                                   |            |       | Estado:               | Todos      | • |
| Forma Aplicación:                                    | Todos 🔻    |       |                       |            |   |
|                                                      |            | Aplic | ar Filtros            |            |   |

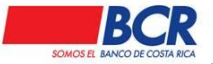

# 13.2 Pagos (rápidos)

En este módulo el usuario podrá realizar pagos hacia tarjetas propias (Individual) o de terceros (terceros) del BCR, tendrá la opción de realizar pagos en línea, sin necesidad de que se requiera una firma en la confección.

#### 13.2.1 Propias

Para confeccionar y ejecutar una transferencia rápida debe tener un esquema de firma simple, e indicar los siguientes datos:

- Cuenta IBAN a Debitar.
- Número de Tarjeta.
- Monto Transacción.

Al confirmar la transacción se mostrarán los siguientes datos:

- Cuenta IBAN a Debitar.
- Dueño de la cuenta.
- Monto a Debitar.
- Tarjeta.
- Nombre del dueño tarjeta.
- Pago de la tarjeta.
- Opción para incluir como pago frecuente.

Para visualizar el pago con estado Aplicada, deberá ingresar al menú de Tarjetas, submenú Listado.

| Usted está en: Tarjetas   Pagos (Rápid        | ios)   Propias |     |                      | 23/0                | 07/2019 18:06 ( |
|-----------------------------------------------|----------------|-----|----------------------|---------------------|-----------------|
| Datos Generales de la Cuenta                  |                |     |                      | Pagos<br>Frecuentes | 2               |
| Cuenta IBAN a Debitar:<br>Dueño de la Cuenta: |                | Q,  | Ver Saldo Disponible |                     |                 |
| Datos de las Tarjetas de Crédito              |                |     |                      |                     |                 |
| Tarjeta:<br>Monto Transacción:                |                | Q,  | Por pagar            |                     |                 |
|                                               |                | Сге | ar                   |                     |                 |

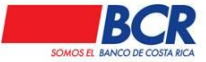

Vigencia: 17/01/2014 Versión: 1.2 Página 90 de 135 Manual de usuario para el sistema BCR Comercial – Módulo Externo -

#### 13.2.2 Terceros

Para confeccionar y ejecutar una transferencia rápida debe tener un esquema de firma simple, para la confección del pago es necesario indicar los siguientes datos:

- Cuenta IBAN a Debitar.
- Número de Tarjeta.
- Monto Transacción.

Al confirmar la transacción se mostrarán los siguientes datos:

- Cuenta IBAN a Debitar.
- Dueño de la cuenta.
- Monto a Debitar.
- Tarjeta.
- Nombre del dueño tarjeta.
- Pago de la tarjeta.
- Opción para incluir como pago frecuente.

Para visualizar el pago con estado Aplicada, deberá ingresar al menú de Tarjetas, submenú Listado.

|                                               |                 |                        | 23/0                | 7/2019 18:07 |
|-----------------------------------------------|-----------------|------------------------|---------------------|--------------|
| Usted está en: Tarjetas   Pagos (Rápid        | los)   Terceros |                        |                     |              |
| Datos Generales de la Cuenta                  |                 |                        | Pagos<br>Frecuentes |              |
| Cuenta IBAN a Debitar:<br>Dueño de la Cuenta: |                 | Q Ver Saldo Disponible |                     |              |
| Datos de las Tarjetas de Crédito              |                 |                        |                     |              |
| Tarjeta:<br>Monto Transacción:                |                 |                        |                     |              |
|                                               |                 | Crear                  |                     |              |

## 13.3 Pagos (Con Firma)

En este módulo el usuario podrá confeccionar pagos hacia tarjetas propias (Individual) o de terceros del BCR, que requieren de una autorización (firma), para que los mismos se ejecuten por parte del sistema.

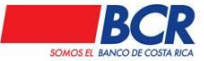

Vigencia: 17/01/2014 Versión: 1.2 Página 91 de 135 Manual de usuario para el sistema BCR Comercial – Módulo Externo -

### 13.3.1 Propias

Para la confección del pago es necesario indicar los siguientes datos:

- Cuenta IBAN a Debitar.
- Número de Tarjeta
- Monto Transacción

Al confirmar la transacción se mostrarán los siguientes datos:

- Cuenta IBAN a Debitar.
- Dueño de la cuenta
- Monto a Debitar
- Tarjeta
- Nombre del dueño tarjeta
- Pago de la tarjeta
- Opción para escoger al usuario que se desea notificar
- Opción para incluir como pago frecuente.

El usuario podrá elegir a cuáles usuarios desea notificar sobre la confección de la transferencia, de igual forma podrá guardar la misma como transferencia frecuente.

En el listado, la transferencia se visualizará con el estado Confeccionada, una vez firmada, la misma modificará su estado a Aplicada, esto en caso de que el esquema de firmas sea simple.

En caso de que el esquema de firmas sea conjunto, al firmar el primer usuario cambiará de estado Confeccionada a Parcialmente Firmada, al autorizarla el segundo usuario cambiará Aplicada.

| Usted está en: Tarjetas   Pagos (Con Firma)   Propias |                               |  |
|-------------------------------------------------------|-------------------------------|--|
| Datos Generales de la Cuenta                          | Pagos<br>Frequentes           |  |
| Cuenta IBAN a Debitar:<br>Dueño de la Cuenta:         | Q <u>Ver Saldo Disponible</u> |  |
| Datos de las Tarjetas de Crédito                      |                               |  |
| Tarjeta:<br>A Nombre de:<br>Monto Transacción:        | Q <u>Por pagar</u>            |  |
|                                                       | Crear                         |  |

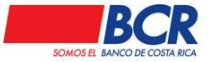

#### 13.3.2 Terceros

Para la confección del pago es necesario indicar los siguientes datos:

- Cuenta IBAN a Debitar.
- Número de Tarjeta.
- Monto Transacción.

Al confirmar la transacción se mostrarán los siguientes datos:

- Cuenta IBAN a Debitar.
- Dueño de la cuenta.
- Monto a Debitar.
- Tarjeta.
- Nombre del dueño tarjeta.
- Pago de la tarjeta.
- Opción para escoger al usuario que se desea notificar.
- Opción para incluir como pago frecuente.

El usuario podrá elegir a cuáles usuarios desea notificar sobre la confección de la transferencia, de igual forma podrá guardar la misma como transferencia frecuente.

En el listado, la transferencia se visualizará con el estado Confeccionada, una vez firmada, la misma modificará su estado a Aplicada, esto en caso de que el esquema de firmas sea simple.

En caso de que el esquema de firmas sea conjunto, al firmar el primer usuario cambiará de estado Confeccionada a Parcialmente Firmada, al autorizarla el segundo usuario cambiará Aplicada.

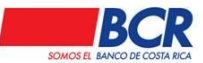

Vigencia: 17/01/2014 Versión: 1.2 Página 93 de 135 Manual de usuario para el sistema BCR Comercial – Módulo Externo -

| Usted está en: Tarjetas   Pagos (Con Firma)   Terceros          |                     |   |
|-----------------------------------------------------------------|---------------------|---|
| Datos Generales de la Cuenta                                    | Pagos<br>Frecuentes | 2 |
| Cuenta IBAN a Debitar: Ver Saldo Disponible Dueño de la Cuenta: |                     |   |
| Datos de las Tarjetas de Crédito                                |                     |   |
| Tarjeta: Monto Transacción:                                     |                     |   |
| Crear                                                           |                     |   |

## 14 Transferencias

## 14.1 Transferencias con Firmas

En este módulo el usuario podrá confeccionar transferencias que requieren de una autorización (firma), para que las mismas se ejecuten por parte del sistema.

#### 14.1.1 Listado

En este submenú el usuario podrá visualizar el listado de las transacciones por medio de los siguientes filtros:

- Tipo de transacción.
- Estado.
- Número de control.
- Número Documento.
- Fecha Desde (confección).
- Fecha Hasta (confección).
- Nombre del Beneficiario.
- Forma Aplicación.
- ID Confeccionador.
- ID Firmante.
- Tipo Cuenta.
- Monto.

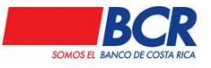

Al seleccionar el botón Aplicar Filtros el sistema mostrará los datos de la búsqueda realizada. La tabla de resultados se podrá ordenar de acuerdo a la necesidad o preferencia con solo darle un clic al título.

| Usted está en: Transferencias   Consulta y Mantenin | miento de Transferencias |           |                   |       |   |
|-----------------------------------------------------|--------------------------|-----------|-------------------|-------|---|
| E Filtros de Búsqueda                               |                          |           |                   |       |   |
| Tipo Transacción:                                   | Todos                    | ۲         | Estado:           | Todos | ۲ |
| Número Control:                                     |                          |           | Número Débito:    |       |   |
| Fecha Desde:                                        |                          |           | Fecha Hasta:      |       |   |
| Monto:                                              |                          |           | Forma Aplicación: | Todos | • |
|                                                     |                          | Aplicar I | iltros            |       |   |

#### 14.1.2 Firma Masiva

En este submenú el usuario puede visualizar un listado de transacciones manuales donde puede seleccionar de manera múltiple o individual para firmar o rechazar (BCR, Débito Directo, DTR, Liquidación Divisas, Negociación Automática, Créditos Directos y SINPE en Línea), dichas transacciones que se pueden firmar o rechazar son las que se encuentran en estado "Confeccionada o Parcialmente Firmadas".

Los permisos que el usuario requiere para poder firmar o rechazo las transferencias corresponden al árbol de perfiles según su perfil, esquemas de firmas y grupo de cuentas (en caso de estar activo).

#### Individual

| Número de Control | Tipo Transacción             | Fecha Confección | Fecha Ejecución | Créditos | Monto      | Estado               | Acciones 🗆 |
|-------------------|------------------------------|------------------|-----------------|----------|------------|----------------------|------------|
| 95609807          | Depósitos Judiciales         | 24/04/2024 15:59 |                 | 1        | ¢12,113.00 | Parcialmente Firmada |            |
| 49245920          | Depósitos Judiciales         | 24/04/2024 15:37 |                 | 1        | ¢1,111.00  | Confeccionada        |            |
| 69745849          | Depósitos Judiciales         | 24/04/2024 15:20 |                 | 1        | \$70.00    | Confeccionada        |            |
| 94956436          | Depósitos Judiciales         | 24/04/2024 15:18 |                 | 1        | ¢8,888.00  | Confeccionada        |            |
| 20684895          | Depósitos Judiciales         | 24/04/2024 15:11 |                 | 1        | ¢7,777.00  | Confeccionada        |            |
| 7491287           | BCR                          | 08/04/2024 17:02 |                 | 1        | ¢100.00    | Confeccionada        |            |
| 2920452           | SINPE al día siguiente hábil | 08/04/2024 16:57 |                 | 1        | ¢710.00    | Confeccionada        |            |
| 11519965          | SINPE al día siguiente hábil | 08/04/2024 16:55 |                 | 1        | ¢710.00    | Confeccionada        |            |
| 4454493           | SINPE al día siguiente hábil | 08/04/2024 16:53 |                 | 1        | ¢710.00    | Confeccionada        |            |
| 5337484           | SINPE al día siguiente hábil | 08/04/2024 16:53 |                 | 1        | ¢710.00    | Confeccionada        |            |
| 499094            | SINPE al día siguiente hábil | 08/04/2024 16:53 |                 | 1        | ¢710.00    | Confeccionada        |            |
| 5728234           | BCR                          | 11/04/2023 11:18 |                 | 1        | ¢100.00    | Confeccionada        |            |

代 1 🕨 Registros a Desplegar: 50 🗸

Usted está en: Transferencias | Transferencias (Con Firma) | Firma Masiva

Total de Registros: 12

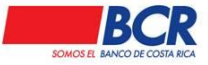

## Múltiple

| Numero de Control | Tipo Transacción             | Fecha Confección | Fecha Ejecución | Créditos | Monto       | Estado               | Acciones 🗹 🧲                                                                                                    |
|-------------------|------------------------------|------------------|-----------------|----------|-------------|----------------------|----------------------------------------------------------------------------------------------------|
| 95609807          | Depósitos Judiciales         | 24/04/2024 15:59 |                 | 1        | \$12,113.00 | Parcialmente Firmada | <b>Z</b>                                                                                                    |
| 49245920          | Depósitos Judiciales         | 24/04/2024 15:37 |                 | 1        | \$1,111.00  | Confeccionada        |                                                                                                    |
| 69745849          | Depósitos Judiciales         | 24/04/2024 15:20 |                 | 1        | \$70.00     | Confeccionada        |                                                                                                    |
| 94956436          | Depósitos Judiciales         | 24/04/2024 15:18 |                 | 1        | ¢8,888.00   | Confeccionada        | <b>Z</b>                                                                                                    |
| 20684895          | Depósitos Judiciales         | 24/04/2024 15:11 |                 | 1        | ¢7,777.00   | Confeccionada        | <b>Z</b>                                                                                                    |
| 7491287           | BCR                          | 08/04/2024 17:02 | //              | 1        | ¢100.00     | Confeccionada        | Image: A start and a start a start |
| 2920452           | SINPE al día siguiente hábil | 08/04/2024 16:57 | //;             | 1        | ¢710.00     | Confeccionada        | <ul> <li>✓</li> </ul>                                                                                                    |
| 11519965          | SINPE al día siguiente hábil | 08/04/2024 16:55 |                 | 1        | ¢710.00     | Confeccionada        | 2                                                                                                    |
| 4454493           | SINPE al día siguiente hábil | 08/04/2024 16:53 |                 | 1        | ¢710.00     | Confeccionada        | <ul><li>✓</li></ul>                                                                                                    |
| 5337484           | SINPE al día siguiente hábil | 08/04/2024 16:53 |                 | 1        | ¢710.00     | Confeccionada        | <b>~</b>                                                                                                    |
| 499094            | SINPE al día siguiente hábil | 08/04/2024 16:53 |                 | 1        | ¢710.00     | Confeccionada        | <b>Z</b>                                                                                                    |
| 5728234           | BCR                          | 11/04/2023 11:18 |                 | 1        | ¢100.00     | Confeccionada        | <b>Z</b>                                                                                                    |

## 14.1.3 Transferencias BCR

Usted está en: Transferencias | Transferencias (Con Firma) | Firma Masiva

En este submenú el usuario podrá realizar transferencias hacia cuentas IBAN propias o terceros del BCR, siempre y cuando las mismas se encuentren previamente matriculadas.

BCR Comercial permite al usuario acreditar a varias cuentas IBAN del BCR, según la necesidad del cliente.

Para la confección de la transferencia BCR es necesario indicar los siguientes datos:

- Cuenta a Debitar (formato IBAN).
- Número de Débito.
- Motivo.
- Cuenta Acreditar (formato IBAN).
- Monto a Transferir.
- Moneda.
- Número de Crédito.
- Motivo.

En caso de que el usuario requiera programar una transferencia, sólo deberá indicar la fecha y hora exacta en la que desea que se lleve a cabo la misma, para lo cual deberá cumplir con las autorizaciones necesarias según lo establecido en el esquema de firmas.

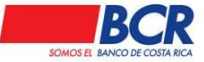

Al confirmar la transacción se mostrarán los siguientes datos:

- Fecha y Hora de Ejecución.
  - Cuenta a Debitar (formato IBAN).
    - o Concepto
    - o Cuenta IBAN
    - o Nombre
    - $\circ$  Moneda
- Dueño de la Cuenta
- Número de Débito.
- Motivo.
- Total a Debitar
- Cuenta Acreditar (formato IBAN).
  - o Concepto
  - o Cuenta IBAN
  - o Nombre
  - $\circ$  Moneda
- Dueño de la Cuenta.
- Monto.
- Motivo.
  - Procesar
- Opción para escoger al usuario que se desea notificar.
- Opción para incluir como transferencia frecuente.

El usuario podrá elegir a cuáles usuarios desea notificar sobre la confección de la transferencia, de igual forma podrá guardar la misma como transferencia frecuente.

En el listado, la transferencia se visualizará con el estado Confeccionada, una vez firmada, la misma modificará su estado a Firmada (si la misma se programó a futuro) o Aplicada (si no tiene fecha y hora de ejecución establecida), esto en caso de que el esquema de firmas sea simple.

En caso de que el esquema de firmas sea conjunto, al firmar el primer usuario cambiará de estado Confeccionada a Parcialmente Firmada, al autorizarla el segundo usuario cambiará a Firmada (si la misma se programó a futuro) o Aplicada (si no tiene fecha y hora de ejecución establecida).

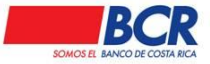

| Usted está en: Transferencias   Er                                                              | ntre Cuentas del BCR        |                    |         |                              |
|-------------------------------------------------------------------------------------------------|-----------------------------|--------------------|---------|------------------------------|
| Datos Generales de la Transference                                                              | cia                         |                    |         | Transferencias<br>Frecuentes |
| Fecha de Ejecución:<br>Cuenta a Debitar:<br>Dueño de la Cuenta:<br>Número de Débito:<br>Motivo: | 18/08/2019                  | 05:30 O            |         |                              |
| Datos de las Cuentas de Crédito                                                                 |                             |                    |         |                              |
| Cuenta a Acreditar:                                                                             | Ionto a Transferir: Moneda: | Número de Crédito: | Motivo: | +                            |
|                                                                                                 |                             | Crear              |         |                              |

## 14.1.4 Crédito SINPE

En este submenú, el usuario podrá realizar transferencias hacia cuentas en otros bancos de terceros o propias, las cuentas IBAN deben estar previamente matriculadas.

Para la confección del Crédito SINPE es necesario indicar los siguientes datos:

- Tipo de Transferencia.
  - SINPE al día siguiente hábil o SINPE en línea.
- Cuenta a Debitar. (formato IBAN).
  - o Concepto
  - o Cuenta IBAN
  - $\circ$  Nombre
  - o Moneda
- Dueño de la Cuenta
- Motivo
- Cuenta Acreditar. (formato IBAN).
  - o Concepto
  - o Cuenta IBAN
  - o Nombre
  - o Moneda
- Monto a Transferir.
- Moneda

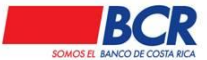

Motivo

Al igual que para las transferencias BCR, el usuario podrá programar una transferencia, sólo deberá indicar la fecha y hora exacta en la que desea que se lleve a cabo la misma, para lo cual deberá cumplirse con las autorizaciones necesarias según lo establecido en el esquema de firmas.

El usuario podrá elegir si desea que la transferencia se realice En línea, es decir, al momento en que se aplique la última firma o se cumpla la fecha y hora programada, o la trasferencia se realice al día siguiente hábil.

| Usted está en: Transferencias   Crédit                                                                                                    | o SINPE                                   |                     |   |                             |         |                              |   |
|----------------------------------------------------------------------------------------------------|-------------------------------------------|---------------------|---|-----------------------------|---------|------------------------------|---|
| Datos Generales de la Transferencia                                                                                                    |                                           |                     |   |                             |         | Transferencias<br>Frecuentes | 2 |
| Fecha de Ejecución:<br>Tipo de Transferencia:<br>Cuenta a Debitar:<br>Dueño de la Cuenta:<br>Motivo:<br>* Total a debitar incluye comisió | SINPE en lí<br>SINPE al dí<br>SINPE en lí | nea 🗸 🗸             | Q | <u>Ver Saldo Disponible</u> |         |                              |   |
| Datos de las Cuentas de Crédito                                                                                                    |                                           |                     |   |                             |         |                              |   |
| Cuenta a Acreditar:                                                                                                    | Q                                         | Monto a Transferir: |   | Moneda:                     | Motivo: |                              | + |
|                                                                                                    |                                           |                     |   |                             |         |                              |   |

Al confirmar la transacción se mostrarán estos datos:

- Fecha de Ejecución.
- Tipo de Transferencia.
- Cuenta a Debitar.(formato IBAN)
- Dueño de la Cuenta
- Motivo.
- Total a Debitar.
- Monto de Comisión.
- Cuenta Cliente. (formato IBAN)
- Nombre del Beneficiario.
- Monto a Transferir.
- Motivo.

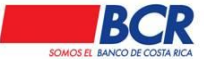

- Opción para escoger al usuario que se desea notificar.
- Opción para incluir como transferencia frecuente.

El usuario podrá elegir a cuáles usuarios desea notificar sobre la confección de la transferencia, de igual forma podrá guardar la misma como transferencia frecuente.

En el listado, la transferencia se visualizará con estado Confeccionada, una vez firmada, la misma modificará su estado a Firmada (si la misma se programó a futuro) o Aplicada (si no tiene fecha y hora de ejecución establecida).

| Confirmación                                                                                                    |                                                                                                    |                    |                       |  |  |  |
|----------------------------------------------------------------------------------------------------|----------------------------------------------------------------------------------------------------|--------------------|-----------------------|--|--|--|
| Datos Generales de la Transferenc                                                                                                    | ia                                                                                                    |                    |                       |  |  |  |
| Fecha de Ejecución:<br>Tipo de Transferencia:<br>Cuenta a Debitar:<br>Dueño de la Cuenta:<br>Motivo:<br>Total a Debitar:<br>Monto de Comisión:<br>* Total a debitar incluye cor | SINPE al día siguiente hábil<br>AH-CR24015202 <b>001237637606</b><br>¢ 1,627.00*<br>¢ 627.00<br>nisión de \$1.00 por cada crédito |                    |                       |  |  |  |
| Datos de las Cuentas de Crédito                                                                                                    |                                                                                                    |                    |                       |  |  |  |
| Cuenta IBAN                                                                                                    | Nombre Beneficiario                                                                                                    | Monto a Transferir | Motivo                |  |  |  |
|                                                                                                    |                                                                                                    | ¢ 1,000.00         | Pruebas BCR Comercial |  |  |  |
| Notificar por Correo Electrónico a:                                                                                                    |                                                                                                    |                    |                       |  |  |  |
|                                                                                                    | Procesar                                                                                                    |                    |                       |  |  |  |

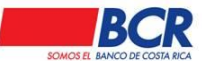

Manual de usuario para el sistema BCR Comercial – Módulo Externo -

#### 14.1.5 Débitos

En este submenú, el usuario podrá confeccionar transacciones para debitar las cuentas de otros bancos. El usuario sólo podrá debitar cuentas IBAN propias en otros bancos.

Para la confección del Débito SINPE es necesario indicar los siguientes datos:

- Tipo de Débito.
  - Débito Directo al día siguiente hábil.
  - Débito en Tiempo Real.
- Cuenta a Acreditar. (formato IBAN)
  - Concepto
  - Cuenta IBAN
  - o Nombre
  - o Moneda
- Motivo.
- Cuenta Debitar.(formato IBAN)
  - Cuenta IBAN
  - o Nombre
  - o Moneda
- Monto a Debitar.
- Moneda.
- Motivo.

El sistema permite al usuario programar la transferencia para que se ejecute la fecha y hora indicada. Además le ofrece las opciones de: Débito en Tiempo Real (DTR) y Débito Directo al día siguiente hábil, con el fin de que el usuario elija si la ejecución se realiza al momento en que se aplique la última firma o se cumpla la fecha y hora programada, o se ejecute al día siguiente hábil.

Al confirmar la transacción se mostrarán estos datos:

- Fecha de Ejecución.
- Tipo de Débito.
- Cuenta a Acreditar.(formato IBAN)
  - o Concepto
  - o Cuenta IBAN
  - o Nombre
  - o Moneda
- Motivo.

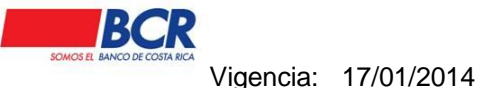

...

Versión: 1.2

Página 101 de

135

Manual de usuario para el sistema BCR Comercial – Módulo Externo -

- Cuenta a Debitar. (formato IBAN)
  - o Concepto
  - Cuenta IBAN
  - o Nombre
  - o Moneda
- Monto a Debitar.
- Moneda
- Motivo.
- Opción para escoger al usuario que se desea notificar.
- Opción para incluir como transferencia frecuente.

El usuario podrá elegir a cuales usuarios desea notificar sobre la confección de la transferencia, de igual forma podrá guardar la misma como débito frecuente.

| Usted está en: Transferencias   Débito                                                       | SINPE                                                                                                    |                    |                              |   |
|----------------------------------------------------------------------------------------------|----------------------------------------------------------------------------------------------------|--------------------|------------------------------|---|
| Datos Generales de la Transferencia                                                          |                                                                                                    |                    | <u>Débitos</u><br>Frecuentes | 2 |
| Fecha de Ejecución:<br>Tipo de Débito:<br>Cuenta Acreditar:<br>Dueño de la Cuenta:<br>Motivo | Débilo Directo al día siguiente hábil         Débito en Tiempo Real         CC-CR91015201001025969549         BCR Comercial CTA IBAN | Q                  |                              |   |
| Datos de las Cuentas a Debitar                                                               |                                                                                                    |                    |                              |   |
| Cuenta a Debitar:<br>CR14016100084100764580                                                  | Monto a Debitar:                                                                                                    | Moneda:<br>Colones | Motivo:                      | + |
|                                                                                              | Crear                                                                                                    |                    |                              |   |

#### Débitos SINPE Manual para débitos por ADAS

En esta opción el cliente puede realizar débitos a cuentas BCR de terceros (únicamente por medio de DTR y débitos a cuentas a terceros de otros bancos (únicamente por medio de débitos directos).

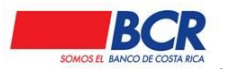

Vigencia: 17/01/2014 Versión: 1.2

135

Página 102 de

Manual de usuario para el sistema BCR Comercial - Módulo Externo -

En la sección Datos de las Cuentas a Debitar, una vez que se selecciona la cuenta a debitar, en la pantalla emergente va poder visualizar las cuentas terceros (BCR y Otros bancos), que tengan ADAS . matriculadas.

| Usted está en: Transfere                                              | ncias   Débitos                          |                                             |                         |            |                         |           |            |                                          |            |                      |                    |                  |                |            |
|-----------------------------------------------------------------------|------------------------------------------|---------------------------------------------|-------------------------|------------|-------------------------|-----------|------------|------------------------------------------|------------|----------------------|--------------------|------------------|----------------|------------|
| Datos Generales de la Tr                                              | ansferencia                              |                                             |                         |            |                         |           |            |                                          |            |                      |                    | Déb<br>Frecu     | itos<br>ientes | 2          |
| Fecha de Eje<br>Tipo de Débi<br>Cuenta Acrec<br>Dueño de la<br>Motivo | cución:<br>to:<br>litar:<br>Cuenta:      | Débito en Tierr<br>AH-CR8601520<br>JOAQUINA | po Real                 | 4          | ପି<br>ଁ                 | Q         |            |                                          |            |                      |                    |                  |                |            |
| 🗖 Datos de las Cuentas a D                                            | Debitar                                  | п                                           |                         |            |                         |           |            |                                          |            |                      |                    |                  |                |            |
| Entidad:<br>Banco de Costa Rica<br>4                                  | Cuenta a Debitar<br>Oktroorszor00101808  | 5312 Q Código c                             | le Servicio:            | <b>_ \</b> | Nombre del Servicio     | : A       | Nombre De: |                                          | Monto a De | bitar.               | Moneda:<br>Colones |                  | Aotivo:        | •          |
| Usted está en: Transfere                                              | ncias   Débitos                          |                                             | Cuentas                 |            | _                       |           |            |                                          |            |                      |                    |                  | ſ              | <b>.</b> ] |
| 🗖 Datos Generales de la Tr                                            | ansferencia                              |                                             | Datos Generales         | ; de la Cu | ienta                   |           |            |                                          |            |                      |                    |                  |                |            |
| Fecha de Eje<br>Tipo de Débi<br>Cuenta Acrec                          | cución:<br>to:<br>ittar:                 | Débito en Tie<br>AH-CR860152                | Cuenta IBAN:<br>Nombre: | CF         | R19015201001            |           | 6          | Moneda:<br>Tipos de C<br>Aplicar Filtros | uentas:    | ¢ - Colone:<br>Todas | 5                  | *<br>*           |                | 0          |
| Dueño de la                                                           | Cuenta:                                  | JOAQUINA                                    | Concepto                | 3          |                         | Cuenta IB | AN         |                                          | Nombre     | Moneda               |                    | Entidad          |                |            |
| Motivo                                                                |                                          | - C                                         | CR Terceros             |            | CR19015201 <b>00101</b> | 8053123   |            | SIM                                      | ON         | Colones              | Banco de Cost      | a Rica           |                |            |
| 🖃 Datos de las Cuentas a D                                            | ebitar                                   |                                             | <u>《 1</u> 》            | Registr    | ros a Desplegar: 50 🗸   |           |            |                                          |            |                      |                    | Total de Registr | os: 1          |            |
| Entidad:<br>Banco de Costa Rica                                       | Cuenta a Debitar:<br>CR19015201001018053 | 312 Q Códige                                |                         | _          |                         | _         |            |                                          |            |                      |                    | _                | Salir          |            |

El campo Código de servicio se visualiza una lupa que dirige al usuario a una pantalla emergente para seleccionar las cuentas con ADAS que se encuentran matriculadas.

| Usted está en: Transferencias   Débitos                    |                           |                      |              |                  |                    |                       |
|------------------------------------------------------------|---------------------------|----------------------|--------------|------------------|--------------------|-----------------------|
| Datos Generales de la Transferencia                        |                           |                      |              |                  |                    | Débitos<br>Frecuentes |
| Fecha de Ejecución:<br>Tipo de Débito:<br>Cuenta Acreditar | Débito en Tiempo Real     | Ŭ<br>~               | ٩            |                  |                    |                       |
| Dueño de la Cuenta:<br>Motivo                              | JOAQUINA                  |                      |              |                  |                    |                       |
| 🖻 Datos de las Cuentas a Debitar                           | _                         | _                    |              |                  |                    |                       |
| Entidad:<br>Banco de Costa Rica<br>CR1901520100101805      | 312 Q Código de Servicio: | Nombre del Servicio: | A Nombre De: | Monto a Debitar: | Moneda:<br>Colones | Motivo:               |

Crear

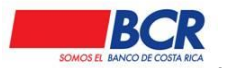

Vigencia: 17/01/2014 Versión: 1.2 Página 103 de 135

Manual de usuario para el sistema BCR Comercial - Módulo Externo -

|                                         | ercial                                  | ADAS                                 |                        |                     |                              |                    |
|-----------------------------------------|-----------------------------------------|--------------------------------------|------------------------|---------------------|------------------------------|--------------------|
|                                         |                                         | Datos General                        | es de las ADAS         |                     |                              |                    |
| Administración Cheques Créditos Cuentas | Inversiones Pagos Tarjetas <sup>-</sup> | Tra<br>Código del Se<br>Nombre del S | ervicio:               | Titular d<br>Moneda | lel Servicio:<br>¢ - Colones | ~                  |
| Datos Generales de la Transferencia     |                                         |                                      |                        | Aplicar Filtros     |                              |                    |
|                                         | <b>m</b>                                | Concepto                             | Cuenta IBAN            | Código del Servicio | Nombre del Servicio          | Titular del Servio |
| Fecha de Ejecución:                     |                                         | BCR Terceros                         | CR19015201001018053123 | 868104              | Luz                          | GABRIEL            |
| Tipo de Débito:                         | Débito en Tiempo Real                   | BCR Terceros                         | CR19015201001018053123 | 00006               | TestNS                       | SaulS              |
|                                         |                                         | BCR Terceros                         | CR19015201001018053123 | 191912              | qapruebasqapruebas           |                    |
| Cuenta Acreditar:                       | MH+CR00015202001007055454               | BCR Terceros                         | CR19015201001018053123 | 12121               | pruebaqaqaprueba             | gaby               |
| Dueño de la Cuenta:                     | JOAQUINA                                | BCR Terceros                         | CR19015201001018053123 | ADA05               | Prueba matricula ADA         | Melissa            |
| Motivo                                  |                                         | BCR Terceros                         | CR19015201001018053123 | 81818               | PRUEBASgaPRUEBAS             | Gaby               |
|                                         |                                         | BCR Terceros                         | CR19015201001018053123 | Pruebas QA          | 0123465DavidVM BP            | 0132456            |
| Datos de las Cuentas a Debitar          |                                         | BCR Terceros                         | CR19015201001018053123 | 78788               | prueba qa11111111111         | gaby               |
|                                         |                                         | BCR Terceros                         | CR19015201001018053123 | 85855               | gaby11112222222222222        | gaby               |
| Entidad: Cuenta a Debitar:              | Código de Servicio:                     | BCR Terceros                         | CR19015201001018053123 | 19199               | gaby00099999999999999        | gaby               |
| Banco de Costa Rica CR19015201001018053 |                                         | BCR Terceros                         | CR19015201001018053123 | 96966               | gabypppppppppppppp           | gaby               |
|                                         |                                         | BCR Terceros                         | CR19015201001018053123 | 80990               | pruebas qa                   | pruebas qa         |
|                                         |                                         | BCR Terceros                         | CR19015201001018053123 | 500776              | E001 PRUEBAS QA              | PRUEBAS QA         |
|                                         |                                         | BCR Terceros                         | CR19015201001018053123 | 50999               | E001 PRUEBAS QA              | PRUHQHNAADS        |
|                                         |                                         | Bont forectos                        |                        |                     |                              |                    |

**Nota**: en caso de no tener la funcionalidad de ADAS (Autorización de Débito Automático), comuníquese con su ejecutivo.

#### 14.1.6 Depósitos Judiciales

En este submenú, el usuario podrá realizar pagos a depósitos judiciales, además podrá programar una transferencia, sólo deberá indicar la fecha y hora exacta en la que desea que se lleve a cabo la misma, para lo cual deberá cumplirse con las autorizaciones necesarias según lo establecido en el esquema de firmas.

#### RUTA Transferencias I Depósitos Judiciales (Rápida)

| atos Generale                              | s del Pago                                                |                                                                                     |                                                          |                                                                                        |                                    | Patress                                        | ontes   |
|--------------------------------------------|-----------------------------------------------------------|-------------------------------------------------------------------------------------|----------------------------------------------------------|----------------------------------------------------------------------------------------|------------------------------------|------------------------------------------------|---------|
| Cuen                                       | ta a Debitar.                                             | CC-CR27015201001022505861                                                           | Q Ver Saldo Disponible                                   |                                                                                        |                                    |                                                |         |
| Dueň                                       | o de la Cuenta.                                           | MARCOS ARTURO JOSE                                                                  |                                                          |                                                                                        |                                    |                                                |         |
| atos del Depós                             | sito Judicial a Pagar                                     |                                                                                     |                                                          |                                                                                        |                                    |                                                |         |
| xpediente                                  | Identific                                                 | ación del Depositante                                                               | Concepto                                                 | Monto del Depósito                                                                     |                                    | 7                                              |         |
|                                            |                                                           |                                                                                     | Ordinario                                                | ×                                                                                      | +                                  | 1                                              |         |
|                                            |                                                           |                                                                                     |                                                          |                                                                                        |                                    |                                                |         |
| Expediente                                 | Identificación del Beneficiario                           | Nombre del Beneficiario                                                             | Identificación del Depositante                           | Nombre del Depositante                                                                 | Concepto                           | Monto del Depósito                             | Accione |
| Expediente<br>300042610960                 | Identificación del Beneficiario<br>118100887              | Nombre del Beneficiario<br>MONTERO JIMENEZ KIMBERLINE                               | Identificación del Depositante<br>104390737              | Nombre del Depositante<br>ALVAREZ CASTRO JULIO EDUARDO                                 | Concepto<br>Ordinario              | Monto del Depósito<br>¢26,000.00               | Accion  |
| Expediente<br>300042610960<br>300042610960 | Identificación del Beneficiario<br>118100887<br>118100887 | Nombre del Beneficiario<br>MONTERO JIMENEZ KIMBERLINE<br>MONTERO JIMENEZ KIMBERLINE | Identificación del Depositante<br>104390737<br>104390737 | Nombre del Depositante<br>ALVAREZ CASTRO JULIO EDUARDO<br>ALVAREZ CASTRO JULIO EDUARDO | Concepto<br>Ordinario<br>Aguinaldo | Monto del Depósito<br>¢26,000.00<br>¢26,000.00 | Accione |

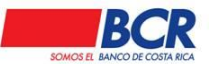

Vigencia: 17/01/2014

Versión: 1.2

Página 104 de

135

Manual de usuario para el sistema BCR Comercial - Módulo Externo -

# PANTALLA DE CONFIRMACIÓN

| Cuenta a<br>Dueño de<br>Monto de | Debitar:<br>e la Cuenta:<br>la Transacción: | CC-CR27015201001022<br>MARCOS ARTURO JOS<br>¢ 78,000.00 | 505861<br>E                       |                                 |                    |                       |
|----------------------------------|---------------------------------------------|---------------------------------------------------------|-----------------------------------|---------------------------------|--------------------|-----------------------|
| expediente                       | ldentificación del<br>Beneficiario          | Nombre del<br>Beneficiario                              | Identificación del<br>Depositante | Nombre del<br>Depositante       | Concepto           | Monto del<br>Depósito |
| 2300042610960                    | 118100887                                   | MONTERO JIMENEZ<br>KIMBERLINE                           | 104390737                         | ALVAREZ CASTRO<br>JULIO EDUARDO | Ordinario          | ¢26,000.00            |
| 2300042610960                    | 118100887                                   | MONTERO JIMENEZ<br>KIMBERLINE                           | 104390737                         | ALVAREZ CASTRO<br>JULIO EDUARDO | Aguinaldo          | ¢26,000.00            |
| 2300042610960                    | 118100887                                   | MONTERO JIMENEZ<br>KIMBERLINE                           | 104390737                         | ALVAREZ CASTRO<br>JULIO EDUARDO | Salario<br>Escolar | ¢26,000.0             |

## 14.1.7 Transferencia Interbancaria

•

En este submenú, el usuario podrá confeccionar transacciones para acreditar las cuentas de reserva en el Banco Central.

Para la confección de una transferencia Internacional es necesario indicar:

- Datos Generales de la Transferencia
  - Dueño de Cuenta a Debitar.
  - Cuenta a Debitar. (formato IBAN)
    - Concepto
    - Cuenta IBAN
    - Nombre
    - Moneda
  - Fecha de Ejecución.
  - o Moneda.
  - o Número de Débito.
  - Motivo.
  - Monto a Transferir.
  - Código Autorización.
  - o Observación.
- Datos del Beneficiario
  - Banco Destino.
  - Cuenta IBAN.

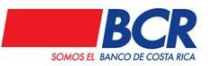

Manual de usuario para el sistema BCR Comercial - Módulo Externo -

- Tipo de Identificación.
- Identificación Cliente.
- Beneficiario.

En caso de que el usuario requiera programar una transferencia, sólo deberá indicar la fecha y hora exacta en la que desea que se lleve a cabo la misma, para lo cual deberá cumplirse con las autorizaciones necesarias según lo establecido en el esquema de firmas.

El sistema brinda al usuario la opción de notificación, en la cual el usuario podrá elegir entre la lista de personas que poseen esquema de firma, la confección de la transferencia, para que los mismos procedan con la autorización de la misma.

El sistema brinda la opción para que el usuario pueda incluir la transferencia como una transferencia frecuente.

En el listado, la transferencia se visualizará con estado Confeccionada, una vez firmada, la misma modificará su estado a Firmada (si la misma se programó a futuro) o Parcialmente Aplicada (si no tiene fecha y hora de ejecución establecida), cuando la transferencia sea aprobada y enviada al banco destino cambiara su estado a Enviada.

| Usted está en: Transferencias                                                                            | Transferencias Interbanca                                               | rias                                |                                                                 |                              |  |
|----------------------------------------------------------------------------------------------------|-------------------------------------------------------------------------|-------------------------------------|-----------------------------------------------------------------|------------------------------|--|
| Datos Generales de la Transfe                                                                            | erencia                                                                 |                                     |                                                                 | Transferencias<br>Frecuentes |  |
| Dueño Cuenta a Debitar:<br>Cuenta Debitar:<br>Moneda:<br>Motivo:<br>Código Autorización:<br>Observación: | CC-CR91015201001025969549<br>Colones<br>113-Liquidación de divisas cc ▼ | Q <u>Ver Saldo Disponible</u>       | Fecha de Ejecución:<br>Número de Débito:<br>Monto a Transferir: |                              |  |
| Datos del Beneficiario                                                                                   |                                                                         |                                     |                                                                 |                              |  |
| Banco Destino:<br>Tipo de Identificación:<br>Beneficiario:                                               | Persona Física Naciona                                                  | Cuenta I<br>I (Cédula) V Identifica | BAN:<br>ación Cliente:                                          |                              |  |
|                                                                                                    |                                                                         | Crear                               |                                                                 |                              |  |

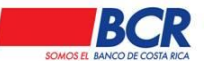

•

Manual de usuario para el sistema BCR Comercial - Módulo Externo -

## 14.1.8 Transferencia Internacional

En este submenú, el usuario podrá confeccionar transacciones para acreditar cuentas en bancos extranjeros.

Para la confección de una transferencia Internacional es necesario indicar:

- Datos Generales de la Transferencia
  - Dueño de cuenta a Debitar.
  - Cuenta a Debitar (formato IBAN)
  - Fecha de ejecución.
  - o Moneda Cuenta.
  - Número de Débito.
  - Monto a Transferir.
  - Motivo.
  - Teléfono.
  - Código de Autorización.
  - Deducción de Comisión.
  - Tipo de Operación.
- Datos del Beneficiario
  - Nombre del Beneficiario.
  - Cuenta del Beneficiario.
  - Dirección del Beneficiario.
  - Detalle de Pago.
- Datos del Banco Beneficiario e Intermediario
  - Código Banco Beneficiario.
  - ID Banco Beneficiario.
  - Nombre Banco Beneficiario.
  - Dirección Banco Beneficiario.
  - Sucursales.
  - \*Datos del Banco Intermediario.
    - Código Banco Intermediario
    - Nombre Banco Intermediario.
    - Dirección del Banco Intermediario.

En caso de que el usuario requiera programar una transferencia, sólo deberá indicar la fecha y hora exacta en la que desea que se lleve a cabo la misma, para lo cual deberá cumplirse con las autorizaciones necesarias según lo establecido en el esquema de firmas.

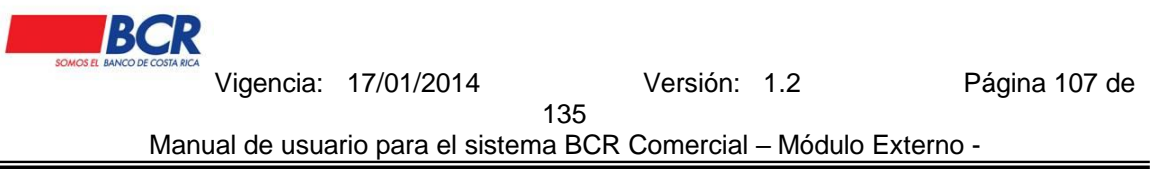

El sistema brinda al usuario la opción de notificación, en la cual el usuario podrá elegir entre la lista de personas que poseen esquema de firma, la confección de la transferencia, para que los mismos procedan con la autorización de la misma.

El sistema brinda la opción para que el usuario pueda incluir la transferencia como una transferencia frecuente.

En el listado, la transferencia se visualizará con estado Confeccionada, una vez firmada, la misma modificará su estado a Firmada (si la misma se programó a futuro) o Parcialmente Aplicada (si no tiene fecha y hora de ejecución establecida), cuando la transferencia sea aprobada y enviada al banco destino cambiara su estado a Enviada.

| Usted está en: Transferencias   Transferenci | as Internacionales                       |                                |                              |
|----------------------------------------------|------------------------------------------|--------------------------------|------------------------------|
| Datos Generales de la Transferencia          |                                          |                                | Transferencias<br>Freouentes |
| Dueño Cuenta a Debitar:<br>Cuenta a Debitar: | CC-CR91015201001025989549                | Fecha de Ejecución:            | 18/08/2019 🗰 20:30 🔞         |
| Moneda Cuenta:                               | Q <u>Ver Saldo Disconible</u><br>Colones | Número de Debito:              | 1321<br>BCB Comercial        |
| Monto a Transferir:                          | \$10,000.00                              | Motivo:                        |                              |
| Teléfono:                                    | 22111111                                 | Código de Autorización:        | 223311                       |
| Deducción de Comisión:<br>Tipo de Operación: | ✓<br>Otro                                |                                |                              |
| Datos del Beneficiario                       |                                          |                                |                              |
| Nombre del Beneficiario:                     | BCR Comercial                            | Cuenta del Beneficiario:       | BCR Comercial                |
| Dirección del Beneficiario:                  | BCR Comercial                            | Detalle de Pago:               | BCR Comercial L              |
| Datos del Banco                              |                                          |                                |                              |
| Código Banco Beneficiario:                   | SWIFT                                    | ID Banco Beneficiario:         | 3101698788                   |
| Nombre Banco Beneficiario:                   | bor dometical                            | Dirección Banco Beneficiario:  | Dur comercial                |
| Sucursales:                                  | BCR Comercial                            | Datos del Banco Intermediario: |                              |
|                                              |                                          | Crear                          |                              |

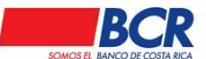

### 14.1.9 Liquidación negociada de divisas con firma

Este submenú le permite al usuario realizar transferencias con una previa negociación de divisas, antes de realizar la transacción el usuario debe contar con el número de autorización, el cual será solicitado por BCR Comercial para realizar la confección de la transacción. Estas transferencias solo se realizan entre cuentas propias del BCR.

| Usted está en | Transferencias   Liquidación Nego                                                    | ciación Divisas                   |           |                                         |   |
|---------------|--------------------------------------------------------------------------------------|-----------------------------------|-----------|-----------------------------------------|---|
| E Filtros de  | Búsqueda                                                                             |                                   |           |                                         |   |
|               | Fecha de Ejecución:<br>Tipo Operación:<br>Recuerde que toda Liquidación Negociada de | 23/05/2016 III El Banco le compra | Ĵía de la | Número de Autorización:                 | Q |
| 🖃 Datos de    | las Cuentas                                                                          |                                   |           |                                         |   |
|               | Total a Debitar:<br>Monto a Transferir                                               |                                   |           | Cuenta a Debitar:<br>Cuenta a Acreditar |   |
|               | Tipo de Cambio Utilizado:                                                            |                                   |           |                                         |   |
|               |                                                                                      |                                   | С         | rear                                    |   |

En el listado, la liquidación negociada de divisas se visualizará con estado Confeccionada, una vez firmada, la misma modificará su estado a Firmada (si la misma se programó a futuro) o Aplicada (si no tiene fecha y hora de ejecución establecida).

#### 14.1.10 Negociación Automática de Divisas

Este submenú le permite al usuario realizar transferencias automáticamente con un número de autorización de divisas cuando lo necesite; siempre y cuando el cliente este registrado en el sistema MONEX del Banco. Estas transferencias solo se realizan entre cuentas propias del BCR.
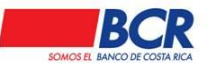

Vigencia: 17/01/2014 Versión: 1.2 Página 109 de

135

Manual de usuario para el sistema BCR Comercial - Módulo Externo -

| Usted está enc Transferencias   Negociación Automática de Divisas (Con Firma) |                                        |                 |                        |                   |   |  |  |  |
|-------------------------------------------------------------------------------|----------------------------------------|-----------------|------------------------|-------------------|---|--|--|--|
| 🖻 Consulta                                                                    |                                        |                 |                        |                   |   |  |  |  |
| Monto en Dólares:                                                             |                                        | 1.00            | Tipo Operación:        | El Banco le vende | ~ |  |  |  |
|                                                                               |                                        |                 | Consultar              |                   |   |  |  |  |
| 🗆 Datos de la Negociación                                                     |                                        |                 |                        |                   |   |  |  |  |
| Número de Autorización:                                                       | 90991220                               |                 | Tipo Cambio Negociado: | 528.90            |   |  |  |  |
| Recuerde que toda Negociación Automática de Divisas vence a                   | las 11:59 p.m. del día de la solicitud |                 |                        |                   |   |  |  |  |
| Registro                                                                      |                                        |                 |                        |                   |   |  |  |  |
| Cuenta a Debitar:                                                             | AH-CR95015202001075464162              | Q Ver Saldo Dis | ponible                |                   |   |  |  |  |
| Cuenta a Acreditar:                                                           | AH-CR52015202001173746500              | Q,              |                        |                   |   |  |  |  |
|                                                                               |                                        |                 | Crear                  |                   |   |  |  |  |

### 14.2 Transferencias Rápidas

En este módulo el usuario tendrá la opción de realizar transferencias BCR, SINPE en línea, Depósitos Judiciales, Liquidación Negociación Divisas, Negociación Automática de Divisas, Transferir a SINPE Móvil sin necesidad de que se requiera una firma en la confección.

Para confeccionar y ejecutar una transferencia rápida debe tener un esquema de firma simple. Se podrá confeccionar un débito contra "n" créditos al igual que una Transferencia con Firma, una vez que se procesen los datos el sistema realizará a cabo la ejecución de la transferencia.

| Usted está en: Transferencias   Entre (             | Cuentas del BCR Ràpidas   |                        |                        |                          |
|-----------------------------------------------------|---------------------------|------------------------|------------------------|--------------------------|
| Datos Generales de la Transferencia                 |                           |                        | <u>Tra</u><br><u>F</u> | nsferencias<br>recuentes |
| Cuenta a Debitar:<br>Dueño de la Cuenta:<br>Motivo: | CC-CR91015201001025969549 | Q Ver Saldo Disponible |                        |                          |
| Datos de las Cuentas de Crédito                     |                           |                        |                        |                          |
| Cuenta a Acreditar:                                 | Monto a Transferir:       | Moneda:                | +                      |                          |
| Cuenta a Acreditar                                  | Dueño de la Cuenta        | Monto                  | Moneda                 | Eliminar                 |
| AH-CR16015202934000193484                           |                           | ¢ 1,000.00             | Colones                |                          |
|                                                     |                           | Crear                  |                        |                          |

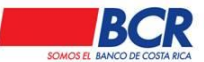

### Vigencia: 17/01/2014 Versión: 1.2

Página 110 de

135

Manual de usuario para el sistema BCR Comercial - Módulo Externo -

| Datos Generales de la Transferencia Cuenta a Debitar:   Cuenta a Debitar: Cuenta:   Motivo: BCR Comercial para SINPE   * Total a debitar incluye comisión de S2.00 por cada crédito   Datos de las Cuentas de Crédito  Cuenta a Acreditar:  Cuenta a Acreditar:  Cuenta a Acreditar:  Cuenta a Acreditar:  Cuenta a Acreditar:  Cuenta a Acreditar:  Cuenta a Debitar:  Cuenta a Debitar:  Dueño de la Cuenta:  Cuenta a Debitar:  Cuenta a Debitar                                                                                                    | del Depósito 、<br>iente<br>spediente | Identificación del Beneficiario | Nombre del Beneficiario        | Identificación del Depositante | Nombre del Depositante | Concepto Monto del Depósito | Acciones                     |
|----------------------------------------------------------------------------------------------------|--------------------------------------|---------------------------------|--------------------------------|--------------------------------|------------------------|-----------------------------|------------------------------|
| Datos Generales de la Transferencia Cuenta a Debitar: Motivo: BCR Comercial para SINPE  Total a debitar incluye comisión de S2.00 por cada crédito Datos de las Cuentas de Crédito Cuenta a Acreditar: Monto a Transferir: Monto a Transferir: Monto a Transferir Cuenta IBAN Mombre Beneficiario Monto a Transferir Cuenta s Debitar: Cuenta s Debitar: Cuenta s | del Depósito .<br>iente              |                                 | ola                            |                                |                        | -                           |                              |
| Datos Generales de la Transferencia CC-CR91015201001025969549 Ver Saldo Disponible   Dueño de la Cuenta: Motivo: BCR Comercial para SINPE   * Total a debitar incluye comisión de \$2.00 por cada crédito Ver Saldo Disponible   Datos de las Cuentas de Crédito   Cuenta a Acreditar: Monto a Transferir:   Q Monto a Transferir: Moneda:   Cuenta IBAN Nombre Beneficiario Monto a Transferir   CRa1015108020010251515 € 1,000.00 T   en: Transferencias  Depósitos Judiciales (Rápida)   euerades del Pago CC-CR28015201001045455249 wr saldo Disponible                                                                                                    | del Depósito .                       | Identificación                  | n del Depositante Cono<br>Ordi | epto                           | Monto del Depósito     | +                           |                              |
| Datos Generales de la Transferencia CC-CR91015201001025969549   Quenta a Debitar: CC-CR91015201001025969549   Dueño de la Cuenta: Motivo:   Motivo: BCR Comercial para SINPE   * Total a debitar incluye comisión de S2.00 por cada crédito    Datos de las Cuentas de Crédito   Cuenta a Acreditar: Monto a Transferir:   Monto a Transferir: Monto a Transferir:   Cuenta la Acreditar: Monto a Transferir:   Cuenta la Acreditar: Monto a Transferir:   Cuenta la Acreditar: Monto a Transferir:   Cuenta la Acreditar: Monto a Transferir:   Cuenta la Acreditar: Monto a Transferir:   Cuenta la Acreditar: Monto a Transferir:   Cuenta la Acreditar: Monto a Transferir:   Cuenta la Acreditar: Monto a Transferir:   Cuenta is Debitar: C.CCR2001251515                                                                                                    |                                      | Judicial a Pagar                |                                |                                |                        |                             |                              |
| Datos Generales de la Transferencia CC-CR91015201001025969549 <ul> <li>Ver Saldo Discomble</li> <li>Dueño de la Cuenta:</li> <li>Motivo:</li> <li>BCR Comercial para SINPE</li> <li>* Total a debitar incluye comisión de \$2.00 por cada crédito</li> </ul> Datos de las Cuentas de Crédito    Cuenta a Acreditar:   Monto a Transferir:   Monto a Transferir:   Monto a Transferir:   Cuenta IBAN   Nombre Beneficiario   Monto a Transferir   Etiminar   CR31015108020010251515    Crear   Crear    Crear    Crear    Crear   Crear    Crear    Crear    Crear    Crear    Crear    Crear    Crear    Crear    Crear    Crear    Crear    Crear    Crear    Crear    Crear    Crear    Crear    Crear    Crear    Crear    Crear    Crear    Crear    Crear    Crear    Crear    Crear    Crea                                                                                                    | Dueño d                              | de la Cuenta: BE                | RMUDEZ MORALES JOSE ANTONIO    |                                |                        |                             |                              |
| Datos Generales de la Transferencia Construction (Construction (Co                    | Cuenta a                             | a Debitar: CC                   | C-CR29015201001045455249       | Ver Saldo Disponible           |                        |                             |                              |
| Datos Generales de la Transferencia     Cuenta a Debitar:   Cuenta a Debitar:   Motivo:   BCR Comercial para SINPE   * Total a debitar incluye comisión de 52.00 por cada crédito     Datos de las Cuentas de Crédito     Cuenta a Acreditar:   Monto a Transferir:   Monto a Transferir:   Monto a Transferir:   Cuenta IBAN   Nombre Beneficiario   Monto a Transferir   Eliminar   CR310151080020010251515     Crear     en:                                                                                                    | Generales del                        | el Pago                         |                                |                                |                        |                             | Frecuentes                   |
| Datos Generales de la Transferencia     Cuenta a Debitar:   Cuenta a Debitar:   Dueño de la Cuenta:   Motivo:   BCR Comercial para SINPE      * Total a debitar incluye comisión de \$2.00 por cada crédito       Cuenta a Acreditar:                                                                                                    | en: Transf                           | ferencias  Depósitos Judiciale  | es (Rápida)                    |                                |                        |                             | _                            |
| Datos Generales de la Transferencia Transferencia   Cuenta a Debitar: CC-CR91015201001025969549 Ver Saldo Disponible   Dueño de la Cuenta: Dueño de la Cuenta:   Motivo: BCR Comercial para SINPE   * Total a debitar incluye comisión de \$2.00 por cada crédito    Cuenta a Acreditar:  Monto a Transferir:   Monto a Transferir: Monto a Transferir:   Cuenta IBAN Nombre Beneficiario   Monto a Transferir Eliminar   CR31015108020010251515 4 1,000.00                                                                                                    |                                      |                                 |                                | Crear                          |                        |                             |                              |
| Datos Generales de la Transferencia       Transferencia         Cuenta a Debitar:       CC-CR91015201001025969549       Ver Saldo Disponible         Dueño de la Cuenta:                                                                                                    |                                      |                                 |                                |                                |                        |                             |                              |
| Datos Generales de la Transferencia       Transferencia         Cuenta a Debitar:       CC-CR91015201001025969549       Ver Saldo Disponible         Dueño de la Cuenta:       BCR Comercial para SINPE       Motivo:         * Total a debitar incluye comisión de \$2.00 por cada crédito       *         Datos de las Cuentas de Crédito       Monto a Transferir:       Moneda:         Cuenta IBAN       Nombre Beneficiario       Monto a Transferir       Eliminar         CB31015108020010251515       € 1 000 00       Transferir       Eliminar                                                                                                    | 0.001010                             |                                 |                                |                                |                        | ,                           | u u                          |
| Datos Generales de la Transferencia     Transferencia       Cuenta a Debitar:     CC-CR91015201001025969549     Ver Saldo Disponible       Dueño de la Cuenta:                                                                                                    | CP21015                              | 109020010251515                 |                                | Nombre Beneficiano             |                        | ¢ 1 000 00                  | 유                            |
| Datos Generales de la Transferencia     Transferencia       Cuenta a Debitar:     CC-CR91015201001025969549     Ver Saldo Disponible       Dueño de la Cuenta:                                                                                                    |                                      | Cuento IDAN                     |                                | Nombro Dopoficiario            |                        | Monto o Transforir          | Eliminar                     |
| Datos Generales de la Transferencia     Transferencia       Cuenta a Debitar:     CC-CR91015201001025969549     Ver Saldo Disponible       Dueño de la Cuenta:     I       Motivo:     BCR Comercial para SINPE       * Total a debitar incluye comisión de \$2.00 por cada crédito                                                                                                    | Cuenta a                             | Acreditar:                      | Monto a Tr                     | ansferir:                      | Moneo                  | la:                         | +                            |
| Datos Generales de la Transferencia     Transferencia       Cuenta a Debitar:     CC-CR91015201001025969549     Q     Ver Saldo Disponible       Dueño de la Cuenta:     Image: Comercial para SINPE     Image: Comercial para SINPE       * Total a debitar incluye comisión de \$2.00 por cada crédito     Image: Comercial para SINPE     Image: Comercial para SINPE                                                                                                    | Datos de                             | las cuellas de credito          |                                |                                |                        |                             |                              |
| Datos Generales de la Transferencia     Transferencia       Cuenta a Debitar:     CC-CR91015201001025969549     Ver Saldo Disponible       Dueño de la Cuenta:                                                                                                    | Datas da                             | las Cuentos de Crédito          |                                |                                |                        |                             |                              |
| Datos Generales de la Transferencia     Transferencias<br>Frecuentes       Cuenta a Debitar:     CC-CR91015201001025969549     Ver Saldo Disponible       Dueño de la Cuenta:     Image: Comercial para SINPE     Image: Comercial para SINPE                                                                                                    |                                      | * Total a debitar incluye comis | ión de \$2.00 por cada crédito | 1                              |                        |                             |                              |
| Datos Generales de la Transferencia     Transferencias<br>Frecuentes       Cuenta a Debitar:     CC-CR91015201001025969549       Dueño de la Cuenta:     Ver Saldo Disponible                                                                                                    | I                                    | Motivo:                         | BCR Comercial para SIN         | PE                             |                        |                             |                              |
| Datos Generales de la Transferencia     Transferencias<br>frecuentes       Cuenta a Debitar:     CC-CR91015201001025969549     Q     Ver Saldo Disponible                                                                                                    | I                                    | Dueño de la Cuenta:             |                                |                                |                        |                             |                              |
| Datos Generales de la Transferencia                                                                                                    | (                                    | Cuenta a Debitar:               | CC-CR91015201001025            | 969549                         | Ver Saldo Disponible   |                             |                              |
| Datos Generales de la Transferencia Transferencias<br>Frecuentes                                                                                                    |                                      |                                 |                                |                                |                        |                             |                              |
|                                                                                                    |                                      | enerales de la Transferencia    |                                |                                |                        |                             | Transferencias<br>Frecuentes |

#### Usted está en: Transferencias | Liquidación Negociación Divisas

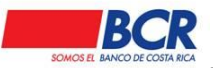

Vigencia: 17/01/2014 Versión: 1.2

ón: 1.2

Página 111 de

135 Manual de usuario para el sistema BCR Comercial – Módulo Externo -

| Usted está en: Transferencias   Neg                                                       | ociación Automática de Divis     | sas (Rápida)                 |                        |
|-------------------------------------------------------------------------------------------|----------------------------------|------------------------------|------------------------|
| 🖃 Consulta                                                                                |                                  |                              |                        |
| Monto en Dólares:                                                                         |                                  | Tipo Operación:<br>Consultar | El Banco le compra 🗸 🗸 |
| Usted está en: Transferencias (Rápida)   Tra                                              | unsferir a SINPE Móvil           |                              |                        |
| SINPE Móvil Origen:<br>Cuenta IBAN Asociada:<br>Monto:<br>Motivo:<br>SINPE Móvil Destino: | 70108690  CR95015202001075464162 |                              |                        |
|                                                                                           |                                  | Crear                        |                        |

### 14.3 Archivo

Este módulo le permite al usuario realizar transferencias masivas en forma automática, realizando la carga en el sistema de un archivo, el cual debe contener los datos necesarios para la ejecución de la transferencia bajo el formato previamente definido por el Banco de un archivo plano.

#### 14.3.1 Carga

Este submenú el usuario podrá cargar archivos para realizar las siguientes transacciones: Pagos de Planilla, Pago de Proveedores, Pagos Varios, Depósitos Judiciales, Débitos.

En caso de archivos BCR el canal solicitará el tipo de carga que se desea:

"Un sólo débito" (1-N), se aplicará un solo débito, aun y cuando tenga varios créditos en el archivo.

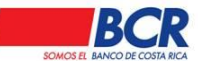

Vigencia: 17/01/2014 Versión: 1.2

135

Página 112 de

Manual de usuario para el sistema BCR Comercial - Módulo Externo -

| Usted está en:                           | Transferencias   Archivos   Carga                                                         |
|------------------------------------------|-------------------------------------------------------------------------------------------|
| 🖃 Datos Gene                             | rales                                                                                     |
| Tipo Archivo<br>Tipo débito:<br>Archivo: | Pagos de Proveedores V<br>Un sólo débito V<br>Seleccionar archivo 11182029224031311.bd.bd |
|                                          | Aceptar                                                                                   |

"Un débito por cada crédito" se visualizará el siguiente mensaje "\* Al elegir esta opción el sistema aplicará un débito por cada crédito BCR que indique el archivo."

| Usted está en:                           | Transferencias   Archivos   Carga                                                                     |                                                                                               |
|------------------------------------------|----------------------------------------------------------------------------------------------------|-----------------------------------------------------------------------------------------------|
| 🖃 Datos Gene                             | rales                                                                                                 |                                                                                               |
| Tipo Archivo<br>Tipo débito:<br>Archivo: | Pagos de Proveedores V<br>Un débito por cada crédito V<br>Seleccionar archivo 11182029224031311.bd.bd | *Al elegir esta opción el sistema aplicará un débito por cada crédito que indique el archivo. |
|                                          |                                                                                                    | Aceptar                                                                                       |

En caso de archivos con transferencias SINPE o mixtas BCR/SINPE el canal solicitará el tipo de carga que se desea:

"Un sólo débito" (1-N), se aplicará un solo débito, aun y cuando tenga varios créditos en el archivo y se debe escoger la Forma de envió SINPE (T+1 o En Línea)

| Usted está en: Transfer        | rencias   Archivos   Carga                                                                                  |
|--------------------------------|----------------------------------------------------------------------------------------------------|
| Datos Generales                |                                                                                                    |
| Tipo Archivo:                  | Pagos de Planilla 🗸                                                                                         |
| Tipo débito:                   | Un sólo débito <ul> <li>Las transferencias SINPE solamente están habilitadas en la misma moneda.</li> </ul> |
| Forma de envío SINPE:          | T+1                                                                                                    |
| Archivo:                       | Seleccionar archivo 1118202922 4052411.bt.bt                                                                |
|                                | Aceptar                                                                                                    |
|                                |                                                                                                    |
| Usted está en: <b>Transfer</b> | rencias   Archivos   Carga                                                                                  |
| Datos Generales                |                                                                                                    |
| Tipo Archivo:                  | Pagos de Planilla                                                                                           |
| Tipo débito:                   | Un sólo débito   * Las transferencias SINPE solamente están habilitadas en la misma moneda.                 |
| Forma de envío SINPE:          | T + 1 O En Línea 🖲                                                                                          |
| Archivo:                       | Seleccionar archivo 1118202922 4052411 bd.bd                                                                |
|                                | Aceptar                                                                                                    |

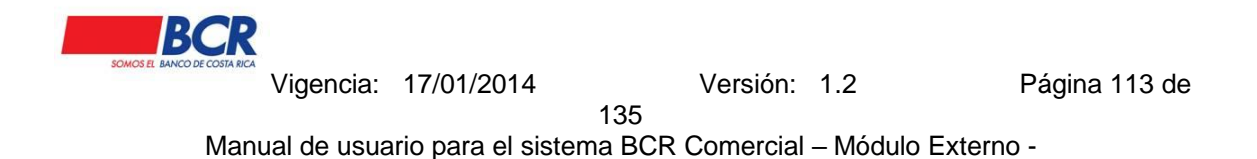

"Un débito por cada crédito" se visualizará el siguiente mensaje "\* Al elegir esta opción el sistema aplicará un débito por cada crédito que indique el archivo."

| Usted está en: Transferencias   Archivos   Carga                                                                                                    |  |
|----------------------------------------------------------------------------------------------------|--|
| 🗖 Datos Generales                                                                                                    |  |
| Tipo Archivo:       Pagos de Planilla         Tipo débito:       Un débito por cada crédito •         * Al elegir esta opción el sistema aplicará un débito por cada crédito que indique el archivo.         Forma de envio SINPE: T + 1 • En Línea ·         Archivo:       Seleccionar archivo         1118202922 4052411.bd.bd          |  |
| Aceptar                                                                                                    |  |
| Usted está en: Transferencias   Archivos   Carga                                                                                                    |  |
| Tipo Archivo:       Pagos de Planilla           Tipo débito:       Un débito por cada crédito          * Al elegir esta opción el sistema aplicará un débito por cada crédito que indique el archivo.          Forma de enviro SINPE: T + 1       O En Línea           Archivo:       Seleccionar archivo       1118202922 4052411.btt.btt |  |
| Aceptar                                                                                                    |  |

### 14.3.2 Consulta Cargas

Este submenú le permite al usuario consultar la lista de archivos por medio de filtros, donde podrá verificar el Estado, Fechas y el Tipo de Crédito a realizar de cada carga de archivos. Al darle un clic al nombre del archivo, se podrá visualizar el detalle de la carga del archivo el estado y detalle de los créditos e inconsistencias presentadas.

| Usted está en: Transferencias   Archi | vos   Consulta |   |       |                |                                                                          |
|---------------------------------------|----------------|---|-------|----------------|--------------------------------------------------------------------------|
| Datos Generales                       |                |   |       |                |                                                                          |
| Fecha Inicio:                         | 31/07/2019     |   |       | Fecha Fin:     | 31/07/2019                                                               |
| Estados:                              | Todos          | Ŧ |       | Tipo Créditos: | Todos •                                                                  |
| Tipo débito entre cuentas BCR         | Todos          | • |       |                | BCR<br>SINPE T+1                                                         |
|                                       |                |   | Aplie | car Filtros    | SINPE en Linea<br>BCR / SINPE T+1<br>BCR / SINPE en Línea<br>Expedientes |

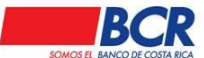

#### 14.3.3 Firma Masiva

En este submenú el usuario puede visualizar un listado de transacciones por archivo donde puede seleccionar de manera múltiple o individual para firmar o rechazar (BCR, SINPE T+1 o en Línea, Expedientes Judiciales), dichas transacciones que se pueden firmar o rechazar son las que se encuentran en estado "Confeccionada o Parcialmente Firmadas".

Los permisos que el usuario requiere para poder firmar o rechazo las transferencias corresponden al árbol de perfiles según su perfil, esquemas de firmas y grupo de cuentas (en caso de estar activo).

#### Individual

Usted está en: Transferencias | Archivos | Firma Masiva

| Nombre de Archivo        | Tipo Transacción     | Tipo Créditos          | Fecha Carga      | Fecha Aplicación | Créditos | Monto | Estado        | Acciones 🗆            |
|--------------------------|----------------------|------------------------|------------------|------------------|----------|-------|---------------|-----------------------|
| 11182029220240313136.txt | Pagos Varios         | BCR                    | 13/03/2024 13:42 | //:              | 2        | ¢2.00 | Confeccionado | <ul> <li>✓</li> </ul> |
| 11182029220240313135.txt | Pagos Varios         | BCR                    | 13/03/2024 12:25 | //:              | 2        | ¢2.00 | Confeccionado |                       |
| 11182029220240313132.txt | Pagos Varios         | BCR                    | 13/03/2024 12:19 | //:              | 2        | ¢2.00 | Confeccionado |                       |
| 11182029220240313129.txt | Pagos de Planilla    | BCR                    | 13/03/2024 12:06 | //:              | 1        | ¢1.00 | Confeccionado |                       |
| 11182029220240313121.txt | Pagos Varios         | BCR                    | 13/03/2024 11:07 | //:              | 1        | ¢1.00 | Confeccionado |                       |
| 11182029220240313120.txt | Pagos Varios         | BCR                    | 13/03/2024 11:06 | //:              | 1        | ¢1.00 | Confeccionado |                       |
| 1118202922024031111.txt  | Depósitos Judiciales | Expedientes Judiciales | 11/03/2024 14:44 | //:              | 4        | ¢1.00 | Confeccionado |                       |
| Firmar Rechazar          |                      |                        |                  |                  |          |       |               |                       |

🕊 1 📎 Registros a Desplegar: 50 🗸

Total de Registros: 7

### Múltiple

Usted está en: Transferencias | Archivos | Firma Masiva

| Nombre de Archivo        | Tipo Transacción     | Tipo Créditos          | Fecha Carga      | Fecha Aplicación | Créditos | Monto | Estado        | Acciones 🗹 |
|--------------------------|----------------------|------------------------|------------------|------------------|----------|-------|---------------|------------|
| 11182029220240313136.txt | Pagos Varios         | BCR                    | 13/03/2024 13:42 | //:              | 2        | ¢2.00 | Confeccionado |            |
| 11182029220240313135.txt | Pagos Varios         | BCR                    | 13/03/2024 12:25 | //:              | 2        | ¢2.00 | Confeccionado |            |
| 11182029220240313132.txt | Pagos Varios         | BCR                    | 13/03/2024 12:19 | //;              | 2        | ¢2.00 | Confeccionado |            |
| 11182029220240313129.txt | Pagos de Planilla    | BCR                    | 13/03/2024 12:06 | //:              | 1        | ¢1.00 | Confeccionado |            |
| 11182029220240313121.txt | Pagos Varios         | BCR                    | 13/03/2024 11:07 | //:              | 1        | ¢1.00 | Confeccionado |            |
| 11182029220240313120.txt | Pagos Varios         | BCR                    | 13/03/2024 11:06 | //;              | 1        | ¢1.00 | Confeccionado |            |
| 1118202922024031111.txt  | Depósitos Judiciales | Expedientes Judiciales | 11/03/2024 14:44 | //:              | 4        | ¢1.00 | Confeccionado |            |
| Firmar Rechazar          |                      |                        |                  |                  |          |       |               |            |

代 1 》 Registros a Desplegar: 50 🗸

Total de Registros: 7

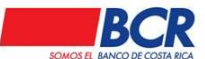

### 14.4 Concentración de Fondos

Este módulo permite al usuario traer dinero de cuentas BCR, cuentas propias de otros bancos e inclusive cuentas de otras empresas que pertenezcan a un mismo Grupo comercial para generar inversiones sobre el dinero captado y que este le produzca un rendimiento.

### 14.4.1 Listado de Transacciones

En este submenú el usuario podrá consultar el detalle de las transacciones programadas tanto en colones como en dólares donde tiene la opción de validar sus ejecuciones y estados finales de cada uno de sus Concentraciones de Fondos y Reintegros de Fondos.

| Usted está en: Transferencias   Concentración de Fe                                                                                                    | ondos   Listado de Transacciones |                  |             |          |          |  |
|----------------------------------------------------------------------------------------------------|----------------------------------|------------------|-------------|----------|----------|--|
| 🖃 Filtros de Búsqueda                                                                                                    |                                  |                  |             |          |          |  |
| Tipo Transacción     Todos     Estado     Todos       Moneda     Todos     Número de Documento     Indos       Fecha Desde     01/08/2023     Fecha Hasta     17/08/2023       Tipo Cuenta     Todos     Monto     Todos |                                  |                  |             |          |          |  |
| Datos Resultantes de la Búsqueda                                                                                                    |                                  |                  |             |          |          |  |
| Número Documento                                                                                                    | Tipo Transacción                 | Fecha Ejecución  | Monto       | Estado   | Acciones |  |
| 53422513                                                                                                    | Concentración de Fondos          | 17/08/2023 09:00 | ¢500.00     | Aplicada |          |  |
| 80918650                                                                                                    | Concentración de Fondos          | 17/08/2023 09:00 | \$25,000.00 | Aplicada |          |  |
| 57688606                                                                                                    | Concentración de Fondos          | 16/08/2023 09:00 | ¢500.00     | Aplicada |          |  |
| 11302697                                                                                                    | Concentración de Fondos          | 16/08/2023 09:00 | \$25,000.00 | Aplicada |          |  |

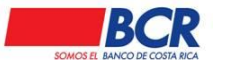

### 14.4.2 Listado de Programaciones

En este submenú el usuario podrá consultar el detalle de las Concentraciones de Fondos programados en Colones y Dólares donde el usuario tiene la opción de visualizar el detalle de cada Concentración programada.

| Usted está en: Transferencias   Conc                                              | entración de Fondos   Detalle de | Programación                                                                                             |   |                      |            |         |         |         |           |           | Regresar                    |
|-----------------------------------------------------------------------------------|----------------------------------|----------------------------------------------------------------------------------------------------|---|----------------------|------------|---------|---------|---------|-----------|-----------|-----------------------------|
| Datos Generales                                                                   |                                  |                                                                                                    |   |                      |            |         |         |         |           | <b>N</b>  | <u>Mensajes Importantes</u> |
| Fecha Inicio:<br>Finalización:<br>Estado:<br>Realizada por:<br>Fecha de Creación: | 1<br>4<br>11                     | 608/2023<br>Sin Fecha de Finalización v<br>Idriva<br>ARLOS ALBERTO CLEVA VILLALOBOS<br>508/2023 11:44.46 | m |                      |            |         |         |         |           |           |                             |
| Cuenta Inversora                                                                  |                                  |                                                                                                    |   |                      |            |         |         |         |           |           |                             |
| Cuenta IBAN Propia:<br>Dueño de la Cuenta:<br>Moneda:                             | C<br>F<br>C                      | CC-CR8001520128000268404 RANCISCO ANTONIO Dotones                                                        |   | Reintegro de Fondos: |            |         | Autor   | nático  |           |           | V                           |
| Cuentas Captadora y Pagadora Asoc                                                 | iadas                            |                                                                                                    |   |                      |            |         |         |         |           |           |                             |
| Cuenta IBAN Propia:<br>Cuenta IBAN Terceros:                                      |                                  |                                                                                                    |   | Tipo Cuenta:         |            |         | Capte   | adora   |           |           | ~                           |
| Dueño de la Cuenta:                                                               |                                  |                                                                                                    |   | Débito:              |            |         |         |         |           |           | ~                           |
| Frecuencia                                                                        |                                  | Darla v                                                                                                  |   |                      |            |         |         |         |           |           |                             |
| Cuenta IBAN                                                                       | Código de Servicio               | Dueño de la Cuenta                                                                                       |   | Tipo de Cuenta       | Frecuencia | Día Eje | ecución | Monto   | Intento 2 | Intento 3 | Prioridad                   |
| CR06011400007355160190                                                            | 1236985                          | Agencia Datsun SA                                                                                        |   | Captadora            | Diaria     | - 09:00 |         | ¢500.00 |           |           | 2                           |

### 14.4.3 Nueva Programación.

En este submenú, el usuario podrá programar una Concentración de Fondos.

Para la programación de una concentración de Fondos es necesario llenar los siguientes pasos.

### **Datos Generales**

- Fecha de Inicio
- Finalización
- Fecha Final

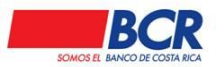

135

Manual de usuario para el sistema BCR Comercial - Módulo Externo -

### Cuenta Inversora

- Cuenta IBAN Propia.
- Reintegro de Fondos.

### Cuentas Captadoras y Pagadoras Asociadas

- Cuenta IBAN Propia.
- Cuenta IBAN Terceros.
- Frecuencia.
- Tipo de Cuenta
- Débito.

| Usted está en: Transferencias   Concentración de Fondos   Program | nación        |        |                     |            |         |                       |
|-------------------------------------------------------------------|---------------|--------|---------------------|------------|---------|-----------------------|
| Datos Generales                                                   |               |        |                     |            | Mensaje | <u>is Importantes</u> |
| Fecha Inclo:<br>Finalización                                      | Fecha Final 🗸 | m      | Feche Finet         |            |         |                       |
| Cuenta Inversora                                                  |               |        |                     |            |         |                       |
| Cuerta IBAN Propia:<br>Dueño de la Cuerta:<br>Moneda:             |               | Q,     | Reintegro de Fondoz | Automático | *       |                       |
| Cuentas Captadora y Pagadora Asociadas                            |               |        |                     |            |         |                       |
| Cuenta IBAN Propia:<br>Cuenta IBAN Terceros:                      |               | d<br>d | Tipo Cuenta:        | Capitadora | •       |                       |
| Dueño de la Cuenta:                                               |               |        | Débito:             |            | *       |                       |
| Frequencia                                                        | Derie         |        | +                   |            |         |                       |
|                                                                   |               |        | Crear               |            |         |                       |

### 14.5 SINPE Móvil

Es un servicio donde se debe asociar a una cuenta un número de teléfono para realizar transferencias de fondos a otro número de teléfono. Canal que permite el intercambio financiero de fondos.

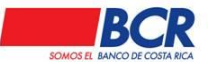

### 14.5.1 Afiliación.

En este submenú el usuario podrá afiliar los números telefónicos a SINPE Móvil Jurídico, el usuario deberá tener activo la opción en el perfil.

Nota: Para tener acceso a esta opción el usuario debe tener activo la opción en el perfil

Para realizar la afiliación es necesario indicar los siguientes datos:

- Número de identificación
- Teléfono móvil
- Cuenta IBAN asociada
- Nombre del Cliente

| Usted está en: Transferencias  SINPE N           | lóvil   Afiliación                |                                          |        |
|--------------------------------------------------|-----------------------------------|------------------------------------------|--------|
| Número de Identificación:<br>Nombre del Cliente: | 120150632<br>JOSE ANTONIO BERMUDE | Cuenta IBAN Asociada:<br>Teléfono Móvil: | م<br>ا |
|                                                  |                                   | Afiliar                                  |        |

# 14.5.2 Listado

En este submenú el usuario podrá visualizar los teléfonos móviles que tiene la empresa registrados en BCR Comercial.

Nota: Para tener acceso a esta opción el usuario debe tener activo la opción en el perfil

| Usted está en: | Transferencias   SINP | E Móvil   Listado           |                   |                      |                             |                        |
|----------------|-----------------------|-----------------------------|-------------------|----------------------|-----------------------------|------------------------|
| Tel            | éfono Móvil           | Cuenta IBAN Asociada        | Non               | nbre del Cliente     | Registrado en BCR Comercial | Autorización Pendiente |
| (              | 70108522              | AH-CR95015202001075464162   | JOSE ANTON        | O BERMUDEZ MORALES   | ~                           |                        |
|                | 33238522              | AH-CR95015202001075464162   | JOSE ANTON        | O BERMUDEZ MORALES   | ~                           | ~                      |
|                |                       |                             |                   |                      |                             |                        |
|                |                       |                             |                   |                      |                             |                        |
| Usted está en: | Transferencias   SINP | E Móvil   Listado   Detalle |                   |                      |                             |                        |
| Detalle        |                       |                             |                   |                      |                             |                        |
|                |                       | Teléfono móvil Cuenta       | IBAN asociada     | Nombre del Clien     | ife                         |                        |
|                |                       | 70108522 AH-CR950           | 15202001075464162 | JOSE ANTONIO BERMUDE | Z MORALES                   |                        |
|                |                       |                             |                   |                      |                             |                        |
|                |                       |                             |                   |                      |                             |                        |
|                |                       |                             | Regresa           |                      |                             |                        |
|                |                       |                             |                   |                      |                             |                        |

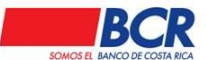

Manual de usuario para el sistema BCR Comercial – Módulo Externo -

### 14.5.3 Cambio Monto Máximo

En este submenú el usuario podrá modificar los montos máximos del cliente para el servicio de SINPE Móvil Jurídico.

Nota: Para tener acceso a esta opción el usuario debe tener activo la opción en el perfil

Para realizar el cambio monto máximo diario permitido a transferir es necesario indicar los siguientes datos:

- Monto por SMS
- Monto por BCR Comercial y App

| Usted está en: Transferencias   SINPE Móvil   Cambio Monto Máxim | 0                                                                 |
|------------------------------------------------------------------|-------------------------------------------------------------------|
| 🖃 Cambio monto máximo                                            |                                                                   |
| El monto máximo diario permitido a                               | ı transferir es de ¢500,000.00 por SMS y ¢500,000.00 por via web. |
| Monto por SMS                                                    | ¢500,000.00                                                       |
| Monto por BCR Comercial y<br>App                                 | ¢500,000.00                                                       |
|                                                                  | Modificar                                                         |

## 14.5.4 Consultas Transferencias.

En este submenú el usuario puede visualizar un listado con las transferencias de SINPE Móvil, por medio de los siguientes filtros:

- Teléfonos Asociados
- Cuenta IBAN
- Fecha Desde
- Fecha hasta
- Estado

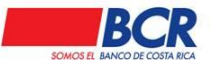

realizada:

Al seleccionar el botón Aplicar Filtros el sistema mostrará los datos de la búsqueda

- Fecha de Registro
- Número de Documento
- Número de Referencia
- Descripción
- Estado
- Débitos
- Créditos
- Origen
- Destino
- Acciones

Usted está en: Transferencias | SINPE Móvil | Consulta Transferencias

| E Filtros de Búsqueda                                                                                                    |                        |                                           |                                              |          |            |          |        |             |          |
|----------------------------------------------------------------------------------------------------|------------------------|-------------------------------------------|----------------------------------------------|----------|------------|----------|--------|-------------|----------|
| Teléfonos Afiliados:         Todos         Cuenta IBAN:         AH-CR95015202001075464162         Q           Fecha Desde:         30/06/2024         Image: Cuenta IBAN:         18/07/2024         Image: Cuenta IBAN:         18/07/2024         Image: Cuenta IBAN:         1 |                        |                                           |                                              |          |            |          |        |             |          |
| La consulta de Transferenc                                                                                                    | ias de SINPE Móvil p   | oor rango de fechas abarca un máximo de t | res meses.<br>Aplicar Filtros Borrar Filtros | 3        |            |          |        |             |          |
| Resultado de la búsqued                                                                                                    | a                      |                                           |                                              |          |            |          |        |             |          |
| Fecha de Registro                                                                                                    | Número de<br>Documento | Número de Referencia                      | Descripción                                  | Estado   | Débitos    | Créditos | Origen | Destino     | Acciones |
| 01/07/2024 10:46:29                                                                                                    | 47791513               | 2024070115283004747791513                 | Mensualiad 06                                | Aplicada | ¢27,000.00 | ¢0.00    | -      | 8639 - 6082 |          |
| 01/07/2024 11:42:02                                                                                                    | 48273217               | 2024070115283004748273217                 |                                              | Aplicada | ¢29,995.00 | ¢0.00    | -      | 8643 - 1346 | N 🔄      |
| 14/07/2024 15:26:25                                                                                                    | 32475045               | 2024071415284001032475045                 | Mensualiad 06                                | Aplicada | ¢2,000.00  | ¢0.00    | -      | 8855 - 1546 |          |

Nota: Para tener acceso a esta opción el usuario debe tener activo la opción en el perfil

### 14.5.5 Desafiliar

En este submenú el usuario puede desafiliar los números telefónicos, afiliados en SINPE Móvil Jurídico.

Para tener acceso a esta opción el usuario debe tener activo la opción en el perfil.

En el campo **Teléfono Móvil** se va desplegar una lista, donde el usuario va visualizar los teléfonos afiliados por la empresa.

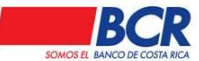

Vigencia: 17/01/2014 Versión: 1.2 Página 121 de

135

Manual de usuario para el sistema BCR Comercial - Módulo Externo -

| Usted está en: Transferencias   Sinpe Móvil   Desafiliar |                         |          |
|----------------------------------------------------------|-------------------------|----------|
| SINPE Móvil                                              |                         |          |
|                                                          | Teléfono móvil 43837001 | <b>v</b> |
|                                                          | Desafiliar              |          |

### 14.5.6 Matricula

En este submenú el usuario podrá matricular los números telefónicos, de SINPE Móvil a los cuales se le hará la transferencia.

Para tener acceso a esta opción el usuario debe tener activo la opción en el perfil.

| Usted está en: Transferencias | SINPE Móvil   M | atrícula SINPE Móvil       |                                           |        |
|-------------------------------|-----------------|----------------------------|-------------------------------------------|--------|
| Matrícula de SINPE Móvil      |                 |                            |                                           |        |
| Número SINPE Movil destino    | +               |                            |                                           |        |
| Listado de SINPE Móvil Matric | culados         |                            |                                           |        |
|                               |                 |                            | Buscar                                    |        |
|                               |                 | Nómere CINDE Mexil destine | Manahara dat da stina                     |        |
|                               |                 | 88017660                   | EMPRESA LANGOSTA DE BAHAMAS COLOR NEGRO   | Acción |
|                               |                 | 86265681                   | EMPRESA LANGOSTA DE BAHAMAS COLOR NEGRO 2 | 亩      |
|                               |                 | 88972134                   | PRUEBA MATRICULA                          | 丗      |
|                               |                 | 88972154                   | PRUEBA MATRICULA                          | 窗      |
|                               |                 | 89742762                   | EMPRESA GARZA DE EGIPTO COLOR GRIS        | ⑪      |
|                               |                 | 55550001                   | Taylor Swift                              | 亩      |
|                               |                 | 84611486                   | MARIA LISETH GUTIERREZ LOPEZ              | 亩      |
|                               |                 |                            |                                           |        |
|                               |                 |                            |                                           | · ·    |

### **15 Solicitudes**

#### 15.1 Nómina Corporativa

Es un servicio donde la empresa, puede realizar la solicitud de la apertura de cuentas para su planilla.

Para tener acceso a esta opción, un usuario Administrador debe modificar el árbol de perfiles creados en la empresa.

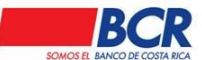

### 15.1.1 Listado

En este submenú el usuario podrá consultar las gestiones realizadas, además de descargar el archivo que originalmente se cargó.

Al ingresar en a la pantalla, en la sección expandible "Datos Generales" cuenta con los siguientes filtros de búsqueda:

| <ul> <li>Fecha Inicio.</li> <li>Fecha Fin.</li> <li>Estado.</li> </ul> |                                |                |   |
|------------------------------------------------------------------------|--------------------------------|----------------|---|
| Datos Generales                                                        |                                |                |   |
| Fecha Inicio: 01/06/2024                                               | Fecha Fin: 30/06/2024          | Estados: Todos | • |
|                                                                        | Aplicar Filtros Borrar Filtros |                |   |

Al seleccionar el botón Aplicar Filtros el sistema mostrará los datos de la búsqueda realizada.

- Gestión.
- Fecha Solicitud.
- Fecha Ejecución.
- Solicitud.
- Estado.
- Archivo Cargado.
- Motivo.
- Acciones

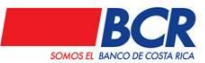

Vigencia: 17/01/2014 Versión: 1.2

135

Página 123 de

Manual de usuario para el sistema BCR Comercial - Módulo Externo -

| Usted es | tá en: Solicitudes   Nómina Corporati | va   Listado     |                                   |                    |                |                 |        |          |
|----------|---------------------------------------|------------------|-----------------------------------|--------------------|----------------|-----------------|--------|----------|
| 🗆 Dato   | s Generales                           |                  |                                   |                    |                |                 |        |          |
| Fech     | ia Inicio: 01/06/2024                 | 🗰 Fech           | a Fin: 30/06/2024<br>Aplicar Filt | ros Borrar Filtros | Estados: Todos | ~               |        |          |
| ELista   | do                                    |                  |                                   |                    |                |                 |        |          |
|          | Gestión                               | Fecha Solicitud  | Fecha Ejecución                   | Solicitud          | Estado         | Archivo Cargado | Motivo | Acciones |
|          | 113210551191216202406257913           | 25/06/2024 19:12 | 25/06/2024 19:21                  | Apertura Cuentas   | Aplicada       | XXXX            |        |          |
|          | 113210551190225202406257067           | 25/06/2024 19:02 |                                   | Apertura Cuentas   | Rechazada      | XX.XX           | Q,     | 莭        |
|          | 113210551171529202406247635           | 24/06/2024 17:15 | 24/06/2024 17:25                  | Apertura Cuentas   | Aplicada       | XLSX            |        |          |
|          | 113210551093623202406247691           | 24/06/2024 09:36 |                                   | Apertura Cuentas   | Confeccionada  |                 |        | <b>D</b> |
|          | 113210551093036202406247849           | 24/06/2024 09:30 |                                   | Apertura Cuentas   | Confeccionada  |                 |        | đ        |
|          | 113210551171451202406117108           | 11/06/2024 17:14 | 11/06/2024 18:08                  | Apertura Cuentas   | Aplicada       |                 |        |          |
|          | 113210551131834202406077029           | 07/06/2024 13:18 |                                   | Apertura Cuentas   | Autorizada     |                 |        |          |
|          | 113210551125209202406057010           | 05/06/2024 12:52 |                                   | Apertura Cuentas   | Autorizada     |                 |        |          |

Al pulsar en el número de gestión podrá ver el detalle de la solicitud y podrá Autorizar o Rechazar la solicitud según la necesidad de la empresa

| 🗆 Li | stado                       |                  |                  |                  |               |                 |        |          |
|------|-----------------------------|------------------|------------------|------------------|---------------|-----------------|--------|----------|
|      | Gestión                     | Fecha Solicitud  | Fecha Ejecución  | Solicitud        | Estado        | Archivo Cargado | Motivo | Acciones |
| ⊏    | 113210551191216202406257913 | 25/06/2024 19:12 | 25/06/2024 19:21 | Apertura Cuentas | Aplicada      | XLSX            |        |          |
|      | 113210551190225202406257067 | 25/06/2024 19:02 |                  | Apertura Cuentas | Rechazada     | REST.           | Q,     |          |
|      | 113210551171529202406247635 | 24/06/2024 17:15 | 24/06/2024 17:25 | Apertura Cuentas | Aplicada      | REAST.          |        |          |
|      | 113210551093623202406247691 | 24/06/2024 09:36 |                  | Apertura Cuentas | Confeccionada |                 |        | <b>d</b> |
|      | 113210551093036202406247849 | 24/06/2024 09:30 |                  | Apertura Cuentas | Confeccionada |                 |        | đ        |

|                                                                         |                  |                                     |                                                 |                                |                     |                                                            |          |                              |                                                    |                | _             |
|-------------------------------------------------------------------------|------------------|-------------------------------------|-------------------------------------------------|--------------------------------|---------------------|------------------------------------------------------------|----------|------------------------------|----------------------------------------------------|----------------|---------------|
| ted está en: Solic                                                      | itudes   N       | ómina Corporativa   Detall          | e                                               |                                |                     |                                                            |          |                              |                                                    |                | Regre         |
| Información Gene                                                        | eral             |                                     |                                                 |                                |                     |                                                            |          |                              |                                                    |                | 1             |
| Gestión:<br>Nombre del Archiv<br>Fecha de Solicitu<br>Fecha de Ejecucio | vo:<br>d:<br>ón: | 1132<br>1132<br>24/06               | 10551093623202<br>10551093623202<br>3/202409:36 | 496247691<br>496247.6d         |                     | Solicitud:<br>Estado:<br>Realizada por:<br>Autorizada por: |          | Apertur.<br>Confect<br>EDSON | i Cuentas<br>ionada<br>GERARDO CHACON MONGE        |                |               |
| 🖃 Detalle de la S                                                       | Solicitud        |                                     |                                                 |                                |                     |                                                            |          |                              |                                                    |                |               |
| Tipo de Cuenta                                                          | Moneda           | Tipo Identificación                 | Identificación                                  | Nombre                         | Género Nacionalidad | Correo Electrónico                                         | Teléfono | Estado                       | Entregar en                                        | Cuenta<br>IBAN | Observaciones |
| Cuenta de<br>Ahorros                                                    | Colones          | Persona Física Nacional<br>(Cédula) | 113870101                                       | MELISSA URENA SANCHO           | Femenino COSTARICA  | KBRENES@BANCOBCR.COM                                       | 86888888 | Autorizada                   | SAN JOSÉ - ASERRÍ UE 908                           |                |               |
| Cuenta Corriente                                                        | Dólares          | Persona Física Nacional<br>(Cédula) | 113410867                                       | JOSE LOPEZ MORA                | Masculino COSTARICA | KBRENES@BANCOBCR.COM                                       | 77777777 | Autorizada                   | SAN JOSÉ - CIUDAD COLON UE 920                     |                |               |
| Cuenta de<br>Ahorros                                                    | Colones          | Persona Física Nacional<br>(Cédula) | 111820292                                       | JOSE BERMUDEZ MORALES          | Masculino COSTARICA | KBRENES@BANCOBCR.COM                                       | 66666666 | Autorizada                   | SAN JOSÉ - BARRIO AMÓN UE 937                      |                |               |
| Cuenta Corriente                                                        | Dólares          | Persona Física Nacional<br>(Cédula) | 113210551                                       | EDSON CHACON MONGE             | Masculino COSTARICA | KBRENES@BANCOBCR.COM                                       | 66665556 | Autorizada                   | ALAJUELA - CIUDAD QUESADA HOSPITAL UE 348          |                |               |
| Cuenta de<br>Ahorros                                                    | Colones          | Persona Física Nacional<br>(Cédula) | 111590153                                       | MELVIN ROJAS CAMACHO           | Masculino COSTARICA | KBRENES@BANCOBCR.COM                                       | 44444444 | Autorizada                   | GUANACASTE - PLAYAS DEL COCO UE 228                |                |               |
| Cuenta Corriente                                                        | Dólares          | Persona Física Nacional<br>(Cédula) | 401940338                                       | CHRISTOPHER ALVAREZ<br>SANCHEZ | Masculino COSTARICA | KBRENES@BANCOBCR.COM                                       | 33333333 | Autorizada                   | SAN JOSÉ - CENTRO COMERCIAL LOS COLEGIOS UE<br>354 |                |               |
| Cuenta de<br>Ahorros                                                    | Colones          | Persona Física Nacional<br>(Cédula) | 115580844                                       | YENDRY CHINCHILLA LOPEZ        | Femenino COSTARICA  | KBRENES@BANCOBCR.COM                                       | 22222222 | Autorizada                   | SAN JOSÉ - CENTRO COMERCIAL LOS COLEGIOS UE<br>354 |                |               |
| Cuenta Corriente                                                        | Dólares          | Persona Física Nacional<br>(Cédula) | 112920251                                       | KENNETH BRENES GOMEZ           | Masculino COSTARICA | KBRENES@BANCOBCR.COM                                       | 11111111 | Autorizada                   | SAN JOSÉ - CENTRO COMERCIAL DEL SUR UE 927         |                |               |
| « 1 »                                                                   | 60 ·             | •                                   |                                                 |                                | 6                   | Autorizar Rechazar                                         | >        |                              |                                                    | Total de l     | Registros: 8  |

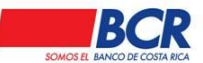

Vigencia: 17/01/2014 Versión: 1.2 135 Página 124 de

Manual de usuario para el sistema BCR Comercial - Módulo Externo -

### Estados de las solicitudes

| Confeccionada            | Solicitud cargada y a la espera de autorización.                                 |
|--------------------------|----------------------------------------------------------------------------------|
| Autorizada               | Se autorizó la gestión con las firmas correspondientes para su procesamiento.    |
| En Proceso               | Gestión está siendo atendida por el CSO.                                         |
| Aplicada                 | Todas las cuentas solicitadas se abrieron correctamente.                         |
| Rechazada                | Gestión fue rechazada (No se autorizó, no procede apertura, faltan datos, otros) |
| Parcialmente<br>aplicada | Contiene solicitudes de cuentas <u>Aplicadas</u> y <u>Rechazadas</u> .           |

### 15.1.2 Apertura de Cuenta

Este submenú el usuario carga un archivo TXT para realizar la solicitud de apertura de cuentas para sus empleados.

El usuario deberá tener activo en el perfil la acción "Carga".

Si el cliente cuenta con un esquema de autorización simple, deberá iniciar automáticamente el proceso de aplicación y se dirigirá al usuario automáticamente al listado del menú de gestiones.

Se el cliente tiene un esquema de autorización doble, se muestra un mensaje "Archivo cargado, Requiere Autorización" y lo dirige automáticamente al menú de gestiones, donde dicha gestión se visualizara en estado "Confeccionada"

| Usted está en: Solicitudes   Nómina Corporativa   Apertura de Cuentas |         |
|-----------------------------------------------------------------------|---------|
| Datos Generales                                                       |         |
| Archivo: Seleccionar archivo Ningún archivo seleccionado              |         |
|                                                                       | Aceptar |

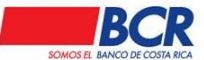

Versión: 1.2

135 Manual de usuario para el sistema BCR Comercial – Módulo Externo -

### 15.2 Posición Consolidada

### 15.2.1 Solicitud

En este submenú el usuario podrá generar una posición consolidada de sus negocios en una pantalla, la cual deberá mostrar los siguientes datos:

- Productos de Cuentas e Inversiones:
- Cuentas (corrientes y de ahorros),
- Certificados de Depósitos a Plazo y Fondos de Inversión.
- Producto de Crédito: Créditos y Tarjetas de Crédito.
- En diferentes monedas, Colones (seleccionado por defecto), Dólares y Euros.
- El detalle lo puede generar Consolidado General (seleccionado por defecto) y Detallado.
- Los formatos de la solicitud son los siguientes: PDF (seleccionado por defecto), Excel y HTML.

| Intomaction General       IMPRESA CAMARION DE ARGENTINA COLOR MARANAA         Grupo Asociado:       PRUEBAS MEJORA GRAFICA         Grupo Asociado:       PRUEBAS MEJORA GRAFICA         Céduta Juridica:       J-101-276665           Selección de Clientes y Productos         Cliente     Productos de Cuentas e Inversiones            Outros NABRE524060     Productos de Cuentas e Inversiones        Outros NABRE55603                                                                                                    | Usted está en: | S    | olicitudes   Posición Consolidada   Solicit                                                                             | ud                                                                                    |                     |                                                                                                    |                                                              |
|----------------------------------------------------------------------------------------------------|----------------|------|----------------------------------------------------------------------------------------------------|---------------------------------------------------------------------------------------|---------------------|----------------------------------------------------------------------------------------------------|--------------------------------------------------------------|
| Nontice de Empresa: EMPRESA CAMARON DE ARGENTINA COLOR NARANIA   Grupo Asociado PRUEBAS MEJORA GRAFICA   Cidula Jurída: 3:101-27665    Selección de Clientes y Productos   Cliente Productos de Cuentas e Inversiones   O MORRE 20600 Ouentas Contentes   DATSUN SA Cliente   DATSUN SA Ouentas Contentes   O NOMBRE 199705 Ouentas Contentes   NOMBRE 199705 Productos de Liversiónes   NOMBRE 199705 Productos de Crédito   NOMBRE 199705 Tarjelas de DCRédito   NOMBRE 1999045 Tarjelas de DCRÉdito   NOMBRE 199705 Tarjelas de DCRÉdito   NOMBRE 199705 Tarjelas de DCRÉdito   DATSUN SA Otores   DATSUN SA Ouentas de Darjostico a Cuentas e Inversiones   Ouentas de Jurídado de Depósito a Plazo   NOMBRE 199705 Ouentas de Anoro   NOMBRE 199705 Ouentas de Depósito a Plazo   NOMBRE 199705 Ouentas de DCREstas e Inversióne   NOMBRE 199705 Ouentas de DCREstas e Inversióne   NOMBRE 199705 Ouentas de DCREstas e Inversióne   NOMBRE 199705 Ouentas de DCREstas e Inversióne   Datsuntas de DCRE Comprise Ouentas de DCREstas e Inversióne   Datsuntas de DCRE Comprise Ouentas de DCREstas e Inversióne | 🖃 Informaci    | ón G | ieneral                                                                                                    |                                                                                       |                     |                                                                                                    |                                                              |
| Belaction de Litentes y Productos       Productos         Cliente       Productos de Cuentas e Inversiones         DATSUN S A       Cuentas de Aloron         DATSUN S A       Cuentas de Aloron         NOMBRE 554093       Cuentas de Despisito a Flazo         NOMBRE 554093       Productos de Crédito         NOMBRE 754723       Productos de Crédito         NOMBRE 599045       Préstamos         Tarjetas de Disc Compras       Monesa de Crédito         Tarjetas de Disc Compras       Connes         Tarjetas de Disc Compras       Tarjetas de Discons         Tarjetas de Discons       Tarjetas de Discons         Tarjetas de Discons       Tarjetas de Discons         Tarjetas de Discons       Tarjetas de Discons         Tarjetas de Discons       Connes         Tarjetas de Discons       Tarjetas de Discons         Discons       Tarjetas de Discons         Tarjetas de Discons       Connes         Tarjetas de Discons       Connes         Discons       Connes         Discons       Connes         Discons       Connes         Discons       Connes         Discons       Connes    |                |      | Nombre de Empresa:<br>Grupo Asociado:<br>Cédula Jurídica:                                                               | EMPRESA CAMARON DE ARGENTINA COLOR NARANJA<br>PRUEBAS MEJORA GRAFICA<br>(5-101-276565 |                     |                                                                                                    |                                                              |
| Cliente     Próductos de Cuentas e Inversiones       O MORRE 5924060     O usertas a Comientes       O DATSUN 8.A     O cuentas de Ossido a Piaco       O MORRE 196001     O cuentas de Ossido a Piaco       O MORRE 519893     Próductos de Créatido       O MORRE 754075     Próductos de Créatido       O MORRE 75920455     Tarjetas de Abror       O MORRE 5990455     Cuentas de Créatido       D MORRE 7692045     Otones       O MORRE 260005     Cuentas de Densita       D Tarjetas de Densita     Otones       D Tarjetas de Densita     Consolidado General       Tipo de Formito:     PDF                                                                                                    | Selección      | ı de | Clientes y Productos                                                                                                    |                                                                                       |                     |                                                                                                    |                                                              |
| Cliente       Productos de Cuentas e Inversiones         NOMBRES24060       Cuentas Corrientes         DATSUN S.A       Cuentas de Anoro         NOMBRE 10756       Cuentas de Dayton         NOMBRES19933       Fondos de Inversión         NOMBRE 519933       Préstamos         NOMBRE 2723       Tarjetas de Crédito         NOMBRE 599045       Tarjetas de Crédito         Tarjetas de DCR Compras       Mones da Guerral         Vito de Reporte:       Consolidado General         Tipo de Formáto:       pDF                                                                                                    |                |      |                                                                                                    | Clientes                                                                              |                     |                                                                                                    | Productos                                                    |
|                                                                                                    |                |      | NOMBRE924060<br>DATSUN S.A<br>NOMBRE166601<br>NOMBRE16776<br>NOMBRE514993<br>NOMBRE746775<br>NOMBRE7078<br>NOMBRE999045 | Cliente                                                                               | one<br>el Ro<br>por | Product<br>Cuentas Corrientes<br>Cuentas de Ahoro<br>Centincados de Depósito a<br>Fondoa de Inversión<br>Tarjetas de Córédio<br>Tarjetas de Córédio<br>Tarjetas de Córédio<br>Tarjetas de Córédio<br>Tarjetas de Córédio<br>Aporte:<br>de Reporte:<br>de Reporte: | a Piazo Productos de Crédito Colones Consolidado General PDF |

## 15.2.2 Consulta

En este submenú el usuario podrá consultar la generación de posición consolidada de sus negocios en una pantalla, la cual deberá mostrar los siguientes datos: Permita realizar consulta por fechas donde: En caso de intentar realizar consultas superiores de 31 días, se muestra el siguiente mensaje en un pop up: "El rango máximo a consultar entre fechas es de 31 días". Los estados son los siguientes:

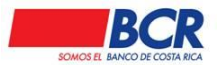

135

Manual de usuario para el sistema BCR Comercial – Módulo Externo -

- Todos (por defecto)
- Consulta por iniciar: Significa que la solicitud aún no ha empezado a generarse.
- En Proceso: Significa que la solicitud está siendo generada.
- Generado: Significa que la solicitud fue generada con éxito.
- Rechazada: Significa que la solicitud no pudo ser generada.
- o Al aplicar Filtros se muestran las siguientes opciones
- Nombre Archivo: Mostrará el nombre del archivo y su extensión.
- Fecha Solicitud: Mostrará la fecha en que se generó la solicitud de la consulta en formato DD/MM/AAAA hh:mm
- Descargar: Mostrará el ícono de PDF que al dar clic en él, dará la orden de descargar el archivo en el respectivo formato PDF.
- Estado: Mostrará el estado en el que se encuentra el archivo. (En proceso, Generado y Rechazado)
- Motivo: Tipo Lupa. Al dar clic, mostrará en un Pop Up el mensaje con la descripción de la inconsistencia encontrada, en caso de haber una inconsistencia.
- Acciones: Mostrará el ícono de basurero para que el usuario pueda eliminar dichas solicitudes si así lo desea.

| BCR Comercial                                                    |                                      |           |          |         |                |
|------------------------------------------------------------------|--------------------------------------|-----------|----------|---------|----------------|
| Administración Cheques Créditos Cuentas Inversiones Pagos Tar    | jetas Transferencias Otros Servicios |           |          |         |                |
| Usted está en: Otros Servicios   Posición Consolidada   Consulta |                                      |           |          |         |                |
| Datos Generales                                                  |                                      |           |          |         |                |
| Fecha Desde: 27/02/2021                                          | ta: 27/02/2021                       | Estados:  | Todos    | ~       |                |
|                                                                  | Aplicar Filtros                      |           |          |         |                |
| Listado                                                          |                                      |           |          |         |                |
| Nombre Archivo                                                   | Fecha Solicitud                      | Descargar | Estado   | Motivo  | Acciones       |
| 3101007435210227125245.pdf                                       | 27/02/2021 12:52                     | <b>际</b>  | Generado | Q       | 団              |
| 3101007435210227112438.html                                      | 27/02/2021 11:24                     |           | Generado |         | 団              |
|                                                                  |                                      |           |          | Total d | e Registros: 2 |

### Semáforo de Posición Consolidada

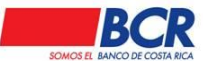

Manual de usuario para el sistema BCR Comercial - Módulo Externo -

En este submenú el usuario podrá consultar el estatus de la generación de posición consolidada de sus negocios en una pantalla, la cual deberá mostrar los siguientes datos

- Al dar clic en el "Nombre del Archivo" se mostrara un semáforo que alerte o informe el estado de avance de cada consulta de datos por producto solicitado en la Posición Consolidada de dicho archivo seleccionado, hacia los sistemas centrales respectivos.
- Debajo del título se deberá mostrar en forma de círculos, tipo semáforo los distintos colores y su respectiva descripción (uno a la derecha del otro), que indique al usuario el significado del avance en el proceso de consulta:
- Gris: Indicará que la consulta hacia el sistema central respectivo aún no se ha iniciado.
- A la derecha del semáforo se deberá mostrar una descripción breve del significado de dicho color. En este caso se indicará la descripción: "Consulta por Iniciar".
- Amarillo: Indicará que la consulta hacia el sistema central respectivo se ha iniciado y está en proceso.
- A la derecha del semáforo se deberá mostrar una descripción breve del significado de dicho color. En este caso se indicará la descripción: "Consulta en Proceso"
- Verde: Indicará que la consulta hacia el sistema central respectivo finalizó satisfactoriamente, obteniendo los datos requeridos. Es decir, no hubo fallas o errores durante el proceso de la consulta.
- A la derecha del semáforo se deberá mostrar una descripción breve del significado de dicho color. En este caso se indicará la descripción: "Consulta Finalizada".
- Rojo: Indicará que la consulta hacia el sistema central respectivo ha fallado. Puede ser que no se haya podido realizar del todo la consulta o que se hayan obtenido algunos datos pero en medio del proceso hubo alguna falla o error y no se terminó de completar la consulta.
- A la derecha del semáforo se deberá mostrar una descripción breve del significado de dicho color. En este caso se indicará la descripción: "Consulta Fallida".

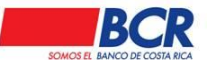

Manual de usuario para el sistema BCR Comercial - Módulo Externo -

| ministración Cheques   | : Créditos Cu       | entas Inversiones | Pagos Ta | arjetas Transferen    | cias Otros Servic    | ios                                 |                        |           |                        |
|------------------------|---------------------|-------------------|----------|-----------------------|----------------------|-------------------------------------|------------------------|-----------|------------------------|
|                        | 3101                | _5245.pdf         |          | 27/02/                | 2021 12:52           |                                     | Generado               | Q,        | 亩                      |
|                        | 3101                | 438.html          |          | 27/02                 | 2021 11:24           | 2                                   | Generado               |           | 司                      |
| <mark>«1»</mark> F     | tegistros a Despleg | ar: 50 🗸          |          |                       |                      |                                     |                        | Tota      | al de Registros: 2     |
| Estado de la Solicitud | I                   |                   |          |                       |                      |                                     |                        |           |                        |
|                        |                     |                   | Nomk     | ore del Archivo: 3    | 101                  | 25245.pdf                           |                        |           |                        |
| Consulta por Iniciar   |                     |                   | Consul   | ta en Proceso         |                      | Consulta Finaliz                    | ada                    | Consult   | a Fallida              |
|                        |                     |                   |          | F                     | Productos de Cu      | entas e Inversione                  | s                      | Productos | de Crédito             |
| Empresa:               |                     |                   |          | Cuentas<br>Corrientes | Cuentas de<br>Ahorro | Certificados de<br>Depósito a Plazo | Fondos de<br>Inversión | Créditos  | Tarjetas de<br>Crédito |
|                        |                     |                   |          |                       |                      | •                                   |                        | •         |                        |

### 15.3 Otras solicitudes

#### 15.3.1 Listado de solicitudes

Para realizar la búsqueda de la solicitud se podrá realizar por medio de los siguientes filtros:

- Tipo de formulario.
- Estado.
- Fecha Desde.
- Fecha Hasta.
- Numero de solicitud.

Al oprimir el botón de aplicar filtros se mostrará en el resultado los siguientes campos:

- Numero Solicitud.
- Tipo Formulario.
- Nombre Beneficiario.
- Moneda.
- Monto Solicitud.
- Fecha Confección.
- Fecha Solicitud.
- Estado.

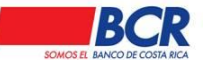

Vigencia: 17/01/2014 Versión: 1.2 Página 129 de 135 Manual de usuario para el sistema BCR Comercial – Módulo Externo -

Acciones\*

\*Cuando la solicitud se encuentre en estado "Enviada" se mostrará la opción de "Copiar el Formulario", al darle un clic a esta opción se copiará el formulario elegido, a excepción de las cuentas de débito y fechas.

| Usted está en: O     | tros servicios   Solic   | itudes   Listado de        | Solicit | udes            |                  |                 |         |          |  |
|----------------------|--------------------------|----------------------------|---------|-----------------|------------------|-----------------|---------|----------|--|
| E Filtros de Búso    | ueda                     |                            |         |                 |                  |                 |         |          |  |
| Tipo de formulario:  |                          | Carta de Crédito-Avisada 💌 |         | Estado:         | Estado:          |                 | •       |          |  |
| Fecha Desde:         |                          |                            | Î       | Fecha Hasta:    |                  | i               |         |          |  |
| Número de Solicitud: |                          |                            |         |                 |                  |                 |         |          |  |
| Aplicar Filtros      |                          |                            |         |                 |                  |                 |         |          |  |
| Número Solicitud     | Tipo Formulario          | Nombre Beneficiario        | Moneda  | Monto Solicitud | Fecha Confección | Fecha Solicitud | Estado  | Acciones |  |
| 12939450             | Carta de Crédito-Avisada | Maria                      | Euros   | 500,000.00      | 14/07/2015       | 14/07/2015      | Enviada |          |  |

## 15.3.2 Solicitud Carta de Crédito

En este submenú el usuario podrá completar un formulario para solicitar una Carta de Crédito, donde el usuario se compromete a:

- Pagar a un tercero.
- Aceptar letras de cambio giradas por el beneficiario.
- Autorizar a otro banco para que efectúe el pago o acepte letras de cambio contra la entrega de los documentos exigidos, siempre y cuando se cumplan todos los términos y condiciones del crédito original.

El usuario debe ingresar para completar cada una de la información solicitada en cada una de las pestañas.

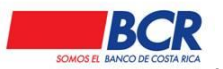

Vigencia: 17/01/2014 Versión: 1.2

135

Página 130 de

| Manual de usuario | para el sistema | BCR Comercial - | - Módulo Externo - |
|-------------------|-----------------|-----------------|--------------------|
|-------------------|-----------------|-----------------|--------------------|

| Jsted está en: Otros servicios   Solicitudes   Solicitud Carta de Crédito                                                                                              |                                   |                                     |  |  |  |  |  |
|----------------------------------------------------------------------------------------------------|-----------------------------------|-------------------------------------|--|--|--|--|--|
| Información General                                                                                                    |                                   |                                     |  |  |  |  |  |
| Instrucciones Datos                                                                                                    | del Beneficiario Información de I | a transacción Documentos requeridos |  |  |  |  |  |
| Detalle de la mercancía                                                                                                    | Indicaciones adicionales          |                                     |  |  |  |  |  |
| Instrucciones                                                                                                    |                                   |                                     |  |  |  |  |  |
| Instrucciones de<br>confirmación:                                                                                                    | - Seleccione una opción - 💌 Por   | el banco (Swift):                   |  |  |  |  |  |
| Nombre del banco:                                                                                                    | Dire                              | cción del banco:                    |  |  |  |  |  |
| Disponible con:                                                                                                    | - Seleccione una opción - 💌       |                                     |  |  |  |  |  |
|                                                                                                    | Pers<br>trám                      | ona encargada del<br>ite:           |  |  |  |  |  |
| Correo electrónico:                                                                                                    | Telét                             | iono:                               |  |  |  |  |  |
| Dirección del<br>tramitador:                                                                                                    |                                   |                                     |  |  |  |  |  |
|                                                                                                    | Sigu                              | iente                               |  |  |  |  |  |
| La presente carta de crédito irrevocable bajo nuestra garantía y está amparada a la Publicación 600 de la CCI.Para más información comuníquese al teléfono: 2287-9044. |                                   |                                     |  |  |  |  |  |

Una vez confeccionado el formulario, deberá ser firmado por para enviar la solicitud, la misma quedará En Proceso.

Una vez revisado el formulario por el personal del BCR encargado, si la solicitud se encuentra con estado Requiere Ajustes, el usuario podrá realizar los ajustes necesarios a la solicitud enviada, una vez realizados los ajustes, la transferencia quedará nuevamente con estado Confeccionada y se deberá firmar nuevamente.

### 15.3.3 Garantía Participación y Cumplimiento

En este submenú el usuario podrá completar un formulario para solicitar una Garantía de Participación y Cumplimiento que permite garantizar operaciones, tales como:

- Formalidad en la participación y cumplimiento de licitaciones.
- Garantizar contratos de compra-venta.
- Cancelación de créditos y otro tipo de contratos particulares.

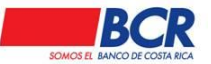

Manual de usuario para el sistema BCR Comercial – Módulo Externo -

El usuario debe ingresar para completar cada una de la información solicitada en cada una de las pestañas.

| Usted está en: Otros serv   | icios   Solicitudes   Garantía Participación y Cumplimiento |
|-----------------------------|-------------------------------------------------------------|
| Información General         |                                                             |
|                             |                                                             |
| Información General         | Información de Garantía Garantizando Forma de Pago          |
| 🖃 Información Genera        | al                                                          |
| Garantía por:               | - Seleccione una opción - 💌                                 |
| Por Orden de:               | Identificación:                                             |
| Nombre del<br>Beneficiario: | Identificación<br>(Beneficiario):                           |
|                             | Siguiente                                                   |

Una vez confeccionado el formulario, deberá ser firmado para enviar la solicitud, la misma quedará En Proceso.

Una vez revisado el formulario por el personal del BCR encargado, si la solicitud se encuentra con estado Requiere Ajustes, el usuario podrá realizar los ajustes necesarios a la solicitud enviada, una vez realizados los ajustes, la transferencia quedará nuevamente con estado Confeccionada y se deberá firmar nuevamente.

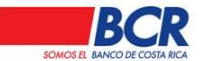

Vigencia: 17/01/2014 Versión: 1.2 Página 132 de 135

Manual de usuario para el sistema BCR Comercial - Módulo Externo -

### 16 Otros servicios

#### 16.1 Generales

### 16.1.1 Tipo de Cambio

El usuario podrá realizar consultas del tipo de cambio, ingresando a la opción Consultas-Tipo de Cambio.

Al ingresar a este submenú el sistema permite consultar el tipo de cambio de Dólares y Euros del día en curso o el histórico del mismo ingresando la fecha que desea consulta, BCR Comercial desplegará el tipo de cambio de venta y compra.

| Usted está en: Consulta   Tipo de Cambio |                       |       |  |  |  |  |  |  |  |
|------------------------------------------|-----------------------|-------|--|--|--|--|--|--|--|
| E Filtros de Búsqueda                    |                       |       |  |  |  |  |  |  |  |
| Moneda: Dólares 💌                        | Fecha: 05/02/2015     |       |  |  |  |  |  |  |  |
|                                          | Verificar Histórico   |       |  |  |  |  |  |  |  |
| Tipo de Cambio Actual                    | Tipo de Cambio Actual |       |  |  |  |  |  |  |  |
| Compra                                   | Venta                 | Fecha |  |  |  |  |  |  |  |
| ¢529.0000 ¢542.0000 29/01/2015 17:22     |                       |       |  |  |  |  |  |  |  |
|                                          |                       |       |  |  |  |  |  |  |  |
|                                          |                       |       |  |  |  |  |  |  |  |

### 16.2 Información

#### 16.2.1 Información de sus Negocios

En este submenú el usuario podrá visualizar sus negocios en una pantalla consolida, la cual deberá mostrar los siguientes datos:

- Cuentas de ahorro.
- Cuentas corrientes.
- Tarjetas de crédito.
- CDP's.

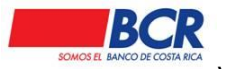

Vigencia: 17/01/2014 Versión: 1.2 Página 133 de

135

Manual de usuario para el sistema BCR Comercial - Módulo Externo -

- Fondos de inversión.
- Préstamos.

| Otros Servicios   Información de sus Negocios |            |                   |  |               |               |                       |  |  |
|-----------------------------------------------|------------|-------------------|--|---------------|---------------|-----------------------|--|--|
| Información de Cuentas Propias                |            |                   |  |               |               |                       |  |  |
| Cuenta                                        | Relación   | Cuenta SINPE      |  | Saldo         |               | Movimientos           |  |  |
| CC-001-00300004                               | Autorizado | 15201001003000049 |  |               | ¢142,232.25   | Q                     |  |  |
| CC-001-02596954                               | Dueño      | 15201001025969549 |  | ¢29,42        | 27,393,557.67 | Q                     |  |  |
| CC-001-05071550                               | Dueño      | 15201001050715505 |  | ¢10,01        | 8,262,054.56  | Q                     |  |  |
| CC-001-05072700                               | Dueño      | 15201001050727000 |  | \$            | 5,500,120.25  | Q                     |  |  |
| CC-001-05086221                               | Dueño      | 15201001050862212 |  |               | €50,000.00    | Q,                    |  |  |
| ≪ 1/2 ≫ Registros a Desplegar. 5 ▼            |            |                   |  |               |               | Total de Registros:8  |  |  |
|                                               |            |                   |  |               |               |                       |  |  |
| Informacion de Certificados de Depósito       | a Plazo    |                   |  |               |               |                       |  |  |
|                                               |            |                   |  |               |               |                       |  |  |
| Número Certi                                  | ificado    | Relación          |  | Monto         |               | Vencimiento           |  |  |
| 63356891                                      |            | Electrónico       |  | ¢100,000.00   |               | 10/05/2015            |  |  |
| 63356895                                      |            | Electrónico       |  | ¢1,000,000.00 |               | 03/10/2015            |  |  |
| 63356901                                      |            | Electrónico       |  | ¢500,000.00   |               | 03/10/2015            |  |  |
| 63356908                                      |            | Electrónico       |  | ¢50,000.00    |               | 18/03/2015            |  |  |
| 63357012                                      |            | Electrónico       |  | ¢500,000.00   |               | 10/05/2015            |  |  |
| (( 1/17 )) Registros a Desplagar              |            |                   |  |               |               | Total de Registros:84 |  |  |

### 16.3 Donaciones

En este menú el cliente puede realizar una transferencia electrónica con el fin de apoyar una donación, desde el canal BCR Comercial.

### 16.3.1 Donación

En este Submenú el usuario selecciona el tipo de donación que requiere apoyar.

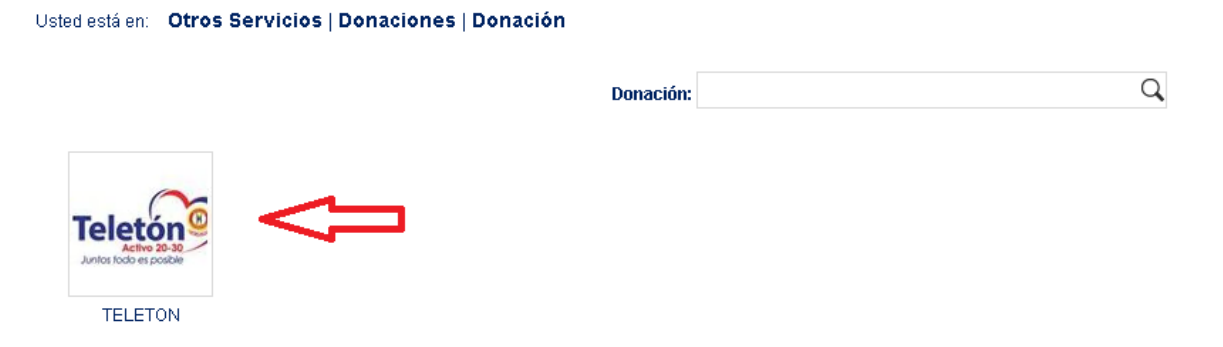

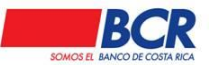

Vigencia: 17/01/2014 Versión: 1.2 Página 134 de 135 Manual de usuario para el sistema BCR Comercial – Módulo Externo -

Una vez que elije la donación que requiere apoyar, debe seleccionar la cuenta y agregar el monto por el cual desea apoyar en la donación.

| Usted está en: | Otros Servicio             | os   Donaciones   Donación                                    |    |                             |
|----------------|----------------------------|---------------------------------------------------------------|----|-----------------------------|
|                | 00                         | TELETO                                                        | N  |                             |
|                |                            | Cuenta a debitar: CR9501520200107546416                       | С, | <u>Ver Saldo Disponible</u> |
|                |                            | Dueño de la cuenta: Planillas / BERMUDEZ MORALES JOSE ANTONIO |    |                             |
|                | Teletón@<br>Junios focible | Moneda Donación: Colones                                      |    |                             |
|                |                            | Monto Donación: ¢1,000,000.00                                 |    |                             |
|                | TELETON                    | Aceptar                                                       |    |                             |

Al darle clic en aceptar, el canal le va desplegar una pantalla de confirmación para que el usuario pueda validar los datos de la donación.

### 16.3.2 Consulta de Donaciones

En este Submenú el usuario el usuario puede realizar la consulta de todas las donaciones que realizo, por medio de los filtros

- Fecha Registro Inicio.
- Fecha Registro Fin.
- Estado.
- Monto Donación
- Número Documento

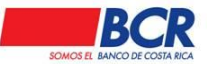

Vigencia: 17/01/2014 Ve

Versión: 1.2

Página 135 de

135 Manual de usuario para el sistema BCR Comercial – Módulo Externo -

| Usted está en: Otros Servicios   Donaciones   Consulta Donaciones |         |         |                                                      |  |         |  |  |
|-------------------------------------------------------------------|---------|---------|------------------------------------------------------|--|---------|--|--|
| E Filtros de Búsqueda                                             |         |         |                                                      |  |         |  |  |
|                                                                   |         |         |                                                      |  |         |  |  |
| Fecha Registro Inicio:                                            |         | <b></b> | Fecha Registro Fin:                                  |  | <b></b> |  |  |
| Estado:                                                           | Todos 🗸 |         | Monto Donación:                                      |  |         |  |  |
| Número Documento:                                                 |         |         |                                                      |  |         |  |  |
|                                                                   |         | _       |                                                      |  |         |  |  |
| Aplicar Filtros                                                   |         |         |                                                      |  |         |  |  |
| Fecha Registro Inicio:<br>Estado:<br>Número Documento:            | Todos 🗸 | Aplica  | Fecha Registro Fin:<br>Monto Donación:<br>ar Filtros |  |         |  |  |

Una vez que el usuario presiona el botón aplicar filtros, va poder ver los resultados de dicha búsqueda y observar el detalle por medio del "**Número Documento**"

| Usted está en: Otros Servicios   Donaciones   Consulta Donaciones |                     |                                                  |                        |              |          |  |  |  |  |
|-------------------------------------------------------------------|---------------------|--------------------------------------------------|------------------------|--------------|----------|--|--|--|--|
| E Filtros de Búsqueda                                             |                     |                                                  |                        |              |          |  |  |  |  |
| Fecha Registro Inicio:<br>Estado:<br>Número Documento:            | 26/07/2019<br>Todos | <ul> <li>Fecha Rey</li> <li>Monto Dor</li> </ul> | jistro Fin:<br>Iación: | 26/07/2024   | i        |  |  |  |  |
| Aplicar Filtros                                                   |                     |                                                  |                        |              |          |  |  |  |  |
| Número Documento                                                  | Donación            | Fecha Registro                                   | Monto Donación         | Monto Débito | Estado   |  |  |  |  |
| 71926278                                                          | TELETON             | 11/11/2022 17:19                                 | ¢127.00                | ¢127.00      | Aplicada |  |  |  |  |
| 📢 1 >> Registros a Desplegar 50 🗸 Total de Registros: 1           |                     |                                                  |                        |              |          |  |  |  |  |

| Usted está en: Otros Servicios   Donaciones                             | Consulta Donaciones | Dotallo de la Denación                                                                                         |                                                                                                    |       |
|-------------------------------------------------------------------------|---------------------|----------------------------------------------------------------------------------------------------|----------------------------------------------------------------------------------------------------|-------|
| Fittros de Búsqueda                                                     |                     | Información del Débito                                                                                         |                                                                                                    |       |
| Fecha Registro Inicio: 26/07/2019<br>Estado: Todos<br>Número Documento: |                     | Cuenta Debitada:<br>Dueño de la Cuenta:<br>Moneda:<br>Estado:<br>Documento:<br>Descripción:<br>Monto Debitado: | AH-001-04589700<br>BRENES GOMEZ KENNETH JOSE<br>Colones<br>Aplicada<br>71926278<br>TELETON<br>¢127.00 |       |
| Número Documento                                                        | Donación            |                                                                                                    |                                                                                                    |       |
| 71926278 (( 1 )) Registros a Desplegar: 50                              | TELETON             | Información de la Donación                                                                                     |                                                                                                    |       |
|                                                                         |                     | Cuenta Acreditada:<br>Dueño de la Cuenta:<br>Moneda:<br>Monto Acreditado:                                      | CC-001-04956702<br>ASOCIACION CLUBACTIVO VEINTE TREINTAINTERNACIONAL DE SU<br>Colones<br>¢127.00      |       |
|                                                                         | BCR @Derec          |                                                                                                    |                                                                                                    | Salir |